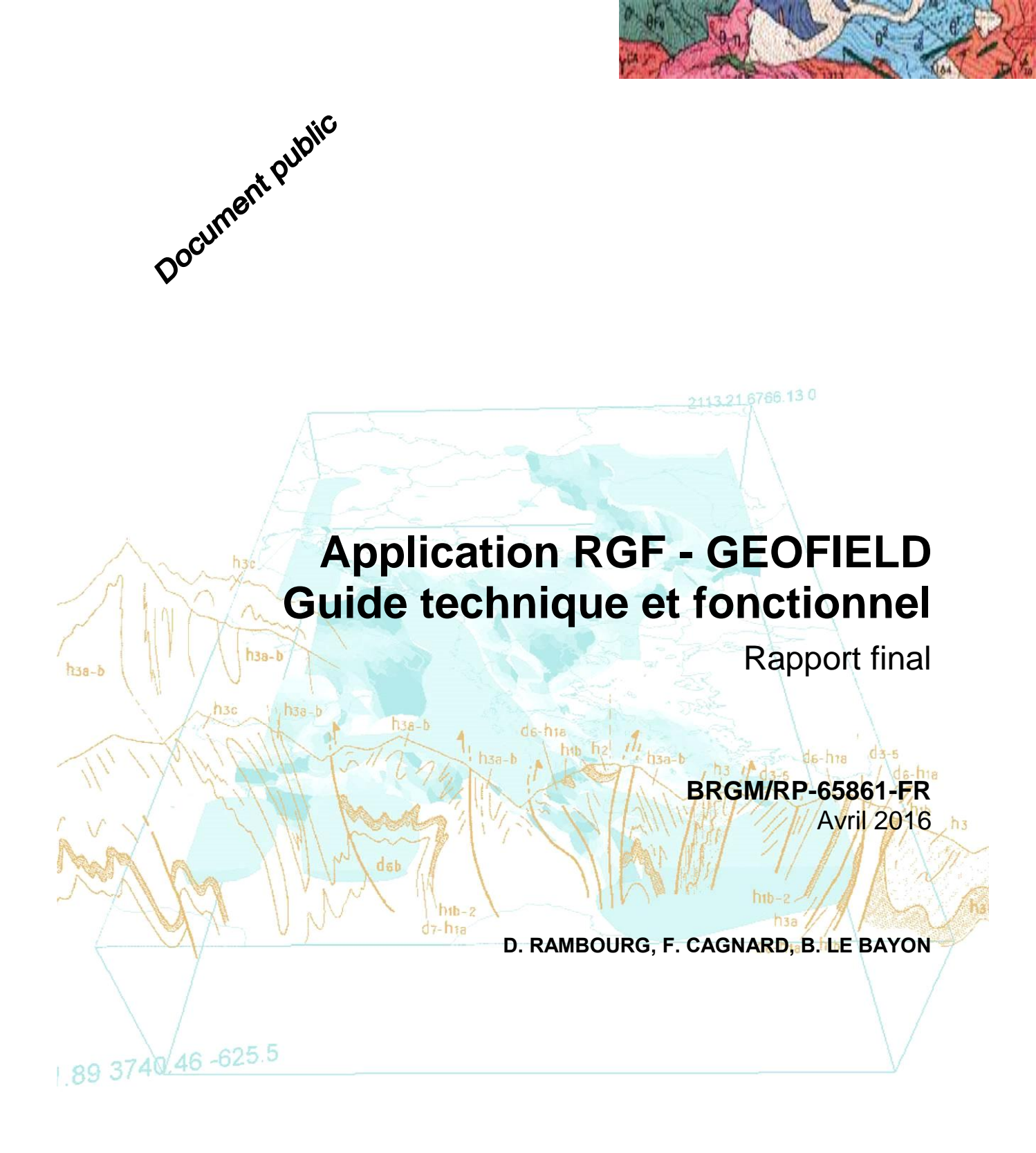

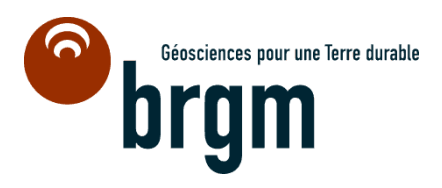

# Application RGF - GEOFIELD Guide technique et fonctionnel

Rapport final

BRGM/RP-65861-FR Avril 2016

D. RAMBOURG, F. CAGNARD, B. LE BAYON

| Nom :  | Vérificateur :<br>BAUDIN Thieny | Approbateur :<br>Nom: Bonizory Didin<br>Directeunde DGR : |
|--------|---------------------------------|-----------------------------------------------------------|
| Date : | 24/mai 2016                     | Date: 28 mai 2016                                         |
|        | Signature :                     | Signature :                                               |
|        | JOB -                           |                                                           |

Le système de management de la qualité et de l'environnement est certifié par AFNOR selon les normes ISO 9001 et ISO 14001.

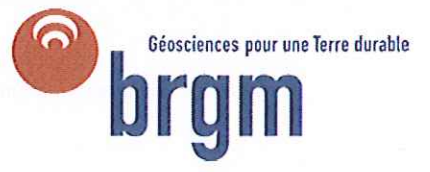

**Mots-clés** : Géologie, RGF, Pyrénées, SI-RGF, GEOFIELD, Acquisition, Base de données, Guide

En bibliographie, ce rapport sera cité de la façon suivante :

**Rambourg D; Cagnard F.; Le Bayon B.** (2016) – Application RGF GEOFIELD, Guide technique et fonctionnel. Rapport final. BRGM/RP-65861-FR, 78p

© BRGM, 2016, ce document ne peut être reproduit en totalité ou en partie sans l'autorisation expresse du BRGM.

### Synthèse

L'application RGF GEOFIELD a été développée sous Microsoft Access au BRGM par D. Rambourg, en collaboration avec différents thématiciens, de façon à pouvoir stocker **les données géologiques ponctuelles** obtenues sur le terrain ou obtenues à partir d'échantillons prélevés sur le terrain, dans le cadre du projet RGF-Pyrénées.

Les premiers modèles de fichiers, au format Excel, distribués en 2014 et 2015 aux étudiants pour aider à la saisie de données RGF, ne permettaient pas de disposer d'une structure cohérente et aisément utilisable pour intégrer des données dans un SI-RGF, en cours de développement.

Dans ce cadre, la mise à disposition d'une application s'est avérée indispensable à la collecte des informations géologiques brutes des intervenants, externes ou BRGM, dans le cadre du projet RGF Pyrénées. Fort de l'expérience en modélisation de données géologiques du projet Démonstrateur RGF Vosges – Fossé rhénan, un modèle de données simplifié a été mis en place pour correspondre aux besoins des intervenants.

Cette application est distribuée aux collaborateurs du RGF, afin de capitaliser la donnée géologique acquise et/ou révisée dans le cadre du chantier géologique RGF Pyrénées, en vue d'une intégration à court terme dans le SI-RGF.

### Sommaire

| 1. Introduction11                                                   |  |  |  |  |  |  |  |  |
|---------------------------------------------------------------------|--|--|--|--|--|--|--|--|
| 2. Aspects techniques13                                             |  |  |  |  |  |  |  |  |
| 2.1. PRÉ-REQUIS - APPLICATION                                       |  |  |  |  |  |  |  |  |
| 2.2. INSTALLATION DE L'APPLICATION                                  |  |  |  |  |  |  |  |  |
| 2.2.1.Etapes d'installation14                                       |  |  |  |  |  |  |  |  |
| 2.2.2. Aperçu des résultats de l'installation                       |  |  |  |  |  |  |  |  |
| 2.3. PREMIERE UTILISATION 17                                        |  |  |  |  |  |  |  |  |
| 3. Guide d'utilisation                                              |  |  |  |  |  |  |  |  |
| 3.1. SOMMAIRE                                                       |  |  |  |  |  |  |  |  |
| 3.2. VOLET « CONFIGURATION »                                        |  |  |  |  |  |  |  |  |
| 3.3. VOLET « GESTION DE DONNÉES »                                   |  |  |  |  |  |  |  |  |
| 3.3.1. Présentation générale                                        |  |  |  |  |  |  |  |  |
| 3.3.2. Affleurement                                                 |  |  |  |  |  |  |  |  |
| a. Import en lot d'affleurement25                                   |  |  |  |  |  |  |  |  |
| 1. Préparation d'un fichier texte (*.txt) avec les données du GPS25 |  |  |  |  |  |  |  |  |
| 2. Import du fichier Texte (*.txt) dans GEOFIELD27                  |  |  |  |  |  |  |  |  |
| 3. Résultats et erreurs                                             |  |  |  |  |  |  |  |  |
| 4. Note importante : Options régionales                             |  |  |  |  |  |  |  |  |
| b. Création manuelle d'un affleurement                              |  |  |  |  |  |  |  |  |
| c. Saisie des informations détaillées31                             |  |  |  |  |  |  |  |  |
| 1. Onglet « Général »                                               |  |  |  |  |  |  |  |  |
| 2. Onglet « Lithologie »                                            |  |  |  |  |  |  |  |  |
| 3. Onglet « Mesures géologiques »                                   |  |  |  |  |  |  |  |  |
| 4. Onglet « Contacts »                                              |  |  |  |  |  |  |  |  |
| 5. Onglet « Infos lithostrati »                                     |  |  |  |  |  |  |  |  |
| 6. Onglet « Photos »                                                |  |  |  |  |  |  |  |  |
| 7. Onglet « Fichiers » 40                                           |  |  |  |  |  |  |  |  |
| 8. Onglet « Echantillons »                                          |  |  |  |  |  |  |  |  |

|     | 3.3.3.Ec                                  | hantillon                                                           | 2      |  |  |  |  |  |
|-----|-------------------------------------------|---------------------------------------------------------------------|--------|--|--|--|--|--|
|     | Création manuelle d'un nouvel échantillon |                                                                     |        |  |  |  |  |  |
|     | a. S                                      | aisie des informations détaillées d'un échantillon4                 | 4      |  |  |  |  |  |
|     | 1                                         | . Onglet « Général » 4                                              | 5      |  |  |  |  |  |
|     | 2                                         | . Onglet « Photos »                                                 | 7      |  |  |  |  |  |
|     | 3                                         | . Onglet « Fichiers » 4                                             | 8      |  |  |  |  |  |
|     | 4                                         | . Onglet « Analyses »4                                              | 9      |  |  |  |  |  |
|     | 5                                         | . Onglet « Lames minces »5                                          | 0      |  |  |  |  |  |
|     | 3.3.4.An                                  | alyse sur un échantillon5                                           | 2      |  |  |  |  |  |
|     | a. C                                      | réation manuelle d'une nouvelle analyse d'échantillon5              | 3      |  |  |  |  |  |
|     | b. S                                      | aisie des informations détaillées5                                  | 4      |  |  |  |  |  |
|     | 1                                         | . Onglet « Général »5                                               | 5      |  |  |  |  |  |
|     | 2                                         | . Onglet « Fichiers » 5                                             | 6      |  |  |  |  |  |
|     | 3.3.5.Laı                                 | me mince5                                                           | 7      |  |  |  |  |  |
|     | a. C                                      | réation manuelle d'une nouvelle lame mince5                         | 8      |  |  |  |  |  |
|     | b. S                                      | aisie des informations détaillées5                                  | 9      |  |  |  |  |  |
|     | 1                                         | . Onglet « Général »6                                               | 0      |  |  |  |  |  |
|     | 2                                         | . Onglet « Photos »6                                                | 1      |  |  |  |  |  |
|     | 3                                         | . Onglet « Fichiers » 6                                             | 2      |  |  |  |  |  |
|     | 4                                         | . Onglet « Analyses » 6                                             | 3      |  |  |  |  |  |
|     | 3.3.6.An                                  | alyses associées à une lame mince6                                  | 4      |  |  |  |  |  |
|     | a. C                                      | réation manuelle d'une nouvelle analyse associée à une lame mince 6 | 5      |  |  |  |  |  |
|     | b. S                                      | aisie des informations détaillées6                                  | 6      |  |  |  |  |  |
|     | 1                                         | . Onglet « Général »6                                               | 7      |  |  |  |  |  |
|     | 2                                         | . Onglet « Fichiers » 6                                             | 8      |  |  |  |  |  |
| 3.4 | . VOLET «                                 | « EXPORTER LES DONNÉES »                                            | 9      |  |  |  |  |  |
|     | 3.4.1.Ex <br>3.4.2 ⊑v                     | port au format Excel 97 / 20007                                     | 1<br>2 |  |  |  |  |  |
|     | о. <del>т</del> .2. ЦА<br>о Б             | voorter les fichiers KML des despées GEOEIELD                       | 2      |  |  |  |  |  |
|     | a. E                                      |                                                                     | 2      |  |  |  |  |  |

| b.         | Exporter les données géologiques de référence | 74 |
|------------|-----------------------------------------------|----|
| C.         | Paramétrer Google Earth                       | 75 |
| 3.5. VERSI | ON IMPRIMABLE DES DONNÉES                     | 76 |

### Liste des illustrations

| Figure 1 - Méthodologie d'acquisition de données géologiques dans le RGF                                                                                   | . 11 |
|----------------------------------------------------------------------------------------------------|------|
| Figure 2 - GEOFIELD : Fonctionnalités d'acquisition de données géologiques de terrain                                                                      | . 12 |
| Figure 3 - Arborescence du dossier d'installation GEOFIELD                                                                                                 | . 16 |
| Figure 4 - Exemple d'arborescence du dossier \data\                                                                                                    | . 16 |
| Figure 5 – GEOFIELD : Connexion à la base de données                                                                                                    | . 17 |
| Figure 6 - GEOFIELD - Sommaire de la base de données ponctuelles « données<br>de terrain – chantier RGF Pyrénées »                                         | . 19 |
| Figure 7 : GEOFIELD – « Configuration » : « Profil utilisateur » à rentrer avant toute 1ere saisie de données dans la B2D                                  | . 20 |
| Figure 8 : GEOFIELD – Sommaire : « Gestion de données »                                                                                                    | . 21 |
| Figure 9 : GEOFIELD – Présentation générale de l'Affleurement                                                                                              | . 21 |
| Figure 10 : GEOFIELD – Présentation générale de l'Echantillon                                                                                              | . 22 |
| Figure 11 : GEOFIELD – Présentation générale de la Lame mince                                                                                              | . 23 |
| Figure 12 : GEOFIELD – Sommaire : « Gestion des affleurements »                                                                                            | . 24 |
| Figure 13 : GEOFIELD – « Affleurement » : Liste des affleurements                                                                                          | . 24 |
| Figure 14 : GEOFIELD – Import : Exemple de fichier excel, avec différentes colonnes (Nom affleurement (ID) ; date ; Long ; Lat ; Z ; Commentaires ; etc …) | . 26 |
| Figure 15 : GEOFIELD – Import : Exemple de fichier excel exporté en *.txt (copier-coller dans un notepad, ou un blocnote depuis xls)                       | . 26 |
| Figure 16 : GEOFIELD – Import : Module d'import d'affleurement                                                                                             | . 27 |
| Figure 17 : GEOFIELD – Import : Sélection des colonnes d'informations à importer                                                                           | . 27 |
| Figure 18 : GEOFIELD – Import : Liste des affleurements importés                                                                                           | . 28 |
| Figure 19 : GEOFIELD – Affleurement : Création d'un nouvel affleurement                                                                                    | . 30 |
| Figure 20 - GEOFIELD - Affleurement : Saisie des informations détaillées d'un affleurement .                                                               | . 31 |
| Figure 21 - GEOFIELD - Saisie d'affleurement : Onglet « Général »                                                                                          | . 32 |
| Figure 22 - Exemple de synchronisation GEOFIELD - Google Earth                                                                                             | . 33 |
| Figure 23 - GEOFIELD - Saisie d'affleurement : Onglet « Lithologie »                                                                                       | . 34 |
| Figure 24 - GEOFIELD - Saisie d'affleurement : Onglet « Mesures géologiques »                                                                              | . 35 |
| Figure 25 - GEOFIELD - Saisie d'affleurement : Onglet « Contacts »                                                                                         | . 37 |
| Figure 26 - GEOFIELD - Saisie d'affleurement : Onglet « Info Lithostrati »                                                                                 | . 38 |
| Figure 27 - GEOFIELD - Saisie d'affleurement : Onglet « Photos »                                                                                           | . 39 |
| Figure 28 - GEOFIELD - Saisie d'affleurement : Onglet « Fichiers »                                                                                         | . 40 |
| Figure 29 - GEOFIELD - Saisie d'affleurement : Onglet « Echantillons »                                                                                     | . 41 |
| Figure 30 : GEOFIELD – Sommaire : « Gestion des échantillons »                                                                                             | . 42 |
| Figure 31 : GEOFIELD – « Echantillon » : Liste des échantillons                                                                                            | . 42 |
| Figure 32 : GEOFIELD – Echantillon : Nouvel échantillon                                                                                                    | . 43 |
| Figure 33 - GEOFIELD - Echantillon: Saisie des informations détaillées d'un échantillon                                                                    | . 44 |
| Figure 34 - GEOFIELD - Saisie d''échantillon : Onglet « Général »                                                                                          | . 45 |

| Figure 35 - GEOFIELD - Saisie d'échantillon : Recherche d'affleurement associé                              | . 46 |
|----------------------------------------------------------------------------------------------------|------|
| Figure 36 - GEOFIELD - Saisie d'échantillon : Onglet « Analyses »                                           | . 49 |
| Figure 37 - GEOFIELD - Saisie d'affleurement : Onglet « Lames minces»                                       | . 50 |
| Figure 38 : GEOFIELD – Sommaire : « Gestion des analyses d'échantillon »                                    | . 52 |
| Figure 39 : GEOFIELD – « Analyses - Echantillon » : Liste des analyses d'échantillon                        | . 52 |
| Figure 40 : GEOFIELD – Analyse d'échantillon : Nouvelle analyse                                             | . 53 |
| Figure 41 - GEOFIELD – Analyse d'échantillon: Saisie des informations détaillées d'une<br>analyse           | . 54 |
| Figure 42 - GEOFIELD - Saisie d'analyse d'échantillon: Onglet « Général »                                   | . 55 |
| Figure 43 : GEOFIELD – Sommaire : « Gestion des lames minces»                                               | . 57 |
| Figure 44 : GEOFIELD – « Echantillon » : Liste des échantillons                                             | . 57 |
| Figure 45 : GEOFIELD – Lame mince : Nouvelle mince                                                          | . 58 |
| Figure 46 - GEOFIELD – Lame mince : Saisie des informations détaillées d'une lame<br>mince                  | . 59 |
| Figure 47 - GEOFIELD - Saisie de lame mince : Onglet « Général »                                            | . 60 |
| Figure 48 - GEOFIELD - Saisie d'une lame mince : Recherche d'échantillon associé                            | . 61 |
| Figure 49 - GEOFIELD - Saisie de lame mince : Onglet « Analyses »                                           | . 63 |
| Figure 50 : GEOFIELD – Sommaire : « Gestion des analyses associées à une lame mince»                        | . 64 |
| Figure 51 : GEOFIELD – « Analyses – Lames minces » : Liste des analyses de lames minces                     | . 64 |
| Figure 52 : GEOFIELD – Analyse de lame mince : Nouvelle analyse                                             | . 65 |
| Figure 53 - GEOFIELD – Analyse associée à une lame mince : Saisie des informations détaillées d'une analyse | . 66 |
| Figure 54 - GEOFIELD - Saisie d'analyse de lame mince : Onglet « Général »                                  | . 67 |
| Figure 55 - GEOFIELD - Sommaire : Exporter les données                                                      | . 69 |
| Figure 56 - GEOFIELD – Export des données                                                                   | . 70 |
| Figure 57 - GEOFIELD – Export des données au format Excel 97/2000                                           | . 71 |
| Figure 58 - GEOFIELD – Exemple d'export au format Excel 97/2000                                             | . 71 |
| Figure 59 - GEOFIELD – Export des données au format Google Earth                                            | . 72 |
| Figure 60 - GEOFIELD – Exemple d'export au format Google Earth                                              | . 72 |
| Figure 61 - GEOFIELD – Exemple de consultation d'attributs d'un affleurement sous<br>Google Earth           | . 73 |
| Figure 62 - GEOFIELD – Exemple de consultation de photographie d'un affleurement sous<br>Google Earth       | . 73 |
| Figure 63 - GEOFIELD – Emplacement des KML Google Earth                                                     | . 74 |
| Figure 64 - GEOFIELD – Export des données géologiques BRGM pour Google Earth                                | . 74 |
| Figure 65 - GEOFIELD – Paramétrage de Google Earth                                                          | . 75 |
| Figure 66 - GEOFIELD – Version imprimable : Liste des affleurements                                         | . 76 |
| Figure 67 - GEOFIELD – Version imprimable : Filtre des affleurements                                        | . 76 |
| Figure 68 - GEOFIELD – Version imprimable : Exemple d'affleurement                                          | . 76 |

### 1. Introduction

Cette application GEOFIELD a pour objectifs de :

- Mettre à disposition une structure de données cohérente : modèle simplifié du modèle de données BD-RGF, initié dans le cadre du projet RGF Démo Vosges-Fossé rhénan, et dont le développement est actuellement en cours dans le cadre du projet SI-RGF,
- Constituer une 1<sup>ère</sup> brique de collecte de données géologiques RGFqui ne constitue en aucun cas la base de données complète du SI-RGF,
- Stocker les données géologiques ponctuelles déjà acquises ou à venir, sur le terrain, ou obtenues à partir d'échantillons prélevés sur le terrain, dans le cadre du projet RGF-Pyrénées,
- Intégrer ces données dans le SI-RGF, en cours de réalisation.

La méthodologie d'acquisition des données géologiques dans le cadre du RGF est la suivante (Figure 1) :

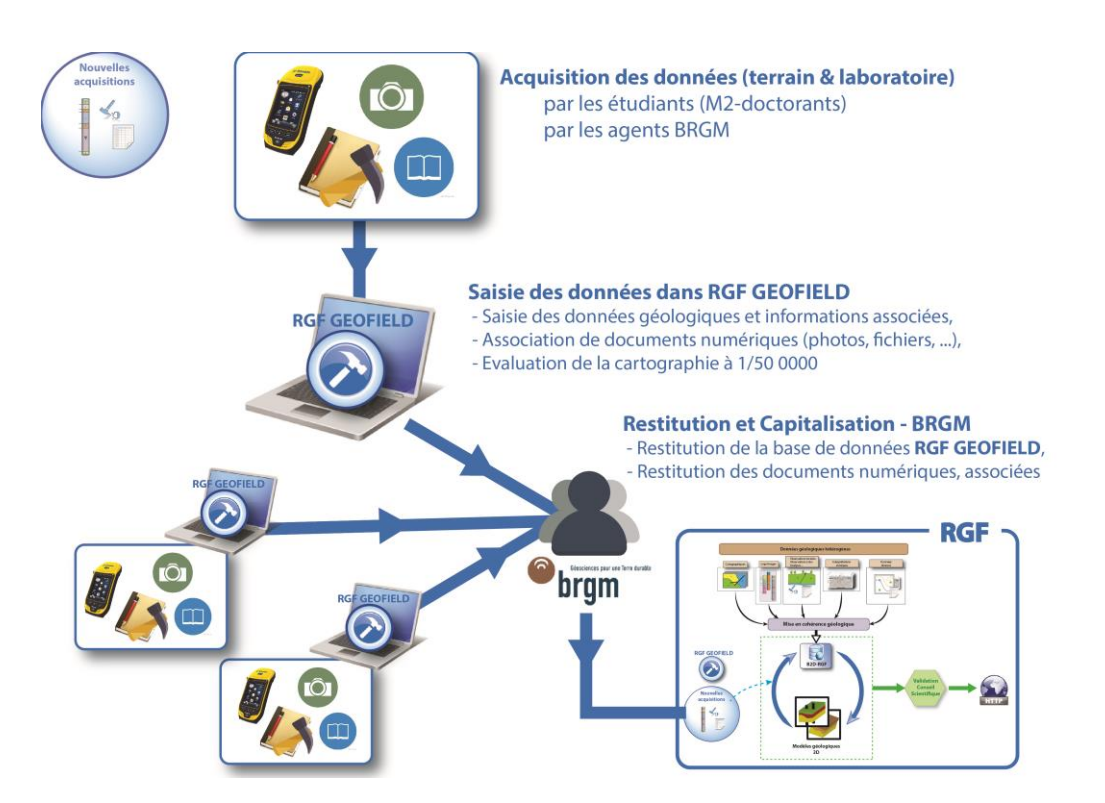

Figure 1 - Méthodologie d'acquisition de données géologiques dans le RGF

L'application GEOFIELD permet ainsi de capitaliser la donnée géologique ponctuelle, et de mettre à disposition des fonctionnalités de valorisation pour l'utilisateur (Figure 2) :

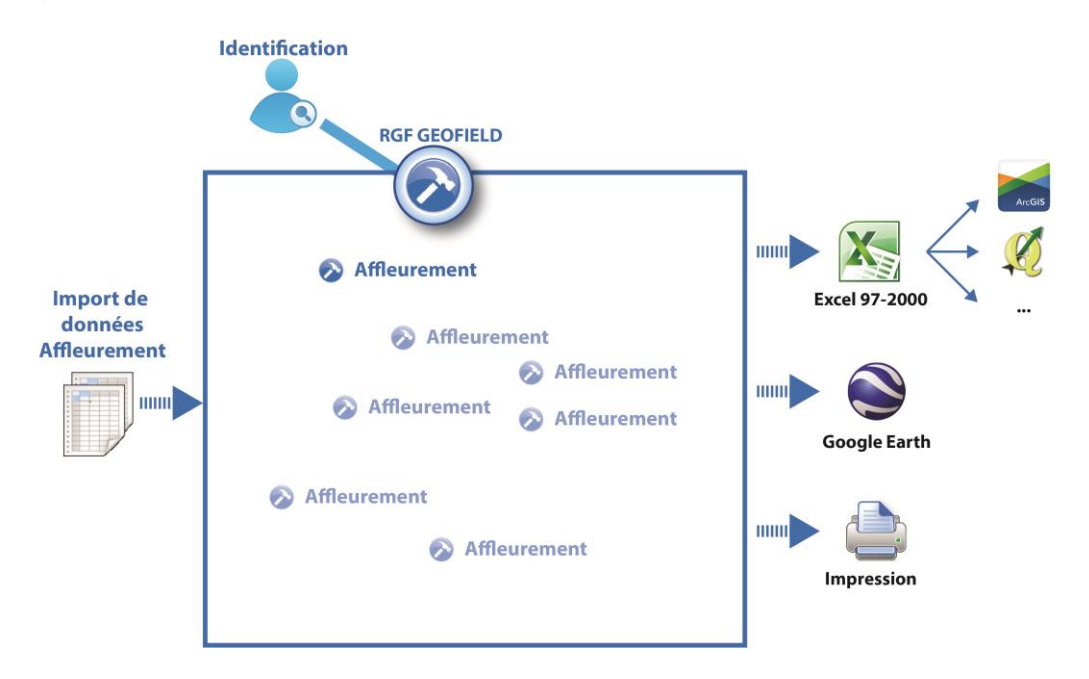

Figure 2 - GEOFIELD : Fonctionnalités d'acquisition de données géologiques de terrain

Cette application sera développée et étoffée à l'avenir pour permettre un stockage plus complet en « base de données » des données ponctuelles obtenues dans le cadre de chantiers régionaux ou de chantiers d'opportunités RGF.

### 2. Aspects techniques

#### 2.1. PRÉ-REQUIS - APPLICATION

GEOFIELD est une application à installer sur son poste de travail. Elle a été développée sous Microsoft Access 2010.

L'application nécessite les prérequis suivants :

- Environnement Windows,
- Microsoft Access 2007 ou postérieur, Service Pack 2

#### Remarque (non testée à ce jour) :

Il est également possible de faire fonctionner cette application sans Access, mais avec l' « Access Runtime 2010 » ou postérieur, téléchargeable et gratuit sur le site de Microsoft :

https://www.microsoft.com/fr-fr/download/details.aspx?id=10910

#### 2.2. INSTALLATION DE L'APPLICATION

#### 2.2.1. Etapes d'installation

La procédure d'installation de GEOFIELD est la suivante :

1. Lancer le setup.exe setup.exe , pour lancer l'installation :

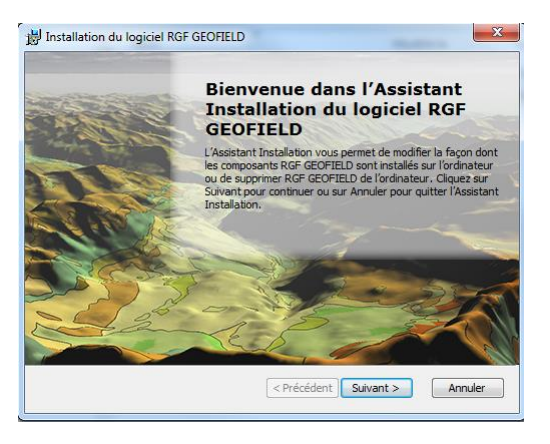

2. Compléter les « informations clients », puis « suivant » :

| 😸 Installation du logiciel RGF GEOFIELD                        |                   | ×             |
|----------------------------------------------------------------|-------------------|---------------|
| Informations client<br>Veuillez entrer vos informations client |                   |               |
| Nom d' <u>u</u> tilisateur :<br>IRGM<br>Qrganisation :<br>BRGM |                   |               |
|                                                                | < Précédent Suiva | ant > Annuler |

3. Sélectionner le type d'installation, en cliquant sur « **personnalisée**», pour choisir le chemin d'installation de l'application sur votre PC.

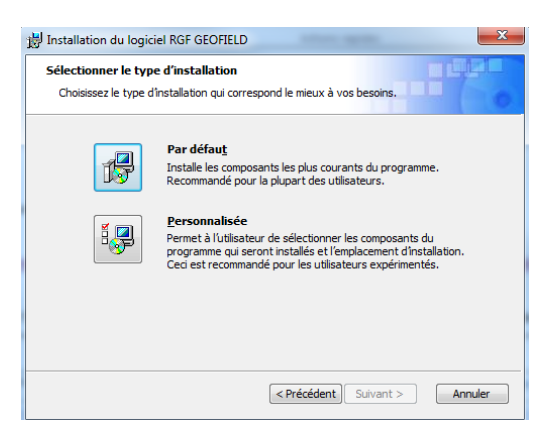

4. Cliquer sur « parcourir» pour sélectionner l'emplacement désiré, puis « suivant »

Note : Le chemin d'installation est important, car c'est à cet emplacement que le dossier \data\ sera créé, et devra obligatoirement contenir tous les documents numériques (photos, articles, ...) référencés dans l'application :

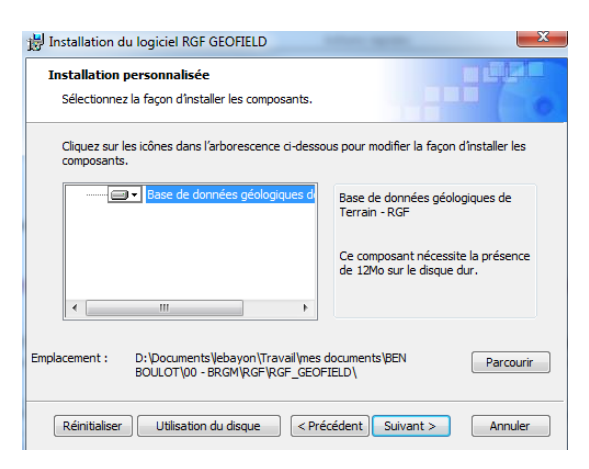

5. Cliquer sur « installer» pour lancer l'installation

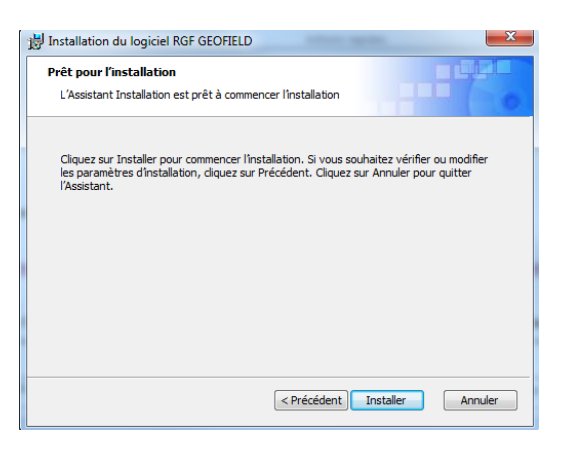

6. Cliquez sur « Terminer » pour finaliser l'installation.

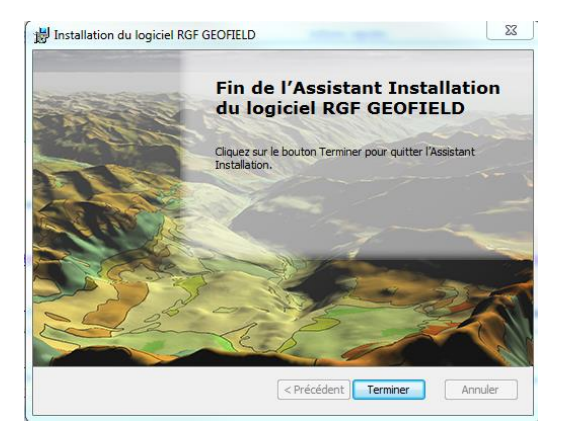

#### 2.2.2. Aperçu des résultats de l'installation

#### • Explorateur de fichiers

L'installation de GEOFIELD a créé un dossier à l'emplacement que vous avez choisi sur votre pc, contenant l'arborescence suivante (Figure 3) :

| ents 🕨 | BEN BOULOT > 00 - BRGM > RGF > | RGF GEOFIELD >   | <del>-</del> +      | Rechercher o |
|--------|--------------------------------|------------------|---------------------|--------------|
|        |                                |                  | 1                   |              |
|        |                                |                  |                     |              |
| r N    | louveau dossier                |                  |                     |              |
|        | Nom                            | Modifié le       | Туре                | Taille       |
|        | 퉬 _db                          | 07/03/2016 16:03 | Dossier de fichiers |              |
|        | 퉬 data                         | 07/03/2016 16:05 | Dossier de fichiers |              |
|        | 😰 outcrop_hr.ico               | 07/03/2016 10:56 | Icône               | 44 Ko        |
|        | RGF GEOFIELD 2016.accdr        | 07/03/2016 15:44 | Microsoft Access    | 12 644 Ko    |

Figure 3 - Arborescence du dossier d'installation GEOFIELD

Dossier \\_db\: Ce dossier contient l'ensemble des bases données de stockage des informations saisies et des lexiques.
 Il ne doit pas être déplacé ni renommé !

**Dossier \data\** : Ce dossier permet de stocker l'ensemble des documents numériques (fichiers, photos, ...), qui seront associés dans l'application aux données (affleurement, échantillon, lame mince, ...). Il ne doit pas être déplacé ni renommé !

L'arborescence des sous-répertoires est libre, au choix de l'utilisateur (Figure 4).

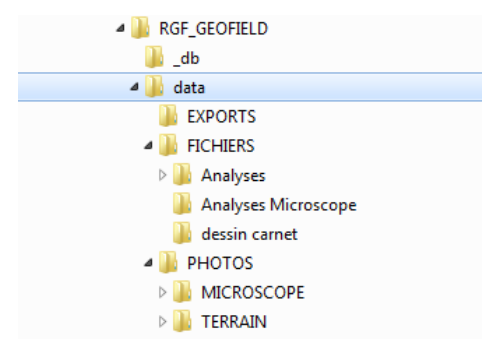

Figure 4 - Exemple d'arborescence du dossier \data\

- **RGF\_GEOFIELD\_2016.accdr** : II s'agit du fichier de lancement de l'application GEOFIELD

#### • Raccourcis

L'installation de « GEOFIELD » va également créer 2 raccourcis de lancement de l'application :

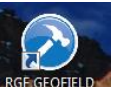

- Un raccourci sur le bureau
- Un raccourci dans : Démarrer > Programmes > RGF\_GEOFIELD

#### 2.3. PREMIÈRE UTILISATION

Pour finaliser l'installation, il est impératif de **cliquer sur le bouton** Lier Base de données ... pour que l'outil reconnecte les bases de données nécessaires.

Une fois les connexions faites, le message suivant apparait pour valider l'opération (Figure 5) :

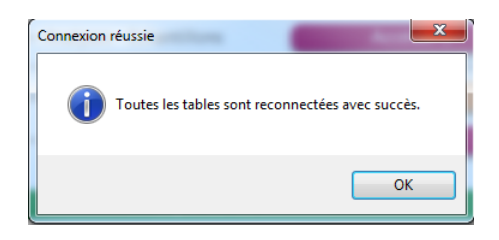

Figure 5 – GEOFIELD : Connexion à la base de données

## 3. Guide d'utilisation

#### 3.1. SOMMAIRE

L'application GEOFIELD s'ouvre sur le **sommaire** suivant (Figure 6) :

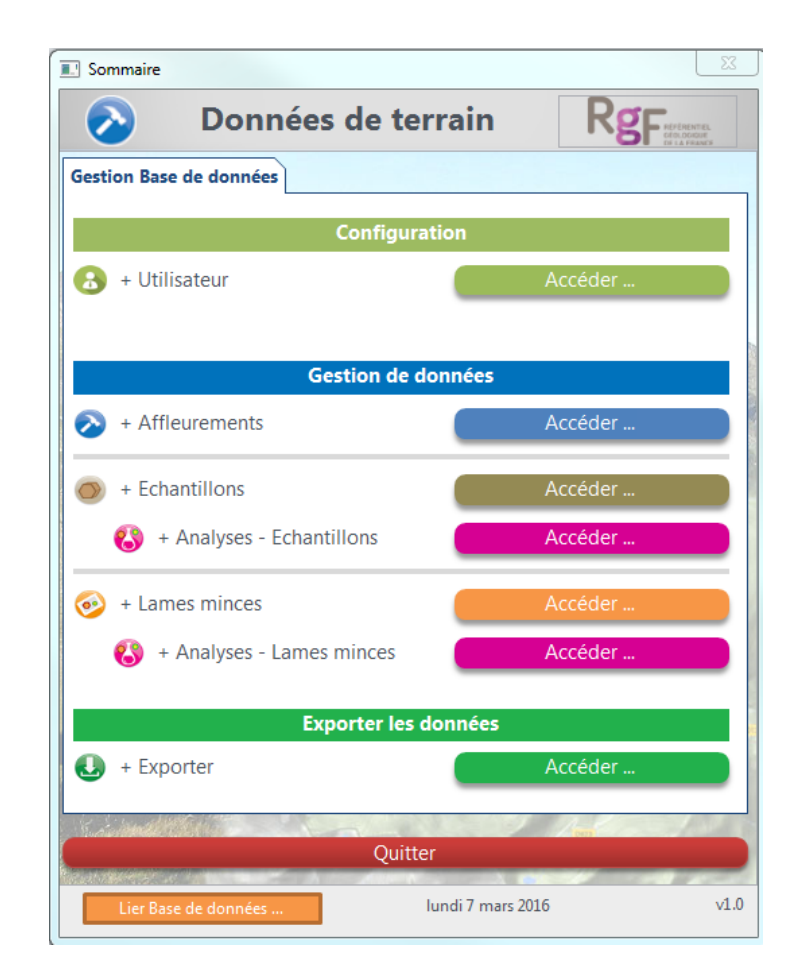

Figure 6 - GEOFIELD - Sommaire de la base de données ponctuelles « données de terrain – chantier RGF Pyrénées »

Ce sommaire se présente sous plusieurs volets :

- 1. Un volet « Configuration », permettant d'entrer les informations d'identification,
- 2. Un volet « Gestion des données », permettant de saisir les informations de terrains collectées,
- Un volet « Exporter les données », permettant d'extraire sous plusieurs formats les informations collectées,
- 4. Un volet « Quitter », permettant de fermer l'application GEOFIELD.

#### 3.2. VOLET « CONFIGURATION »

Après avoir ouvert GEOFIELD, il est nécessaire de compléter les informations d'identification. Ces informations sont accessibles par le bouton « Accéder » du menu utilisateur.

L'utilisateur doit renseigner son profil utilisateur de la façon suivante (Figure 7) :

- 1. *Identifiant :* avec 4 lettres correspondant : à une initiale pour le prénom suivie des 3 premières lettres du nom (ex : FCAG pour Florence Cagnard). Ces caractères doivent être en majuscules, sans accent
- 2. *Nom complet* : avec le prénom puis le nom de famille. Ce nom complet peut contenir des accents et/ou des caractères spéciaux.

**Note importante** : Attention, il faut bien vérifier l'absence de faute de frappe car on ne peut pas changer ces renseignements par la suite.

| 8               | Profil Utilisateur             | RgF                  |
|-----------------|--------------------------------|----------------------|
|                 |                                | Enregistrer et ferme |
|                 | Renseignements                 |                      |
| + Identifiant : | FCAG 4 caractères en majuscule | 25                   |
| + Nom Complet : | Florence CAGNARD               |                      |
| . Nom completi  |                                |                      |
|                 | vendredi 4 mars 2016           |                      |

Figure 7 : GEOFIELD – « Configuration » : « Profil utilisateur » à rentrer avant toute 1ere saisie de données dans la B2D

#### 3.3. VOLET « GESTION DE DONNÉES »

#### 3.3.1. Présentation générale

Ce volet permet de renseigner les données géologiques attachées à des ponctuels de terrain. Ce volet est subdivisé en 3 parties (Figure 8) :

- 1. Une rubrique « affleurements »,
- 2. Une rubrique « échantillons »,
- 3. Une rubrique « lames minces ».

| Gestion de données          |         |  |  |  |  |  |  |  |  |
|-----------------------------|---------|--|--|--|--|--|--|--|--|
| > + Affleurements           | Accéder |  |  |  |  |  |  |  |  |
| 🔿 + Echantillons            | Accéder |  |  |  |  |  |  |  |  |
| 😮 + Analyses - Echantillons | Accéder |  |  |  |  |  |  |  |  |
| 🥹 + Lames minces            | Accéder |  |  |  |  |  |  |  |  |
| 🚯 + Analyses - Lames minces | Accéder |  |  |  |  |  |  |  |  |

Figure 8 : GEOFIELD – Sommaire : « Gestion de données »

Pour comprendre la façon dont on rentre les données dans l'application, il faut comprendre la philosophie qui est derrière le modèle de données RGF. Nous avons considéré la chaîne suivante :

 L'utilisateur renseigne un Affleurement qui a ses caractéristiques propres. Pour décrire un affleurement, l'utilisateur clique sur le bouton « Accéder » de la partie « affleurements », en bleu. Un affleurement va pouvoir contenir plusieurs types d'informations (des observations lithologiques, des mesures géologiques, des contacts, etc..) (Figure 9). Le contenu de la rubrique « affleurements » est décrite dans le paragraphe 3.3.2.c dans le présent document.

| Affleurement                                   |
|------------------------------------------------|
| -0 à n - 🕥 Observations lithologiques          |
| — 0 à n — 💱 Mesures géologiques - Plan         |
| -0 à n - 🧭 Mesures géologiques - Ligne         |
| -0àn - 🔵 Contacts                              |
| — 0 à n — 🏹 Informations lithostratigraphiques |
| -0 à n - 🏹 Evaluations Cartographie 1/50 000   |
| -0àn - 💿 Photographies                         |
| 0 à n — 💷 Fichiers                             |
|                                                |

Figure 9 : GEOFIELD – Présentation générale de l'Affleurement

- Chaque affleurement peut avoir 1 à n Echantillons prélevés, avec des caractéristiques qui sont propres à chaque échantillon (Figure 10). Pour décrire de manière détaillée un échantillon, l'utilisateur clique sur le bouton « Accéder » de la partie « échantillon », en marron.
- 3. Chaque échantillon peut avoir 1 à n Analyses directement attachées à l'échantillon, avec des caractéristiques propres à chaque analyse (Figure 10). Pour décrire des analyses attachées directement à un Echantillon (par ex : géochimie, analyse isotopique sur un échantillon broyé...), l'utilisateur clique sur le bouton « Accéder » de la partie « Analyses échantillon », en rose.

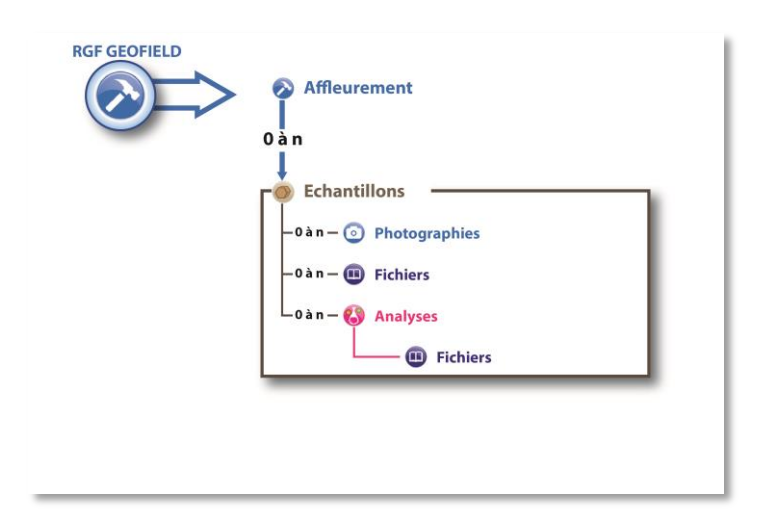

Figure 10 : GEOFIELD – Présentation générale de l'Echantillon

- 4. Chaque échantillon peut avoir 1 à n Lames minces préparées, avec des caractéristiques qui sont propres à chaque lame mince (Figure 11). Pour décrire de manière détaillée une lame mince, l'utilisateur clique sur le bouton « Accéder » de la partie « Lames Minces », en orange.
- Chaque lame mince peut avoir 1 à n Analyses directement attachées à la lame mince, avec des caractéristiques propres à chaque analyse (Figure 11). Pour décrire des analyses attachées directement à une lame mince (par ex : MEB, Microsonde...), l'utilisateur clique sur l'onglet « Accéder » de la partie « Analyses – lame mince », en rose.

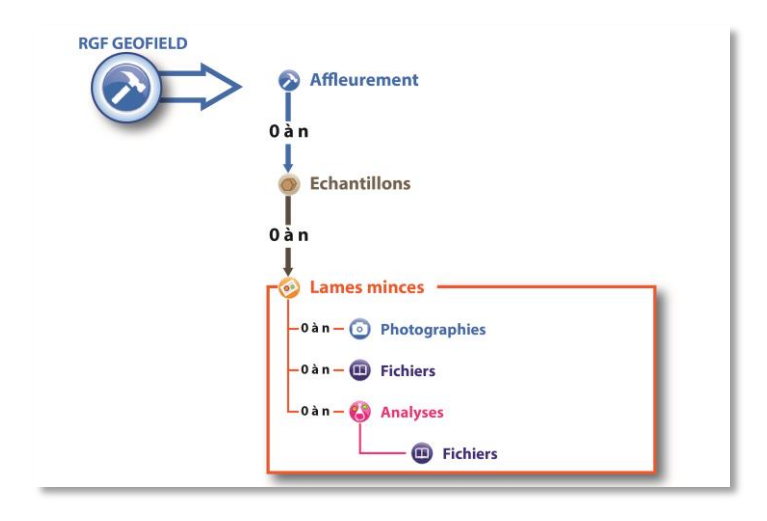

Figure 11 : GEOFIELD – Présentation générale de la Lame mince

#### Affleurement 3.3.2.

Pour accéder à la gestion des Affleurements, l'utilisateur clique sur le bouton « Accéder » du volet « Affleurement », sur le sommaire de l'application GEOFIELD (Figure 12) :

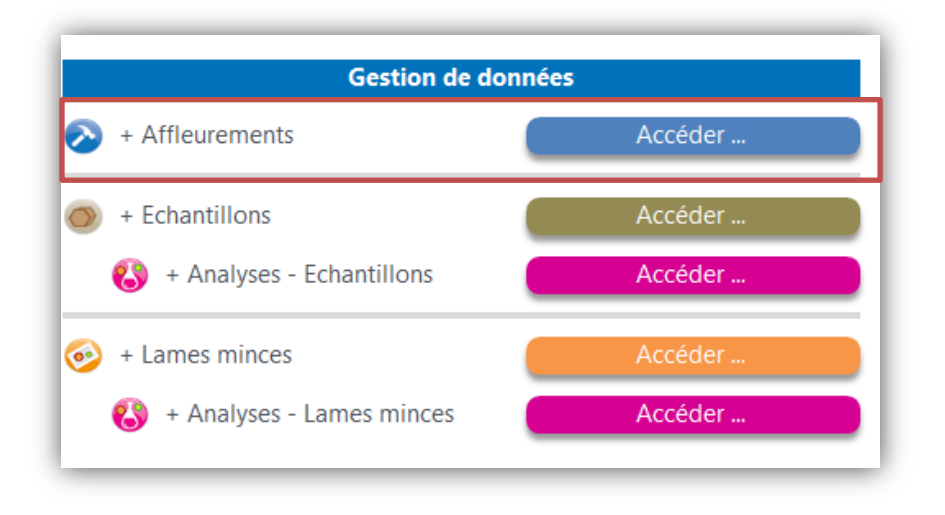

Figure 12 : GEOFIELD - Sommaire : « Gestion des affleurements »

L'utilisateur accède à la liste des affleurements collectés dans l'application (Figure 13). Lors d'une première utilisation, la liste est vide, du fait qu'aucun n'affleurement n'a été ajouté.

| ~ .        |                         |      |         | -               |               | tout |                          |                 |            |                |                |                                                                        |                        |
|------------|-------------------------|------|---------|-----------------|---------------|------|--------------------------|-----------------|------------|----------------|----------------|------------------------------------------------------------------------|------------------------|
| Presse-pap | piers 🕞                 |      |         | Trier et filtre | r             |      | Enregistrements          |                 | Rechercher |                | Mi             | ise en forme du texte                                                  | Es.                    |
| Base des   | affleurements           |      |         |                 |               |      |                          |                 |            |                |                |                                                                        | ×                      |
| 📀 E        | Base des a              | ffle | eureme  | nts             |               |      |                          | R               | <b>SF</b>  |                |                |                                                                        |                        |
| Somma      | ire <u>N</u> ouvel affl |      | ent Imp |                 | affleurements |      | <u>R</u> afra            | aichir la liste |            |                | Version imprim | nable                                                                  |                        |
| Id. 🗃      | Id. RGF                 | ~1   | Code au | iteur 👻         | Туре          | -    | Longitude (dd) - WGS84 👻 | Latitude (dd) - | WGS84 🚽    | Altitude (m) 🗸 | Dir Obs (°) 🗸  |                                                                        | Co                     |
| 1          | AF FCAG 00001           |      | 66FC001 |                 | Talus routier |      | 2.529147                 |                 | 42.780968  | 0              |                | Affleurement du facies mélanocrat                                      | e, dioritique du       |
| 4          | AF FCAG 00004           |      | 11FC003 |                 | Carrière      |      | 2.211645                 |                 | 42.735885  | 0              |                | PROJET AMIANTE PYRENEES - Che<br>le granite de Millas (ancienne carriè | evauchement à<br>ère). |
| Total      |                         | 2    |         |                 |               |      |                          |                 |            |                |                |                                                                        |                        |
|            |                         |      |         |                 |               |      |                          |                 |            |                |                |                                                                        |                        |
|            |                         |      |         |                 |               |      |                          |                 |            |                |                |                                                                        |                        |
|            |                         |      |         |                 |               |      |                          |                 |            |                |                |                                                                        |                        |

Figure 13 : GEOFIELD - « Affleurement » : Liste des affleurements

#### 3.3.2.1 AJOUT D'AFFLEUREMENTS DANS GEOFIELD

L'utilisateur dispose de 2 possibilités pour ajouter des affleurements à GEOFIELD :

- Import par lot d'affleurements, à partir d'un fichier,
- Création d'un nouvel affleurement. -

#### a. Import en lot d'affleurement

L'import par lots de données d'affleurements est accessible par le bouton « Importer un lot d'affleurements », en haut de la liste des affleurements.

La procédure d'import nécessite la préparation d'un fichier texte (\*.txt), contenant les informations nécessaires à la création en lot d'affleurements. Voici un exemple de la préparation d'un fichier d'import à partir de données GPS :

#### 1. Préparation d'un fichier texte (\*.txt) avec les données du GPS

GEOFIELD permet d'importer une partie de vos données, en lots, à partir d'un fichier \*.txt, avec un séparateur de type Tabulation, qui peut contenir toutes les (ou une partie des) informations suivantes :

- Longitude (degrés décimaux, WGS84) -Latitude
  - (degrés décimaux, WGS84)
- Altitude (mètres) -
  - Code Auteur (Nom du point, attribué par le géologue, sur le terrain)
- Localité Date
- (format jj/mm/aaaa obligatoire)
- Commentaires

#### Note importante :

-

- Seules la longitude et la latitude sont obligatoires, les autres champs sont optionnels. Les autres éléments de description, tels que les lithologies, les mesures géologiques, etc. ... d'un affleurement ne peuvent pas être importés en lots, et devront être renseignés manuellement, à l'aide de l'application.
- Le fichier texte peut contenir d'autres colonnes que celles nécessaires pour l'import, mais celles-ci ne seront pas importées de manière automatique dans l'application.

Ce fichier texte peut être par exemple, réalisé à partir :

- **D'un fichier EXCEL** (\*.xls), en faisant un copier-coller vers un bloc-notes (Figure 14) :

|    | А      | В          | С          | D          | E | F                                                          | G       |
|----|--------|------------|------------|------------|---|------------------------------------------------------------|---------|
| 1  | ID     | DATE_      | LONG_WGS8  | LAT_WGS84  | Z | COMMENT                                                    | PLAN_P1 |
| 2  | BLB011 | 08/04/2010 | 2.44405991 | 42.4160982 |   | 0 Orthogneiss G1leuco grains moyen                         | S1c     |
| 3  | BLB012 | 08/04/2010 | 2.44396824 | 42.4231348 |   | 0 Orthogneiss G1                                           | S1c     |
| 4  | BLB013 | 08/04/2010 | 2.4447749  | 42.4269315 |   | 0 Orthogneiss oeilles aá qtz bleu +/-bt                    |         |
| 5  | BLB014 | 08/04/2010 | 2.4440099  | 42.4272348 |   | 0 Orthogneiss G1 leucocrate                                |         |
| 6  | BLB015 | 08/04/2010 | 2.4437799  | 42.4284548 |   | 0 Orthogneiss G1 oeilles                                   | S1c     |
| 7  | BLB016 | 08/04/2010 | 2.4440549  | 42.4300782 |   | 0 Orthogneiss G1 oeilles + filon leucogranite grains fins  | S1c     |
| 8  | BLB017 | 08/04/2010 | 2.44726156 | 42.4324565 |   | 0 Orthogneiss G1 oeilles                                   |         |
| 9  | BLB018 | 08/04/2010 | 2.44750823 | 42.4328282 |   | 0 Orthogneiss G1 oeilles                                   | S1c     |
| 10 | BLB018 | 08/04/2010 | 2.4475749  | 42.4332665 |   | 0 Orthogneiss G1 oeilles                                   | S1c     |
| 11 | BLB019 | 08/04/2010 | 2.4477149  | 42.4337748 |   | 0 Orthogneiss G1 oeilles                                   |         |
| 12 | BLB020 | 08/04/2010 | 2.44483987 | 42.4478998 |   | 0 Orthogneiss G1 oeilles +/- bt G1-G2                      | S1c     |
| 13 | BLB021 | 08/04/2010 | 2.4500782  | 42.4482948 |   | 0 leucogranite grain fin folie                             | S1c     |
| 14 | BLB022 | 08/04/2010 | 2.45375819 | 42.4456132 |   | 0 Orthogneiss G2 oeilles aá bt                             | S1c     |
| 15 | BLB023 | 08/04/2010 | 2.45310484 | 42.4529032 |   | 0 septum st guilhem schistes fondus                        |         |
| 16 | BLB024 | 08/04/2010 | 2.45604817 | 42.4525132 |   | 0 septum guilhem limite nord                               |         |
| 17 | BLB026 | 08/04/2010 | 2.45521317 | 42.4529365 |   | 0 Septum de st guilhem-contact sud avec G2                 |         |
| 18 | BLB026 | 08/04/2010 | 2.45509316 | 42.4542665 |   | 0 septum guilhem contact nord                              |         |
| 19 | BLB027 | 08/04/2010 | 2.45478816 | 42.4543732 |   | 0 septum guilhem contact sud                               |         |
| 20 | BLB027 | 08/04/2010 | 2.45554487 | 42.4331398 |   | 0 Orthogneiss G1 oeilles (G2 de guitard)                   |         |
| 21 | BLB028 | 08/04/2010 | 2.45447321 | 42.4296132 |   | 0 Orthogneiss G1 oeilles                                   | S1c     |
| 22 | BLB028 | 08/04/2010 | 2.45185988 | 42.4307782 |   | 0 Marbres de base de canaveille juste au dessus des gneiss |         |
| 23 | BLB029 | 08/04/2010 | 2.47468821 | 42.4258848 |   | 0 Orthogneiss G1 oeilles                                   |         |
| 24 | BLB05  | 07/04/2010 | 2.29588489 | 42.3469365 |   | 0 Fm Tregura, schists Ó elts remaniÚ                       |         |
| 25 | BLB06  | 07/04/2010 | 2.29220655 | 42.3509448 |   | 0 Fm Tregura, schists Ó elts remaniÚ                       |         |
| 26 | BLB08  | 07/04/2010 | 2.30033151 | 42.3969748 |   | 0 Marbres canaveille faille normale                        |         |
| 27 | BLB09  | 07/04/2010 | 2.31523649 | 42.3902232 |   | 0 volcano sed                                              |         |

Figure 14 : GEOFIELD – Import : Exemple de fichier excel, avec différentes colonnes (Nom affleurement (ID) ; date ; Long ; Lat ; Z ; Commentaires ; etc ...)

- **de votre GPS**: dans ce cas, l'utilisateur peut soit exporter un \*.txt directement, soit un tableau Excel qu'il faudra ensuite transformer en .txt (Figure 15).

|         |         |           |              | _            |         | - |       |        |          |           |         |          |
|---------|---------|-----------|--------------|--------------|---------|---|-------|--------|----------|-----------|---------|----------|
| OBS_    | PYRENEE | S_BLB_To_ | ACCESS.txt · | - Bloc-notes |         |   |       |        |          |           |         |          |
| Fichier | Edition | Format    | Affichage    | ?            |         |   |       |        |          |           |         |          |
| μD      | GEOL    | OGIST     | DAT          | TEX          | Y       | Z | рното | POINTS | ТҮР      | POINTS    | DES     | CODE     |
| BLB011  | BLB     | 08        | /04/2010     | 608870       | 1712446 | 0 |       | GEOL   | Outcrop  | G1-LP     | Orthog  | neiss (  |
| BLB012  | BLB     | 08        | /04/2010     | 608862       | 1713230 | ō |       | GEOL   | Outcrop  | G1-LP     | Orthoo  | neiss (  |
| BLB013  | BLB     | 08        | /04/2010     | 608928       | 1713653 | 0 |       | GEOL   | Outcrop  | G1-2      | Orthoo  | ineiss ( |
| BLB014  | BLB     | 08        | /04/2010     | 608865       | 1713686 | ō |       | GEOL   | Outcrop  | G1-LP     | Orthoo  | neiss (  |
| BL B015 | BLB     | 08        | /04/2010     | 608845       | 1713822 | Ō |       | GEOL   | Outcrop  | G1-LP     | orthoo  | neiss (  |
| BLB016  | 6 BLB   | 08        | /04/2010     | 608868       | 1714003 | 0 |       | GEOL   | Outcrob  | G1-LP     | Orthoo  | ineiss ( |
| BLB017  | BLB     | 08        | /04/2010     | 609132       | 1714268 | ō |       | GEOL   | Outcrop  | G1-LP     | Orthoo  | neiss (  |
| BLB018  | BLB     | 08        | /04/2010     | 609152       | 1714310 | 0 |       | GEOL   | Outcrop  | G1-LP     | Orthoo  | neiss (  |
| BLB018  | BLB     | 08        | /04/2010     | 609158       | 1714358 | 0 |       | GEOL   | Outcrop  | G1-LP     | Orthog  | neiss (  |
| BLB019  | BLB     | 08        | /04/2010     | 609169       | 1714415 | 0 |       | GEOL   | Outcrop  | G1-LP     | Orthog  | ineiss ( |
| BLB020  | ) BLB   | 08        | /04/2010     | 608930       | 1715988 | 0 |       | GEOL   | Outcrop  | G1-LP     | Orthog  | neiss (  |
| BLB021  | BLB     | 08        | /04/2010     | 609362       | 1716033 | 0 |       | GEOL   | Outcrop  | G1-lept   | leucog  | ranite   |
| BLB022  | BLB     | 08        | /04/2010     | 609666       | 1715734 | 0 |       | GEOL   | Outcrop  | G2 .      | Orthog  | neiss (  |
| BLB023  | BLB     | 08        | /04/2010     | 609611       | 1716546 | 0 |       | GEOL   | Outcrop  | Micasch   | ists-Sõ | septi    |
| BLB024  | BLB     | 08        | /04/2010     | 609854       | 1716503 | 0 |       | GEOL   | Outcrop  | Micasch   | ists-SG | i septi  |
| BLB026  | 6 BLB   | 08,       | /04/2010     | 609785       | 1716550 | 0 |       | GEOL   | Outcrop  | Micasch   | ists-SG | i Septi  |
| BLB026  | i BLB   | 08,       | /04/2010     | 609775       | 1716698 | 0 |       | GEOL   | Outcrop  | Micasch   | ists-SG | i septi  |
| BLB027  | BLB     | 08,       | /04/2010     | 609749       | 1716710 | 0 |       | GEOL   | Outcrop  | Micasch   | ists-SG | i septi  |
| BLB027  | BLB     | 08,       | /04/2010     | 609815       | 1714345 | 0 |       | GEOL   | Outcrop  | G1-LP     | Orthog  | neiss (  |
| BLB028  | BLB     | 08,       | /04/2010     | 609728       | 1713952 | 0 |       | GEOL   | Outcrop  | G1-LP     | Orthog  | neiss (  |
| BLB028  | BLB     | 08,       | /04/2010     | 609512       | 1714082 | 0 |       | GEOL   | Outcrop  | MAR       | Marbre  | s de bi  |
| BLB029  | BLB     | 08,       | /04/2010     | 611396       | 1713540 | 0 |       | GEOL   | Outcrop  | G1-LP     | Orthog  | neiss (  |
| BLB05   | BLB     | 07,       | /04/2010     | 596637       | 1704737 | 0 |       | GEOL   | Outcrop  | Schists   | -Treg   | EM T     |
| BLB06   | BLB     | 07,       | /04/2010     | 596333       | 1705184 | 0 |       | GEOL   | Outcrop  | Schists   | -Treg   | FM TI    |
| BLB08   | BLB     | 07,       | /04/2010     | 597007       | 1710310 | 0 | oui   | GEOL   | Outcrop  | MAR       | Marbre  | is cana  |
| BLB09   | BLB     | 07,       | /04/2010     | 598237       | 1709558 | 0 |       | GEOL   | Outcrop  | Volcano   | sed     | voic     |
| BLB0/   | BLB     | 07,       | 04/2010      | 596994       | 1/102/8 | 0 |       | GEOL   | Outcrop  | G1-car    | Gneiss  | canig    |
| BLB010  | ) BLB   | 07,       | /04/2010     | 605783       | 1706485 | 0 |       | GEOL   | Outcrop  | Schists   | -Treg   | EM T     |
| BLB030  | BLB     | 09,       | 04/2010      | 603890       | 1/11593 | 0 |       | GEOL   | outcrop  | Gr-cos    | Granit  | e cost   |
| BLB031  | . BLB   | 09,       | 04/2010      | 603461       | 1710645 | 0 |       | GEOL   | outcrop  | SCHISTS   | Micaso  | nist     |
| BLB032  | BLB     | 09,       | 04/2010      | 603/63       | 1/10568 | 0 |       | GEOL   | outcrop  | MAR       | Contac  | TEST     |
| BLB033  | BLB     | 09,       | 04/2010      | 603969       | 1710648 | 0 |       | GEOL   | outcrop  | MAR       | carbon  | lates T  |
| BLB034  | BLB     | 09,       | 04/2010      | 604160       | 1710686 | 0 |       | GEOL   | outcrop  | MAR       | Niveau  | calca    |
| BLB033  | BLB     | 09,       | 04/2010      | 604173       | 1710681 | 0 |       | GEOL   | outcrop  | MAR       | marbre  | IS SIC   |
| BLB030  | D BLB   | 09,       | 04/2010      | 004233       | 1710050 | 8 |       | GEOL   | outcrop  | MAR       | marbre  | S SIC    |
| BLB037  | BLB     | 09,       | 04/2010      | 604304       | 1710511 | 0 |       | GEOL   | outcrop  | SCHISTS   | Micase  | nists    |
| BLB038  | D BLB   | 09,       | /04/2010     | 604349       | 1710496 | 8 |       | GEOL   | outcrop  | voicano   | icto    | scm      |
| BLB039  | DLD     | 09,       | 04/2010      | 604420       | 1710408 | 8 |       | GEOL   | Outcrop  | Volcascri | cod     | Cobi     |
|         |         | 09,       | /04/2010     | 604741       | 171021/ | ŏ |       | GEOL   | outcrop  | Volcano   | sed     | schi     |
| BL B041 | BLD     | 09,       | /04/2010     | 604741       | 1710220 | ă |       | GEOL   | Outcrop  | MAP       | neti+   | nivezu   |
| BL B042 | BLD     | 09        | /04/2010     | 604012       | 1710260 | ŏ |       | GEOL   | Outcrop  | Volcano   | sed     | Schie    |
|         | PLD     | 09,       | /04/2010     | 604915       | 1710209 | ŏ |       | GEOL   | Outcrop  | Micasch   | icto    | mica     |
| 50044   | DLD     | 09/       | 04/2010      | 004732       | 1/10/04 | ž |       | JEUL   | outer op | encascii  | 1515    | mica     |

Figure 15 : GEOFIELD – Import : Exemple de fichier excel exporté en \*.txt (copier-coller dans un notepad, ou un blocnote depuis xls)

#### 2. Import du fichier Texte (\*.txt) dans GEOFIELD

Cliquer sur le bouton « Importer un lot d'affleurements », pour ouvrir le module d'import suivant (Figure 16):

| A Sommaire                                                                                         | and the second second s |              |                                                                                                    |
|----------------------------------------------------------------------------------------------------|----------------------------------------------------------------------------------------------------|--------------|----------------------------------------------------------------------------------------------------|
| $\diamond$                                                                                         | Import d'affleurements                                                                                                    | RgF          |                                                                                                    |
|                                                                                                    | 1. Sélectionner le Fichier Texte des points                                                                                                    | ;            | Prévisualisation                                                                                                    |
| D:\Documents\leb<br>BRGM\RGF\B2D_T                                                                 | ayon\Travail\mes documents\BEN BOULOT\00 -<br>ERRAIN\Datas\OBS_PYRENEES_BLB_To_ACCESS.txt                                                                                                    | Sélectionner | C C C C C C C C C C C C C C C C C C C                                                                                                    |
| Séparateur :                                                                                       | Tabulation En-têtes sur 1 ère ligne ?                                                                                                    |              | B B 0 6 1 0         G 0 G 0 S 2 1         0 0         0 0         0 0         0 0         0 6           B B 0 6 1 0         G 0 G 0 S 2 1         0 0         0 0         0 0         0 0         0 6           B B 0 6 1 0         G 0 G 0 0         0 0         0 0         0 0         0 0         0 6           B B 0 6 1 0         G 0 G 0         0 0         0 0         0 0         0 0         0 6                                                                                                    |
|                                                                                                    | 2. Vérifier la configuration du profil                                                                                                    |              | B B 0 6 1 0 G 0 G 0 S 1 3 0 0 0 0 0 0 0 0 0 0 0 0 0 6 6<br>B B 0 6 1 0 G 0 G 0 S 1 4 F 2 4 0 0 0 0 0 0 0 0 0 0 G 0 6 6                                                                                                    |
| + Utilisateur :                                                                                    | BLEB<br>Benjamin Le Bayon                                                                                                    | Accéder      | B B 0 6 1 0         G 0 G 0         0         0         0         0         0         0         0         0         0         0         0         0         0         0         0         0         0         0         0         0         0         0         0         0         0         0         0         0         0         0         0         0         0         0         0         0         0         0         0         0         0         0         0         0         0         0         0         0         0         0         0         0         0         0         0         0         0         0         0         0         0         0         0         0         0         0         0         0         0         0         0         0         0         0         0         0         0         0         0         0         0         0         0         0         0         0         0         0         0         0         0         0         0         0         0         0         0         0         0         0         0         0         0         0 |
|                                                                                                    | 3. Identifier les colonnes                                                                                                    |              | BB0610 G0G0515 00 00 00 00 00 G056<br>BB0610 G0G16523 00 00 00 00 00 00 066                                                                                                    |
| + Longitude<br>+ Latitude<br>+ Altitude<br>+ Code auteur<br>+ Localité<br>+ Date<br>+ Commentaires | (obligatoire)  (obligatoire)  (oblig |              | B         0         0         0         0         0         0         0         0         0         0         0         0         0         0         0         0         0         0         0         0         0         0         0         0         0         0         0         0         0         0         0         0         0         0         0         0         0         0         0         0         0         0         0         0         0         0         0         0         0         0         0         0         0         0         0         0         0         0         0         0         0         0         0         0         0         0         0         0         0         0         0         0         0         0         0         0         0         0         0         0         0         0         0         0         0         0         0         0         0         0         0         0         0         0         0         0         0         0         0         0         0         0         0         0         0         0       |
|                                                                                                    | Importer                                                                                                    |              | B         0         10         G         0.5         0         0         0         0         0         0         0         0         0         0         0         0         0         0         0         0         0         0         0         0         0         0         0         0         0         0         0         0         0         0         0         0         0         0         0         0         0         0         0         0         0         0         0         0         0         0         0         0         0         0         0         0         0         0         0         0         0         0         0         0         0         0         0         0         0         0         0         0         0         0         0         0         0         0         0         0         0         0         0         0         0         0         0         0         0         0         0         0         0         0         0         0         0         0         0         0         0         0         0         0         0         0    |
|                                                                                                    | vendredi 4 mars 2016                                                                                                    |              |                                                                                                    |

Figure 16 : GEOFIELD – Import : Module d'import d'affleurement

1. Sélectionner le fichier texte créé dans l'étape précédente, avec les informations d'affleurements à importer

Note : l'utilisateur doit cocher la case « En-têtes sur la 1<sup>ère</sup> ligne », si le fichier contient des en-têtes de colonnes sur la première ligne du fichier

- 2. Vérifier les informations d'utilisateur qui seront associées aux affleurements qui seront importés
- 3. Paramétrer les informations à importer en indiquant les colonnes du fichier à utiliser (Longitude et Latitude étant obligatoires), avec par exemple (Figure 17) :

|                | 3.                | Identifier les co | lonnes |
|----------------|-------------------|-------------------|--------|
| + Longitude    | (obligatoire)     | LONG_WGS84        | -      |
| + Latitude     | (obligatoire)     | LAT_WGS84         | •      |
| + Altitude     |                   | Z                 | -      |
| + Code auteur  |                   | ID                | -      |
| + Localité     |                   |                   | •      |
| + Date         | format jj/mm/aaaa | DATE_             | •      |
| + Commentaires |                   | TEXT_LITHO        | •      |
|                |                   |                   |        |

Figure 17 : GEOFIELD – Import : Sélection des colonnes d'informations à importer

4. Lancer l'import par le bouton \_\_\_\_\_, puis patienter.

#### 3. Résultats et erreurs

Une fois l'import réalisé, GEOFIELD affiche le nombre d'affleurements importés correctement sur le nombre d'affleurement détectés dans le fichier texte.

*Note :* Si des affleurements ne sont pas importés, le module d'import affiche la liste des numéros de ligne du fichier texte qui sont invalides, et qui n'ont pas entrainé la création d'affleurements dans GEOFIELD.

La liste des affleurements contient maintenant les affleurements importés (Figure 18).

Si la liste des affleurements n'affiche pas les affleurements importés, l'utilisateur doit rafraichir la liste en cliquant sur le bouton <u>Rafraichir la liste</u>.

| E Base | des affleurements                  |                                 |                            |                          |                         |                |               |                                      |              |           |                     |
|--------|------------------------------------|---------------------------------|----------------------------|--------------------------|-------------------------|----------------|---------------|--------------------------------------|--------------|-----------|---------------------|
|        | Base des affleu                    | rements                         |                            |                          | RgF                     | 15.<br>21.     |               |                                      |              |           |                     |
| Son    | nmaire <u>N</u> ouvel affleurement | Importer un lot d'af            | fleurements                |                          | Bafraichir la liste     |                | Version in    | ngrimable                            |              |           |                     |
| < Id.  | <ul> <li>Id. RGF</li> </ul>        | <ul> <li>Code auteur</li> </ul> | <ul> <li>Type -</li> </ul> | Longitude (dd) - WGS84 . | Latitude (dd) - WGS84 🔹 | Altitude (m) - | Dir Obs (*) - |                                      | Commentaires | • Date    | - Auteur            |
|        | 23 AF BLEB 00023                   | BLB005                          | Affleurement en<br>place   | 2.295885                 | 42.346937               | 0              |               |                                      |              | 07/04/201 | 0 Benjamin Le Bayon |
|        | 24 AF BLEB 00024                   | BLB005                          | Affleurement en<br>place   | 2.292207                 | 42.350945               | 0              |               | Fm Tregura schists Ó elts remaniÚ    |              | 07/04/201 | 0 Benjamin Le Bayon |
|        | 27 AF BLEB 00027                   | BLB007                          | Affleurement en<br>place   | 2.300180                 | 42.396685               | 0              |               |                                      |              | 07/04/201 | 0 Benjamin Le Bayon |
|        | 25 AF. BLEB 00025                  | 81, B008                        | Affleurement en<br>place   | 2.300332                 | 42.396975               | 0              |               | Marbres canaveille et Faille normale |              | 07/04/201 | 0 Benjamin Le Bayon |
|        | 28 AF BLEB 00028                   | BLB010                          | Affleurement en<br>place   | 2.406585                 | 42.362613               | 0              |               | Fm Tregura schists Ó elts remaniÚ    |              | 07/04/201 | 0 Benjamin Le Bayon |
|        | 1 AF BLEB 00001                    | BL B011                         | Affleurement en<br>place   | 2.444060                 | 42.416098               | 0              |               |                                      |              | 08/04/201 | 0 Benjamin Le Bayon |
|        | 2 AF BLEB 00002                    | BLB012                          | Affleurement en<br>place   | 2.443968                 | 42.423135               | 0              |               |                                      |              | 08/04/201 | 0 Benjamin Le Bayon |
|        | 3 AF BLEB 00003                    | BL B01.3                        | Affleurement en<br>place   | 2.444775                 | 42.426932               | 0              |               |                                      |              | 08/04/201 | 0 Benjamin Le Bayon |
|        | 4 AF BLEB 00004                    | BLB014                          | Affleurement en<br>place   | 2.444010                 | 42,427235               | 0              |               |                                      |              | 08/04/201 | 0 Benjamin Le Bayon |
|        | 5 AF BLEB 00005                    | BLB015                          | Affleurement en<br>place   | 2.443780                 | 42,428455               | 0              |               |                                      |              | 08/04/201 | D Benjamin Le Bayon |
|        | 6 AF BLEB 00006                    | BLB016                          | Affleurement en<br>place   | 2.444055                 | 42,430078               | 0              |               |                                      |              | 08/04/201 | 0 Benjamin Le Bayon |
|        | 7 AF BLEB 00007                    | BL B01.7                        | Affleurement en<br>place   | 2.447262                 | 42,432457               | 0              |               |                                      |              | 08/04/201 | D Benjamin Le Bayon |
|        | 8 AF BLEB 00008                    | BLB018                          | Affleurement en<br>place   | 2.447508                 | 42,432828               | 0              |               |                                      |              | 08/04/201 | 0 Benjamin Le Bayon |
|        | 9 AF BLEB 00009                    | 8LB018                          | Affleurement en<br>place   | 2.447575                 | 42.433267               | 0              |               |                                      |              | 08/04/201 | 0 Benjamin Le Bayon |
|        | 10 AF BLEB 00010                   | BLB019                          | Affleurement en<br>place   | 2.447715                 | 42.433775               | 0              |               |                                      |              | 08/04/201 | 0 Benjamin Le Bayon |
|        | 11 AF BLEB 00011                   | BL B020                         | Affleurement en<br>place   | 2.444840                 | 42,447900               | 0              |               |                                      |              | 08/04/201 | 0 Benjamin Le Bayon |
|        | 12 AF BLEB 00012                   | BL B021                         | Affleurement en<br>place   | 2,450078                 | 42.448295               | 0              |               |                                      |              | 08/04/201 | 0 Benjamin Le Bayon |
|        | 13 AF BLEB 00013                   | BL B022                         | Affleurement en<br>place   | 2,453758                 | 42,445613               | 0              |               |                                      |              | 08/04/201 | 0 Benjamin Le Bayon |
|        | 14 AF BLEB 00014                   | BLB023                          | Affleurement en<br>place   | 2.453105                 | 42,452903               | 0              |               |                                      |              | 08/04/201 | 0 Benjamin Le Bayon |
|        | 15 AF BLEB 00015                   | BLB024                          | Affleurement en<br>place   | 2.456048                 | 42,452513               | 0              |               |                                      |              | 06/04/201 | 0 Benjamin Le Bayon |
|        | 16 AF BLEB 00016                   | BLB025                          | Affleurement en            | 2.455213                 | 42,452937               | 0              |               |                                      |              | 08/04/201 | 0 Benjamin Le Bayon |

Figure 18 : GEOFIELD – Import : Liste des affleurements importés

#### 4. Note importante : Options régionales

L'import peut ne pas se réaliser correctement, en affichant un message d'erreur qui arrive au moment du lancement de l'import (lorsque l'on clique sur le bouton « importer »). Cette erreur est liée au fait que les champs Latitude et Longitude ne sont pas considérés comme des numériques.

Dans ce cas, l'utilisateur doit vérifier la configuration de son ordinateur en vérifiant que le « symbole décimal » de l'ordinateur **N'EST PAS** la virgule pour les nombres décimaux, mais bien le point.

Pour modifier le symbole décimal, la procédure à suivre est la suivante :

- Panneau de configuration > Horloge, Langues,
- Région > Région et langue
- Modifier le format de la date, de l'heure ou des nombres

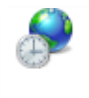

Région et langue Modifier l'emplacement | Modifier le format de la date, de l'heure ou des nombres Modifier les claviers ou les autres méthodes d'entrée

- Paramètres supplémentaires

| Paramètres supplémentaires                                            |
|-----------------------------------------------------------------------|
| Informations en ligne sur la modification des langues et des formats. |
| OK Annuler Appliquer                                                  |

- Changer le symbole décimal par « . »

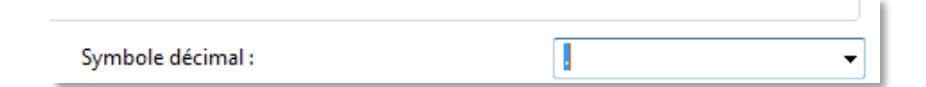

- Relancer l'ordinateur.

#### b. Création manuelle d'un affleurement

Pour créer un nouvel affleurement manuellement, l'utilisateur clique sur le bouton « **Nouvel affleurement** », en haut de la liste des affleurements.

La création d'un nouvel affleurement entraine l'ouverture d'une interface vierge, pour la saisie détaillée d'un affleurement (Figure 19) :

| Atteindre                | <i>,</i>             | Version imprimable |                    | Enre                         | gi <u>s</u> trer et nouvea <u>u</u> | Enregistrer et <u>F</u> ermer |
|--------------------------|----------------------|--------------------|--------------------|------------------------------|-------------------------------------|-------------------------------|
| Général Quithologie      |                      | Contacts           | fos Lithostrati    | Photos     Photos     Photos | Echantillons                        | 1                             |
|                          | Concerne georegiques |                    |                    |                              |                                     |                               |
| + Informations généra    | les                  | AF_BLEB            | _01631             |                              |                                     |                               |
| Type :                   | [                    |                    | - ·                | Longitude (e                 | ld): 0.000000                       | * WGS 84 87                   |
| Code auteur:             |                      | Type de l'affleure | ement              | Latitude (e                  | ld): 0.000000                       | * WGS 84 🔼                    |
| Localite :               |                      |                    |                    | Altitude (                   | m): 0.000000                        | ۵                             |
|                          |                      |                    |                    | Dir. observation             | ():                                 |                               |
| Auteur :                 | Benjamin Le Bayon    |                    | •                  | Da                           | ite :                               |                               |
| Date de saisie :         | 18/04/2016           |                    |                    |                              |                                     |                               |
|                          |                      |                    |                    |                              |                                     |                               |
| + Informations comple    | ementaires           |                    | _                  |                              |                                     |                               |
| Dimension :              |                      |                    | -                  |                              |                                     |                               |
| Largeur mesurée (m) de : | à                    |                    |                    |                              |                                     |                               |
| Hauteur mesuree (m) de : | a                    |                    |                    |                              |                                     |                               |
| Commentaires :           |                      |                    |                    |                              |                                     |                               |
|                          |                      |                    |                    |                              |                                     |                               |
|                          |                      |                    |                    |                              |                                     |                               |
|                          |                      |                    |                    |                              |                                     |                               |
|                          |                      |                    |                    |                              |                                     |                               |
|                          |                      |                    |                    |                              |                                     |                               |
| + Résumé d'information   | ons                  |                    |                    |                              |                                     |                               |
| Lithologies :            | 0                    | Contacts :         |                    | 0                            | Photos :                            | 0                             |
| Nesures géol             | logiques : 0         | Infos litho        | stratigraphiques : | 0                            | Fichiers :                          | 0                             |
| Echantillons:            | 0                    | Evaluation         | C50 :              | 0                            |                                     |                               |
| ÷                        |                      |                    |                    |                              |                                     |                               |
|                          |                      |                    |                    |                              |                                     |                               |
|                          |                      |                    |                    |                              | 🗐 Activer la syn                    | chronisation Google Earth     |
|                          |                      |                    |                    |                              |                                     |                               |

Figure 19 : GEOFIELD – Affleurement : Création d'un nouvel affleurement

#### c. Saisie des informations détaillées

Rare des affles

Les informations détaillées d'un affleurement sont accessibles via la liste des affleurements :

- Double-clic sur l'ID RGF de l'affleurement considéré, afin d'afficher l'interface de saisie suivante (Figure 20) :

| aire Nouvel affleurement                                                                                                    | Importer un lot d'aff                                                                                                    | leurements                                                                                                    |                                                                                                    | Rafraichir la liste                                                                                                    |                                                                             | Version in                            | nprimabl |
|----------------------------------------------------------------------------------------------------|----------------------------------------------------------------------------------------------------|----------------------------------------------------------------------------------------------------|----------------------------------------------------------------------------------------------------|----------------------------------------------------------------------------------------------------|-----------------------------------------------------------------------------|---------------------------------------|----------|
| TH DOC                                                                                                    | Code auteur                                                                                                    | Type                                                                                                    | Longitude (dd) - WGS84                                                                                                    | Latitude (dd) - WGS84                                                                                                    | Altitude (m) -                                                              | Dir Obs (°)                           |          |
| 23 AF BLEB 00023                                                                                                    | BLB005                                                                                                    | Affleurement en                                                                                                    | 2.295885                                                                                                    | 42.346937                                                                                                    | 0                                                                           |                                       |          |
| _                                                                                                    | J                                                                                                    | place                                                                                                    |                                                                                                    |                                                                                                    |                                                                             |                                       |          |
| 24 AF BLEB 00 24                                                                                                    | BLB006                                                                                                    | Affleurement en<br>place                                                                                                    | 2.292207                                                                                                    | 42.350945                                                                                                    | 0                                                                           |                                       | Fm Tre   |
| 27 AF BLEB 00 27                                                                                                    | BLB007                                                                                                    | Affleurement en                                                                                                    | 2.300180                                                                                                    | 42.396685                                                                                                    | 0                                                                           |                                       |          |
|                                                                                                    |                                                                                                    | place                                                                                                    |                                                                                                    |                                                                                                    |                                                                             |                                       |          |
| 25 AF BLEB 00025                                                                                                    | BLB008                                                                                                    | Affleurement en                                                                                                    | 2.300332                                                                                                    | 42.396975                                                                                                    | 0                                                                           |                                       | Marbre   |
| 28 AF BLEB 00028                                                                                                    | BL 8010                                                                                                    | Affleurement en                                                                                                    | 2.406585                                                                                                    | 42 36 26 1 3                                                                                                    | 0                                                                           |                                       | Em Tre   |
|                                                                                                    |                                                                                                    | place                                                                                                    |                                                                                                    |                                                                                                    | -                                                                           |                                       |          |
| 1 AF BLEB 000 1                                                                                                    | BLB011                                                                                                    | Affleurement en                                                                                                    | 2.444060                                                                                                    | 42.416098                                                                                                    | 0                                                                           |                                       |          |
| 2 AE RIER 000 2                                                                                                    | PI 0012                                                                                                    | Afflourement on                                                                                                    | 2 442059                                                                                                    | 42 422125                                                                                                    | 0                                                                           |                                       |          |
| 2 AF DLED WUNZ                                                                                                    | DLDUIZ                                                                                                    | place                                                                                                    | 2.445900                                                                                                    | 42,425153                                                                                                    | v                                                                           |                                       |          |
| 3 AF BLEB 000 B                                                                                                    | BLB013                                                                                                    | Affleurement en                                                                                                    | 2.444775                                                                                                    | 42.426932                                                                                                    | 0                                                                           |                                       |          |
|                                                                                                    |                                                                                                    | place                                                                                                    |                                                                                                    |                                                                                                    |                                                                             |                                       |          |
| 4 AF BLEB 00004                                                                                                    | BLB014                                                                                                    | Attleurement en<br>place                                                                                                    | 2.444010                                                                                                    | 42.427235                                                                                                    | U                                                                           |                                       |          |
| 5 AF BLEB 0000                                                                                                    | BLB015                                                                                                    | Affleurement en                                                                                                    | 2.443780                                                                                                    | 42.428455                                                                                                    | 0                                                                           |                                       |          |
|                                                                                                    |                                                                                                    | place                                                                                                    |                                                                                                    |                                                                                                    |                                                                             |                                       |          |
| 6 AF BLEB 0000                                                                                                    | BLB016                                                                                                    | Affleurement en                                                                                                    | 2.444055                                                                                                    | 42.430078                                                                                                    | 0                                                                           |                                       |          |
| AFFCAC                                                                                                    | 5_00005 / 11<br>                                                                                                    | FC001<br>Version imprimable<br>Jes Ocontacts                                                                                                    | <br>Infos Lithostrati 🔿 Pho                                                                                                    | Enregi <u>s</u> trer et no<br>tos 🔲 Fichiers 🔵 Echa                                                                                                    | uvesu En<br>ntillons                                                        | registrer et <u>F</u> erm             | er       |
| AFTCAC<br>Atteindre                                                                                                    | G_00005 / 11                                                                                                    | .FC001<br>Version imgrimable<br>Jes O Contacts                                                                                                    | <br>▼Infos Lithostrati ) ● Pho<br>CAG_00005<br>▼ *                                                                                                    | Enregistrer et no<br>tos ( ) Fichiers ( ) Echa<br>Longitude (dd) :                                                                                        | uveau En<br>ntillons                                                        | registrer et <u>F</u> erm<br>WGS 84   | er       |
| AFTCA(<br>Atteindre<br>Cénéral<br>Lithologie<br>Lithologie<br>Lithologie<br>Code auteur:                                                                                                    | G_00005 / 11<br>Mesures géologique<br>les<br>Talus routier<br>11FC001                                                                                                    | .FC001<br>Version imgrimable<br>Jes O Contacts                                                                                                    | The state of the state of the s | Enregigter et no<br>tos () Fichiers () Echa<br>Longitude (dd) :<br>Latitude (dd) : 4                                                                      | 2.452560 *<br>2.256310 *                                                    | wgs 84<br>Wgs 84                      | er       |
| AFTEAC                                                                                                    | G_00005 / 11<br>Mesures géologique<br>Mesures géologique                                                                                                    | FCO01<br>Version imgrimable<br>Jes Ocontacts                                                                                                    | CAG_00005                                                                                                    | Enregigter et no<br>tos  Fichiers Echa<br>Longitude (dd) :<br>Latitude (dd) :<br>Altitude (m) :                                                           | 2.452560 °<br>0.000000                                                      | wGS 84<br>WGS 84                      | er       |
| AFFECAC<br>Atteindre<br>Code auteur:<br>Localité :                                                                                                    | G_00005 / 11<br>C Mesures géologique<br>Mesures géologique<br>Talus routier<br>Talus routier                                                                                                    | Version imgrimable                                                                                                    | ≪ Infos Lithostrati ) • Pho<br>CAG_00005                                                                                                    | Enregister et no<br>tos  Fichiers Echal<br>Longitude (dd) :<br>Latitude (dd) :<br>Altitude (m) :<br>Dir. observation (?) :                                | 2.452560 °<br>0.000000                                                      | WGS 84<br>WGS 84                      |          |
| Alteur:                                                                                                    | G_00005 / 11<br>Mesures géologique<br>Talus routier<br>11FC001<br>lieu di "le rocher bleu"<br>Florence CAGNARD                                                                                                    | FC001<br>Version imgrimable<br>ses Ocontacts                                                                                                    | ™<br>Infos Lithostrati ○ Pho<br>CAG_00005<br>▼                                                                                                    | Enregigtrer et no<br>tos © Fichiers © Echa<br>Longitude (dd) :<br>Latitude (dd) :<br>4<br>Altitude (m) :<br>Dir. observation (*) :<br>Date :              | UVEAU Eni<br>ntillons<br>2.452560 *<br>2.256310 *<br>0.000000<br>18/06/2015 | wgs 84<br>Wgs 84<br>Wgs 84            | er       |
| AFFECAC Atteindre      Général     Culthologi      Général     Culthologi      Informations généra      Type :      Code auteur:      Localité :      Auteur:      Date de saisie :                                                                                                    | G_00005 / 11<br>♥ Mesures géologiqu<br>Mesures géologiqu<br>Talus routier<br>11FC001<br>lieu dit "le rocher bleu"<br>Florence CAGNARD<br>04/03/2016                                                                                                    | Version imgrimable                                                                                                    | CAG_00005                                                                                                    | Consigner et no<br>Considue (dd) :<br>Latitude (dd) :<br>Latitude (dd) :<br>Dir. observation (?) :<br>Date :                                              | UVEAU En<br>ntillons<br>2.452560 *<br>2.256310 *<br>0.000000<br>18/06/2015  | WGS 84<br>WGS 84                      | er       |
| AFFFCA(     Atteindre     Code auteur:     Localité :                                                                                                    | G_00005 / 11                                                                                                    | FC001<br>Version imprimable<br>ies © Contacts P<br>Af_fi                                                                                                    | CAG 00005 *                                                                                                    | Conglude (dd) :<br>Longlude (dd) :<br>Latitude (dd) :<br>Dir. observation (*) :<br>Date :                                                                 | uveau En<br>ntillons<br>2.452560 *<br>2.256310 *<br>0.000000<br>18/06/2015  | WGS 84<br>WGS 84                      | er       |
| Attendre<br>Code auteur<br>Code auteur<br>Localité :<br>Auteur :<br>Date de salsie :<br>Informations compl                                                                                                    | 5_00005 / 11                                                                                                    | FC001<br>Version imprimable<br>ies © Contacts P<br>AF_F                                                                                                    | CAG 00005                                                                                                    | Enregisture et no<br>© Fichiers  • Echa<br>Longitude (dd) :<br>Latitude (dd) :<br>Dir. observation (*) :<br>Date :                                        | uveau En<br>ntillons<br>2.452560 *<br>2.256310 *<br>0.000000<br>18/06/2015  | WGS 84<br>WGS 84                      | er       |
| AFFFCA(     Atteindre     Context Context    | S_00005 / 11  C  Mesures géologiqu  Talur crotier  IIFC001  IIFC001  IIFC001  IIFC004  IIFC004  IIFC002205  IIFC002205  IIFC00205  IIFC00205 IIFC002  IIFC002 IIFC002 IIFC002 IIFC    | FC001<br>Version imprimable<br>uses © Contacts / F<br>AF_F                                                                                                    | CAG_DOODS *                                                                                                    | Corregistment et no<br>Constitute (dd) :<br>Latitute (dd) :<br>Attitute (dd) :<br>Dir. observation (?) :<br>Date :                                        | UVC3U En<br>ntillons<br>2.452560 *<br>2.256310 *<br>0.000000<br>18/06/2015  | registrer et Eorm                     |          |
| Attendre<br>Code suite:<br>Code suite:<br>Localité :<br>Auteur:<br>Date de sasiie :<br>Informations compil<br>Dimension :<br>Largeur mesurée (m) de :                                                                                                    | S_00005 / 11.<br>Comments and the second second secon | FCO01<br>Version imprimable<br>version imprimable<br>of Contacts / F                                                                                                    | These lithestrati Phoe CAG 00005 * *                                                                                                    | Conegistree et no<br>© Fichiers      Echa<br>Longitude (dd) :<br>Latitude (dd) :<br>Altitude (nu) :<br>Dir. observation (*) :<br>Date :                   | UVC231 En<br>ntillons<br>2.452560<br>2.256310<br>0.000000<br>18/06/2015     | vegistrer et Eerm<br>WGS 84<br>WGS 84 |          |
| Atteindre  Code auteur  Code auteur  Code auteur  Code auteur  Code auteur  Code auteur  Date de saisie :   Informations compl  Dimension:  Largeur mesurde (m) de :  Hauteur mesurde (m) de :                                                                                                    | S_00005 / 11                                                                                                    | FC001<br>Version imprimable<br>ies © Contacts ¥<br>AL_F                                                                                                    | CAG 10005 *                                                                                                    | Conceptioner et no<br>Conceptioner (                                                                                                    | UVC2U En<br>ntillons<br>2.452560 °<br>2.255310 °<br>0.000000<br>18/06/2015  | WGS 84<br>WGS 84<br>WGS 84            | er       |
| Attendre<br>Code suite:<br>Code suite:<br>Localité :<br>Auteur :<br>Date de saisie :<br>Informations completions<br>Dimension :<br>Largeur mesurée (m) de :<br>Hauteur mesurée (m) de :<br>Commentaires :                                                                                                    | S_00005 / 11  Comments  Comments  C    | FCOO1<br>Version imprimable<br>are Contacts P<br>AF r<br>Af r                                                                                                    | CAG 0005                                                                                                    | Concepture et no<br>Conglitude (dd) :<br>Latitude (dd) :<br>Dir. observation (?) :<br>Date :                                                              | 2.452560 *<br>2.256310 *<br>0.000000<br>18/06/2015                          | WGS 84<br>WGS 84                      |          |
| Atteindre<br>Code auteur:<br>Code auteur:<br>Code auteur:<br>Localité :<br>Auteur :<br>Date de saksie :<br>Informations compl<br>Dimension :<br>Largeur mesurde (m) de :<br>Hauteur mesurde (m) de :<br>Commentaires :                                                                                                    | S-00005 / 11  Commentation  Mesures géologiqu  Ies  Talur routier  Ifrom Isou dit "Erocher bleu"  Forence CAGNARD 04/03/2016  ementatives  decamétrique  Affleurement magnifique  Affleurement magnifique                                                                                                    | FCO01<br>Version imprimable<br>use Contacts Contacts C                                                                                                    | CAG 0005  CAG 0005 CAG 0005 CAG 0005 CAG 0005 CAG 0005 CAG 0005 CAG 0005 CAG 0005 CAG 0005 CAG 0005 CAG 0005 CAG 0005 CAG 0005 CAG 0005 CAG 0005 CAG 0005 CAG 0005 CAG 0005 CAG 0005 CAG 0005 CAG 0005 CAG 0005 CAG 0005 CAG 0005 CAG 0005 CAG 0005 CAG 0005 CAG 0005 CAG 0005 CAG 0005 CAG 0005 CAG 0005 CAG 0005 CAG 005 CAG 005 CAG   | Conegistree et no<br>© Fichiers  • Echa<br>Longitude (dd) :<br>Latitude (dd) :<br>Dir. observation (*) :<br>Date :                                        | 2.452560 *<br>2.256310 *<br>0.000000<br>18/06/2015                          | vogistver et Eerm<br>WGS 84<br>WGS 84 |          |
| Attendre<br>Code auteur:<br>Code auteur:<br>Code auteur:<br>Code auteur:<br>Code auteur:<br>Code auteur:<br>Code auteur:<br>Date de sabie :<br>Dimension :<br>Largeur mesurée (m) de :<br>Commentaires :                                                                                                    | S_00005 / 11<br>→<br>Mexures géologique<br>les<br>Taka routier<br>11F0001<br>leu dñ "le roche bleu"<br>04/03/2016<br>ementalizes<br>dicamétrique<br>à à<br>Affleurement magnifique d                                                                                                    | FCOOL<br>Version imprimable<br>as Contacts<br>Ar f<br>Ar f<br>Féciogites à grenat, bibat                                                                                                    | CAG DOODS                                                                                                    | Coregistree et no<br>Coregistree (dd) :<br>Latitude (dd) :<br>Latitude (dd) :<br>Attitude (m) :<br>Dir. observation (?) :<br>Date :                       | 2.452560 *<br>2.256310 *<br>0.000000<br>18/06/2015                          | WGS 84 WGS 84                         |          |
| Attendre<br>Code auteur:<br>Code auteur:<br>Code auteur:<br>Code auteur:<br>Code auteur:<br>Date de sabie :<br>Informations compl<br>Dimension :<br>Largeur mesurée (m) de :<br>Commentaires :                                                                                                    | S_00005 / 11                                                                                                    | FCOOL<br>Version imprimable<br>are Contacts P<br>AF r<br>AF r                                                                                                    | CAG_00005    CAG_00005                                                                                                    | Conregisture et no<br>too  Fichiers Echa<br>Longitude (dd) :<br>Latitude (dd) :<br>Dir. observation (?) :<br>Date :                                       | 2.452560 *<br>2.25630 *<br>0.000000<br>18/06/2015                           | WGS 84<br>WGS 84<br>WGS 84            |          |
| Attendre<br>Code auteur:<br>Code auteur:<br>Code auteur:<br>Code auteur:<br>Code auteur:<br>Date de salsie :<br>- Informations compl<br>Dimension :<br>Langeur mexaice (m) de :<br>Hauteur mexurée (m) de :<br>Commentaires :                                                                                                    | S_00005 / 11                                                                                                    | FCOOL Version imprimable see Contacts  Contacts  Contact                                                                                                    | CAG_DOODS                                                                                                    | Conceptioner et no<br>Conceptioner (Conceptioner et no<br>Lastitude (cdd) :<br>Lastitude (cdd) :<br>Lastitude (cdd) :<br>Dir. observation (*) :<br>Date : | 2.452560 *<br>2.256310 *<br>0.000000                                        | WG5 84 WG5 84                         |          |
| Attendre<br>Code auteur:<br>Code auteur:<br>Localité :<br>Auteur :<br>Date de saisie :<br>Informations compi<br>Dimension:<br>Largeur mesurée (m) de :<br>Commentaires :                                                                                                    | S_00005 / 11                                                                                                    | FCOOL<br>Verson imprimable<br>aes Contacts P<br>Contacts P<br>CAF_P                                                                                                    | CAG_00005 * * Stablanald                                                                                                    | Concepture et no<br>Congitude (dd) :<br>Latitude (dd) :<br>Attitude (dd) :<br>Dir. observation (?) :<br>Date :                                            | 2.452560 *<br>2.255310 *<br>0.000000<br>18/06/2015                          | WGS 84<br>WGS 84<br>WGS 84            | er       |
| Attendre<br>Code auteur:<br>Code auteur:<br>Localité :<br>Auteur :<br>Date de saisie :<br>Informations compl<br>Dimension :<br>Largeur mesurée (m) de :<br>Commentaires :                                                                                                    | S_00005 / 11                                                                                                    | FCOOL Version imprimable see V Contacts V                                                                                                    |                                                                                                    | Corregistrer et no<br>too © Fichiers ● Echa<br>Longitude (dd) :<br>Latitude (dd) :<br>Dir. observation (*) :<br>Date :                                    | 2452560 *<br>2255310 *<br>0.000000<br>18/06/2015                            | WGS 84 3                              | er       |
| Attendre<br>Code auteur:<br>Code auteur:<br>Code auteur:<br>Code auteur:<br>Code auteur:<br>Code auteur:<br>Code auteur:<br>Code auteur:<br>Code auteur:<br>Date de sabie :<br>• Informations compel<br>Dimension :<br>Cargeur mesurée (m) de :<br>Hauteur mesurée (m) de :<br>Commentaires :                                                                                                    | S_00005 / 11<br>→<br>Mexares géologique<br>le<br>Taka routier<br>11F000<br>leu di "le roche bleu"<br>Florence CACNABD<br>04/03/2016<br>ementalizes<br>dicamétrique<br>Å Affleurement magnifique d<br>Affleurement magnifique d                                                                                                    | FCOOL<br>Version imprimable<br>asp Contacts P<br>Af f                                                                                                    | CAG DOOS                                                                                                    | Coregistrer et no<br>tos  Fichiers  Congitude (dd): Latitude (dd): Latitude (dd): Dir. observation (?): Date :                                            | 18/06/2015                                                                  | WGS 84<br>WGS 84<br>WGS 84            |          |
| Attendre  Code auteur: Code auteur: Code auteur: Code auteur: Code auteur: Code auteur: Code auteur: Code auteur: Code auteur: Code auteur: Code auteur: Code auteur: Code auteur: Commentaines:   • Resume d'informati C Lithologies :                                                                                                    | S_00005 / 11                                                                                                    | FCOOL<br>Verson imprimable<br>are Contacts<br>AF r<br>Contacts<br>Contacts<br>Con | Infos Lithostrati Pho CAG 00005                                                                                                    | Corregidrer et co                                                                                                    | uveau En<br>ntillons<br>2.452560 *<br>2.256310 *<br>0.000000<br>18/06/2015  | WGS84 WGS84                           |          |
| Code satie: Code satie: Code | S_00005 / 11.                                                                                                    | FCOOL<br>Version imprimable<br>use Contacts P<br>ALF<br>Fédogites à grenat, bibad                                                                                                    |                                                                                                    | Conceptioner et no<br>tors                                                                                                    | 2,452560 *<br>2,255310 *<br>0,000000<br>18/06/2015                          | WGS 84<br>WGS 84<br>WGS 84            |          |
| Atteindre     Code auteur:     Code auteur:     Code auteur:     Code auteur:     Code auteur:     Code auteur:     Code auteur:     Date de saisie :     Auteur :     Date de saisie :     Auteur :     Date de saisie :     Commentaires :     Commentaires :      Resums d'Informatit     @ Mexures gde     Chandidos     Chandidos     Chandidos     Chandidos     Chandidos     Chandidos     Chandidos     Chandidos     Chandidos     Chandidos     Chandidos     Chandidos     Chandidos                                                                                                    | S_00005 / 11                                                                                                    | FCOOL<br>Verion imprimable<br>ase Contacts<br>Contacts<br>Felogites à grenat, bibat                                                                                                    | <pre>chos Lithostrati  Pho CAG, D0005</pre>                                                                                                    | Coregistree et so<br>tos                                                                                                    | 2,452550 *<br>2,255310 *<br>0.000000<br>18/06/2015                          | WGS 84<br>WGS 84<br>WGS 84            |          |

Figure 20 - GEOFIELD - Affleurement : Saisie des informations détaillées d'un affleurement

#### 3.3.2.2. SAISIE D'UN AFFLEUREMENT

L'interface de « Saisie d'un affleurement » se décompose en 8 onglets :

- Général,
- Lithologie,
- Mesures géologiques,
- Contacts,
- Informations lithostratigraphiques,
- Photos,
- Fichiers,
- Echantillons.

#### 1. Onglet « Général »

| Ar_rCA                                                                                | G_00005 / 11F                                      | C001                              |                                    |                               |  |
|---------------------------------------------------------------------------------------|----------------------------------------------------|-----------------------------------|------------------------------------|-------------------------------|--|
| teindre                                                                               | •                                                  | Version imprimable                | Enregistrer et nouveau             | Enregistrer et <u>F</u> ermer |  |
| Sénéral 🕒 Litholog                                                                    | ie 💊 Mesures géologique                            | s 🔵 Contacts 🎽 Infos Lithostrati  | O Photos 📵 Fichiers 🥥 Echantillons | )                             |  |
|                                                                                       |                                                    |                                   |                                    |                               |  |
| + Informations gener                                                                  | ales                                               | AF_FCAG_00005                     |                                    | • WG5.84                      |  |
| Type :<br>Code auteur:                                                                | Talus routier                                      |                                   | Longitude (dd) : 2.432360          | 560 WGS 84                    |  |
| Localité :                                                                            | lieu dit "le rocher bleu"                          |                                   | Altitude (m) : 0.000000            | 110304                        |  |
|                                                                                       |                                                    |                                   | Dir. observation (°) :             |                               |  |
|                                                                                       |                                                    |                                   |                                    |                               |  |
| Auteur:                                                                               | Florence CAGNARD                                   | *                                 | Date : 18/06/                      | 2015                          |  |
| Date de saisie :                                                                      | 04/03/2016                                         |                                   |                                    |                               |  |
| + Informations comp                                                                   | lementaires                                        |                                   |                                    |                               |  |
| Dimension :                                                                           | décamétrique                                       |                                   |                                    |                               |  |
| Largeur mesurée (m) de                                                                | à                                                  |                                   |                                    |                               |  |
| Hauteur mesuree (m) de                                                                |                                                    |                                   |                                    |                               |  |
| - insured (iii) de                                                                    |                                                    |                                   |                                    |                               |  |
| Commentaires :                                                                        | Affleurement magnifique d'é                        | clogites à grenat, bibablablanala |                                    |                               |  |
| Résumé d'informat                                                                     | Affleurement magnifique d'é                        | Clogites à grenat, bibablablanaia | 0 Photos :                         | 0                             |  |
| Résumé d'informat     Commentaires :     Acian d'informat     Cologies     Mesures gé | Affleurement magnifique d'é ions : 0 ologiques : 0 | Clogites à grenat, bibablablanaia | 0 0 Photos :<br>0 0 Fichiers :     | 0                             |  |

Figure 21 - GEOFIELD - Saisie d'affleurement : Onglet « Général »

L'onglet « Général » permet à l'utilisateur de saisir les informations suivantes (Figure 21) :

- A. Informations générales, relatives à l'affleurement :
- **Type** : Type de l'affleurement (*obligatoire*)

Menu déroulant : talus, carrière, volant...

- Code auteur : Numéro/Nom de l'affleurement donné par le géologue
- Localité : Lieu-dit ou description du lieu
- Coordonnées GPS, exprimées en degrés décimaux en WGS84 (obligatoire)
- Altitude : exprimée en mètres
- **Direction Observation**, *exprimée en degrés* (°) *par rapport au Nord géographique*. Elle correspond à la direction du point de vue de l'utilisateur face à l'affleurement.
- **Date :** Date d'acquisition de la donnée sur le terrain.

- B. Informations complémentaires, relatives à l'affleurement :
- **Dimension** : Dimension de l'affleurement
- Longueur et Hauteur, *exprimées en mètres* : valeurs mesurées
- Commentaires : Permet la description (par du texte) de l'affleurement en général :
  - Exemple: affleurement 4\*, nouveau talus routier dans des éclogites à disthène et grenat pluricentimétriques, non altéré...

Le « *résumé d'informations* » calcule automatiquement les statistiques au fur et à mesure de la saisie des diverses informations sur l'affleurement. Ces données permettent d'avoir un aperçu des données saisies sous les autres onglets.

Cet onglet permet également de disposer d'un lien simple vers une cartographie :

- Vers Google Maps, en cliquant sur
- Vers Google Earth (préalablement installé sur l'ordinateur), en cliquant sur 🖳

#### Note : Synchronisation avec Google Earth

L'utilisateur peut cocher la case, pour activer la synchronisation Google Earth cartographique entre Google Earth et l'application GEOFIELD (Figure 22) :

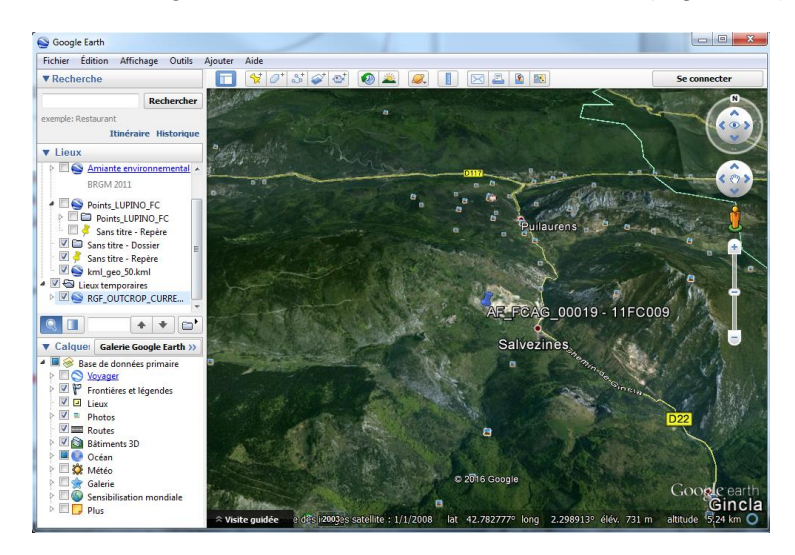

Figure 22 - Exemple de synchronisation GEOFIELD - Google Earth

#### 2. Onglet « Lithologie »

| énéral 🖉 🕥 Lithe | ologie 💊 Mesures géologiques 🖉 Contacts 🎽 Infos Lithostrati 🖓 Photos 🕲 Fichiers 🌾 Echantillons |  |
|------------------|------------------------------------------------------------------------------------------------|--|
| Id RGF :         | OL_FCAG_00006                                                                                  |  |
| Lithologie :     | éclogite 🛛 🔽 Altération ? 🔲 Métamorphisme ? 🔲                                                  |  |
| Complément :     | Nature : Principale                                                                            |  |
| Commentaires :   | éclogite massive, sombre Blabla                                                                |  |
|                  |                                                                                                |  |
| Id RGF :         |                                                                                                |  |
| Lithologie :     | amphibolite 🗸 🦳 Altération ? 🖉 Métamorphisme ? 🔲                                               |  |
| Complément :     | Nature: Principale                                                                             |  |
| Commentaires :   | amphibolites altérées, blabla                                                                  |  |
|                  | · · · · · ·                                                                                    |  |
| TH DCL .         |                                                                                                |  |
| Lithologie :     | Altération ?                                                                                   |  |
| Complément :     | Nature :                                                                                       |  |
| Commentairer     |                                                                                                |  |
| commentalles :   |                                                                                                |  |
| ]                |                                                                                                |  |
|                  |                                                                                                |  |
|                  |                                                                                                |  |

Figure 23 - GEOFIELD - Saisie d'affleurement : Onglet « Lithologie »

L'onglet « Lithologie » permet à l'utilisateur de saisir une à plusieurs observations lithologiques, attachées à l'affleurement en indiquant les informations suivantes (Figure 23) :

- Lithologie : Menu déroulant de termes lithologiques (obligatoire)
- Altération: Permet à l'utilisateur de définir si la lithologie indiquée est altérée.
- Métamorphisme Permet à l'utilisateur de définir si la lithologie indiquée est métamorphisée.
  - <u>Note</u>: l'information « métamorphisme » n'est valable que si la lithologie indiquée est une roche métamorphique dont la nature précise du protolite (protolite sédimentaire ou magmatique) peut être précisée. Ex. un méta-basalte).

Si la lithologie est une roche métamorphique dont le protolite précis n'est pas déterminé (par exemple : lithologie = gneiss), alors l'information « métamorphisme » n'est pas à cocher.

- Complément (menu déroulant) : Permet de compléter la lithologie saisie :
  - Ex. pour une alluvion, l'utilisateur mettra une lithologie de type : sable et un complément de type : alluvion
- **Nature** *(menu déroulant)* : permet de hiérarchiser un peu l'importance d'une lithologie par rapport aux autres sur l'affleurement.

• **Commentaires :** commentaires concernent la lithologie en question sur l'affleurement

L'application permet de saisir sur un affleurement autant de lithologies que l'utilisateur le désire.

*Note :* Le lexique lithologique a été volontairement très simplifié et de nombreux termes désirés seront manquants ou incomplets. Il est indispensable de sélectionner un terme approchant, et d'ajouter des informations complémentaires en commentaires si besoin.

#### 3. Onglet « Mesures géologiques »

L'onglet « Mesures géologiques » permet à l'utilisateur de saisir une à plusieurs mesures géologiques, acquises sur l'affleurement (Figure 24).

| Saisie         | d'Af                                        | fleurement     | _        | _                |           |                 |              | _                 |           | _           |              |                          |           | And and a second second        |                               |
|----------------|---------------------------------------------|----------------|----------|------------------|-----------|-----------------|--------------|-------------------|-----------|-------------|--------------|--------------------------|-----------|--------------------------------|-------------------------------|
| ð              |                                             | AF_FC          | CAG      | i_0000           | 5 /       | 11FC            | :00:         | L                 |           |             |              |                          |           |                                |                               |
| <u>A</u> ttein | dre                                         |                |          | 2                |           |                 | Versior      | im <u>p</u> rimab | le        |             |              |                          | E         | nregi <u>s</u> trer et nouveau | Enregistrer et <u>F</u> ermer |
| ? Gén          | éra                                         | l 🎽 🝚 Litho    | ologie   | 🕈 😵 Mesur        | es géo    | ologiques       | ( <b>0</b> 0 | ontacts           | M In      | nfos Lithos | trati        | 1 💿 Photos               | 😐 Fichie  | ers 🎽 🧼 Echantillon:           | s                             |
|                | - Masquer les mesures géologiques de lignes |                |          |                  |           |                 |              |                   |           |             |              |                          | + Af      | fficher les mesures géo        | logiques de lignes            |
|                | S                                           | Type Plan<br>1 | + C      | ode auteur 👻     | Di        | ip/Dir 🗸<br>135 | D            | ip 🗸<br>22        | Repré     | ésentatil 🗸 | Obs<br>éclog | ervation litho as<br>ite | sociée 🗸  | foliation majeure              | Commentaires                  |
|                | 2                                           | Strike         | •<br>190 | Plunge           | • V<br>10 | /ergence        | - Repr       | ésentatif 🗸       | -<br>liné | ation à amp | hibol        | Comn                     | nentaires |                                | •                             |
|                | *                                           |                |          |                  |           |                 |              |                   |           |             |              |                          |           |                                |                               |
| E              | Ci                                          | S              |          |                  |           | 20              |              | 90                |           |             |              |                          |           | SZ verticale recoupa           | nt les amphibolites           |
|                | - /<br>*                                    | Type Ligr      | ne -     | Code auter       | ur 🚽      | Strike          | •            | Plunge            | Ŧ         | Vergence    | Ŧ            | Représentatif 🚽          |           |                                | Commentaires                  |
| <b>9</b> E     | F                                           |                |          |                  |           | 0               |              | 80                |           |             |              |                          |           | contact par faille enti        | re les 2 lithologies          |
|                | - 2                                         | Type Ligr      | ne 🗸     | Code auter       | ur 👻      | Strike          | Ŧ            | Plunge            | ٣         | Vergence    | •            | Représentatif -          |           | •                              | Commentaires                  |
| ¥              | ^                                           |                | -        |                  |           |                 |              |                   |           |             |              |                          |           |                                |                               |
| *              |                                             |                |          |                  |           |                 |              |                   |           |             |              |                          |           |                                |                               |
|                |                                             |                |          |                  |           |                 |              |                   |           |             |              |                          |           |                                |                               |
|                |                                             |                |          |                  |           |                 |              |                   |           |             |              |                          |           |                                |                               |
|                |                                             |                |          |                  |           |                 |              |                   |           |             |              |                          |           |                                |                               |
|                |                                             |                |          |                  |           |                 |              |                   |           |             |              |                          |           |                                |                               |
|                |                                             |                |          |                  |           |                 |              |                   |           |             |              |                          |           |                                |                               |
| Enra           | н                                           | 4 3 sur 3      | • •      | 🛤 🕅 🕅 Aucu       | n filtre  | Recherche       | er           | •                 |           |             |              |                          |           |                                |                               |
| H              | -1                                          | sur1 → →       | )        | <b>Filtré</b> Re | cherch    | er              |              |                   |           |             |              |                          |           |                                |                               |

Figure 24 - GEOFIELD - Saisie d'affleurement : Onglet « Mesures géologiques »

La saisie des mesures géologiques commencent obligatoirement, par la saisie de mesures géologiques de type Plan :

• Type de plan (menu déroulant) : *obligatoire*, Type de plan mesuré

*Note :* les termes S1-S2-S3 sont à utiliser pour faire une chronologie <u>relative</u> entre des plans de foliation/schistosité recoupant d'autres plans <u>sur un même affleurement.</u>

- Code auteur : Nom du plan donné sur le terrain, ex. faille1
- **Dip-dir** : Dipdirection du plan (cad ligne de plus grande pente), <u>obligatoire</u> Exprimée en ° par rapport au Nord géographique, entre 0 et 360
- Dip : Pendage du plan, exprimé en °, entre 0 et 90, obligatoire
- Représentatif : Mesure définie comme représentative par le géologue
  - Ex. si le géologue acquière 30 mesures de S1 sur un affleurement, cette information indique que cette mesure est la plus significative pour l'affleurement concerné
- **Commentaires** : Commentaires sur la mesure du plan

Puis l'utilisateur saisit une ou plusieurs **mesures géologiques de type Ligne** associée à ce plan, en indiquant les informations suivantes:

- **Type de ligne** (menu déroulant) : *<u>obligatoire</u>,* Type de ligne mesurée
- Code auteur : Nom de la ligne donné sur le terrain, ex. linéation d'étirement1
- Strike : Azimut de la ligne, <u>obligatoire</u> Exprimé en ° par rapport au Nord géographique, entre 0 et 360
- **Plunge :** Plongement de la ligne, exprimé en ° entre 0 et 90, *obligatoire*
- Vergence : Permet de donner la direction du mouvement (soit dans la direction de la ligne, soit à 90° de la ligne en fonction du type de ligne)
   Exprimé en ° par rapport au Nord géographique, entre 0 et 360
  - **Représentatif :** Mesure définie comme représentative par le géologue
    - Ex. si le géologue acquière 30 mesures de linéations sur un affleurement, cette information indique que cette mesure est la plus significative
- **Commentaires :** Commentaires sur la mesure de ligne

L'utilisateur peut ajouter autant de plans et de lignes que voulu.

*Note :* Concernant les types de mesures de ligne et de plan, il est indispensable de sélectionner le terme le plus approchant possible du terme désiré. Si l'utilisateur ne trouve pas le terme exact, il est possible d'ajouter des compléments en commentaires si besoin.
#### 4. Onglet « Contacts »

L'onglet « Contacts » permet à l'utilisateur d'ajouter un à plusieurs contacts géologiques, entre les lithologies de l'affleurement (Figure 25).

| A Saisie d'Affleurement         |                                      |                    |                                 | X                             |
|---------------------------------|--------------------------------------|--------------------|---------------------------------|-------------------------------|
| AF_FCAG_00                      | 005 / 11FC001                        |                    |                                 |                               |
| <u>A</u> tteindre               | <ul> <li>Version imprimab</li> </ul> | le                 | Enregi <u>s</u> trer et nouveau | Enregistrer et <u>F</u> ermer |
| 🕼 Général 🖉 😂 Lithologie 💊 M    | esures géologiques                   | MInfos Lithostrati | Fichiers O Echantillons         |                               |
| + Contact                       |                                      |                    |                                 |                               |
| Obs lithologique 1 :            | éclogite                             |                    |                                 | ▼ *                           |
| + et                            | Туре :                               | contact tectonique | *                               |                               |
| Obs lithologique 2 :            | amphibolite                          |                    |                                 | •                             |
| Mesure géologique Plan :        | F(Dip/dir:0 - Dip:80)                | ▼ X                |                                 |                               |
| Commentaires :                  | 1                                    | _                  |                                 |                               |
| * + Contact                     |                                      |                    |                                 |                               |
| Obs lithologique 1 :            |                                      |                    |                                 | *                             |
| + et                            | Туре :                               |                    | *                               |                               |
| Obs lithologique 2 :            |                                      |                    |                                 | ▼ * ■                         |
| Mesure géologique Plan :        |                                      | ▼ X                |                                 |                               |
| Commentaires :                  |                                      |                    |                                 |                               |
|                                 |                                      |                    |                                 |                               |
|                                 |                                      |                    |                                 |                               |
|                                 |                                      |                    |                                 |                               |
|                                 |                                      |                    |                                 |                               |
|                                 |                                      |                    |                                 |                               |
| Enr: H 4 1 sur 1 + H H 🕅 🌾 A    | Aucun filtre Rechercher              |                    |                                 | ▼                             |
| Enr: H 🖂 1 sur 1 🕞 H 🜬 🕎 Filtré | Rechercher                           |                    |                                 |                               |

Figure 25 - GEOFIELD - Saisie d'affleurement : Onglet « Contacts »

Pour chaque contact, les informations suivantes peuvent être décrites :

- Observation Lithologique 1 et 2 : Observations lithologiques définies sur l'affleurement, mises en contact par le contact en cours de description, obligatoires
- Type : Type de contact, obligatoire
- **Mesure géologique Plan** : Mesure géologique saisie au préalable dans l'onglet « Mesures géologiques » de l'affleurement, spécifiant le contact
- Commentaires : Commentaires sur le contact géologique

*Note :* Concernant le type de contact, il est indispensable de sélectionner un terme approchant, si l'utilisateur ne trouve pas le terme exact, et d'ajouter des compléments en commentaires si besoin.

# 5. Onglet « Infos lithostrati »

L'onglet « Infos Lithostrati » (Figure 26) permet à l'utilisateur de :

- saisir une ou plusieurs informations lithostratigraphiques,
- saisir des retours sur les validations ou les incohérences entre les observations du géologue sur l'affleurement, et les éléments des cartes géologiques à 1/50 000

| <u>Atteindre</u> | Version imprimable                                                  | Enregi <u>s</u> trer et nouveau Enregistrer et <u>F</u> ermer |
|------------------|---------------------------------------------------------------------|---------------------------------------------------------------|
| Général 🖉 🕥 Lith | ologie 🛛 🛇 Mesures géologiques 🏾 🜑 Contacts 🛛 🔀 Infos Lithostrati   | Photos 🖉 😳 Fichiers 🖉 🧔 Echantillons                          |
|                  | Renseignements lithostratigraphiq                                   | jues                                                          |
| Renseignements : | Pas d'éclogite cartée sur la carte 50k                              |                                                               |
| Renseignements : |                                                                     |                                                               |
| Enr: H 4 2 sur 2 | > N →□ 🕅 Aucun filtre Rechercher                                    | <b></b>                                                       |
|                  | Evaluation Cartographie 1/50 00                                     | 0                                                             |
| Carte :          | 1073 - ASPET *                                                      | Sélectionner le caisson                                       |
| Caisson géol :   | à, Paléozoïque et Néoprotérozoïque. Massifs de Milhas. Amphibolites |                                                               |
|                  | Evaluation Erreur 🗸 *                                               |                                                               |
| Commentaires :   | Amphibolite cartée alors qu'une éclogite a été vue sur le terrain   |                                                               |
| Carte :          | *                                                                   | Sélectionner le caisson                                       |
| Caisson géol :   |                                                                     | =                                                             |
|                  | Evaluation 💌 *                                                      |                                                               |
| Commentaires :   |                                                                     |                                                               |
|                  |                                                                     |                                                               |

Figure 26 - GEOFIELD - Saisie d'affleurement : Onglet « Info Lithostrati »

La section « **Renseignements lithostratigraphiques** » permet à l'utilisateur de renseigner une ou plusieurs remarques sur la lithostratigraphie concernée, en les organisant si besoin par « paragraphe ».

La section « Evaluation cartographie 1/50 000 » permet à l'utilisateur de sélectionner un caisson géologique d'une carte 1/50 000, et de mettre en évidence une incohérence ou de valider la carte :

- Bouton « Sélectionner le caisson » : l'utilisateur peut choisir le caisson géologique considéré
- Evaluation : Evaluation du caisson géologique sélectionné, en fonction des observations géologiques de l'utilisateur, <u>obligatoire</u>
  - **Ok :** Carte géologique 50k correcte
  - Erreur : Carte géologique 50k incohérente avec l'observation faite sur l'affleurement
- **Commentaires :** Permet de renseigner des commentaires sur l'évaluation du caisson géologique

#### 6. Onglet « Photos »

L'onglet « Photos » permet à l'utilisateur d'associer des photographies à l'affleurement considéré (Figure 27).

Les fichiers photos doivent obligatoirement être stockés dans le dossier \data de l'application GEOFIELD, comme expliqué dans la section

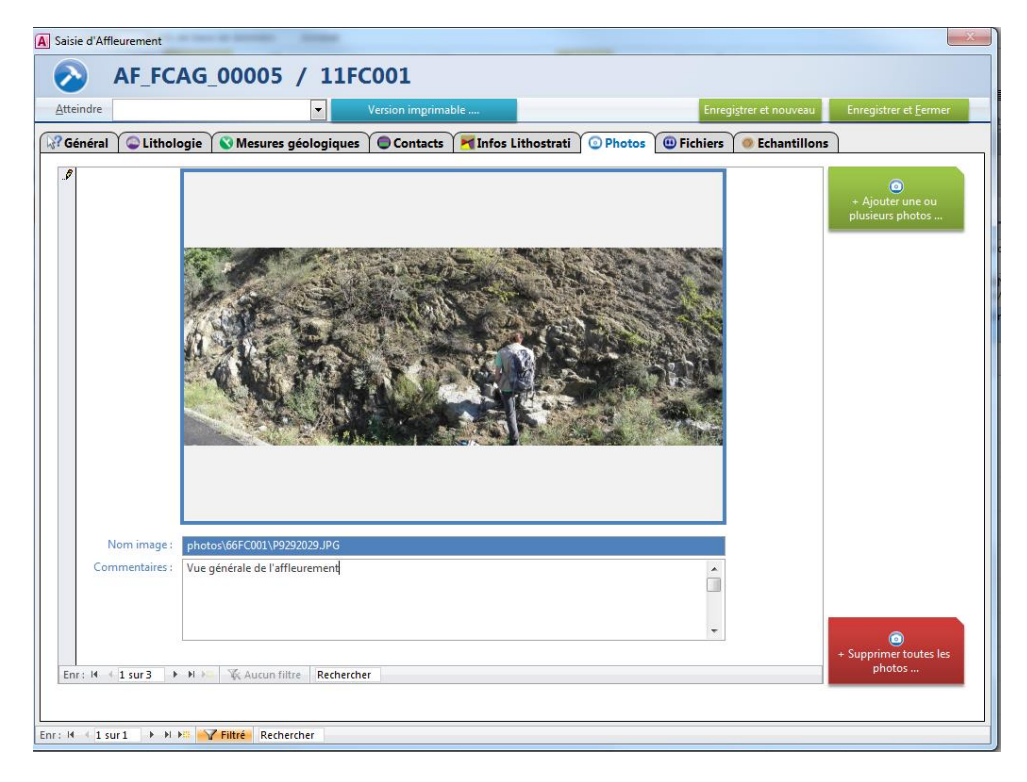

Figure 27 - GEOFIELD - Saisie d'affleurement : Onglet « Photos »

L'utilisateur peut ajouter une ou plusieurs photos en cliquant sur le bouton « + Ajouter une ou plusieurs photos ... ». Les photographies seront désormais associées à cet affleurement.

Pour chaque photographie, l'utilisateur peut saisir un **Commentaire** dans le champ prévu à cet effet.

<u>Note</u> : Les flèches || Enr: H (1 sur3 ) >>> K permettent de se déplacer d'une photographie à l'autre.

L'utilisateur peut désassocier les photographies à cet affleurement en cliquant sur le **bouton « - Supprimer toutes les photos ... »,** pour désassocier <u>l'ensemble</u> des photographies associées à l'affleurement.

En sélectionnant la barre grise à gauche de la photo, puis avec la touche « suppr », on peut désassocier une photo spécifique à l'affleurement

#### Note importante :

Les actions de « suppression », présentées ci-dessus ne suppriment pas les fichiers photos de l'ordinateur de l'utilisateur, mais seulement leur association à l'affleurement.

# 7. Onglet « Fichiers »

L'onglet «Fichiers » permet à l'utilisateur d'associer un ou plusieurs fichiers à l'affleurement considéré, **par exemple des dessins, des scans de carnets de terrains, des articles, ...** (Figure 28).

Les fichiers doivent obligatoirement être stockés dans le dossier \data\ de l'application GEOFIELD, comme expliqué dans la section

| Saisie d'Affleurement | a ter a la la la la la la la la la la la la l |                         |                  |          |                 | ×                                   |
|-----------------------|-----------------------------------------------|-------------------------|------------------|----------|-----------------|-------------------------------------|
| AF_FC                 | CAG_00005 / 11Fe                              | 2001                    |                  |          |                 |                                     |
| Atteindre             |                                               | Version imprimable      |                  | Enregig  | trer et nouveau | Enregistrer et <u>F</u> ermer       |
| 🔐 Général 🖉 😂 Litho   | ologie 💊 Mesures géologiques                  | Contacts 🛛 🗖 Infos Lith | ostrati 🕜 Photos | Fichiers | Echantillons    | •]                                  |
| Nom fichier :         | fichier11FC001.jpg                            |                         |                  | Ouvrir   |                 |                                     |
| Commentaires :        |                                               |                         |                  | ·        |                 | Ajouter un ou plusieurs<br>fichiers |
|                       |                                               |                         |                  |          |                 |                                     |
| Nom fichier :         | scan carnet-11FC001 .docx                     |                         |                  | Ouvrir.  |                 |                                     |
| Commentaires :        |                                               |                         |                  |          |                 |                                     |
|                       |                                               |                         |                  |          |                 |                                     |
|                       |                                               |                         |                  |          |                 |                                     |
|                       |                                               |                         |                  |          |                 |                                     |
|                       |                                               |                         |                  |          |                 |                                     |
|                       |                                               |                         |                  |          |                 |                                     |
|                       |                                               |                         |                  |          |                 |                                     |
|                       |                                               |                         |                  |          |                 |                                     |
|                       |                                               |                         |                  |          |                 |                                     |
|                       |                                               |                         |                  |          |                 |                                     |
|                       |                                               |                         |                  |          |                 | + Supprimer tous les                |
| Enr: M < 1 sur 2      | PI PR Aucun filtre Rechercher                 |                         |                  |          |                 | neniers                             |
|                       |                                               |                         |                  |          |                 |                                     |
| Enr: H → 1 sur 1 → H  | Filtré Rechercher                             |                         |                  |          |                 |                                     |

Figure 28 - GEOFIELD - Saisie d'affleurement : Onglet « Fichiers »

L'utilisateur peut ajouter un ou plusieurs fichiers à un affleurement, en cliquant le bouton « + Ajouter une ou plusieurs fichiers ... ». Les fichiers seront désormais associés à cet affleurement.

Pour chaque fichier, l'utilisateur peut saisir un **Commentaire** dans le champ prévu à cet effet.

L'utilisateur peut désassocier les fichiers à cet affleurement en cliquant sur le **bouton « - Supprimer tous les fichiers ...»,** pour désassocier <u>l'ensemble</u> des fichiers associés à l'affleurement.

En sélectionnant la barre grise à gauche du fichier, puis avec la touche « suppr », on peut désassocier un fichier spécifique de l'affleurement

#### Note importante :

Les actions de « suppression », présentées ci-dessus ne suppriment pas les fichiers de l'ordinateur de l'utilisateur, mais seulement leur association à l'affleurement.

#### 8. Onglet « Echantillons »

L'onglet «Echantillons» permet à l'utilisateur de saisir un ou plusieurs échantillons, prélevés sur l'affleurement (Figure 29).

|                                        |                                                      | •                 | Version imprim    | able               |            |                        | Enregistrer et nouv | veau Enregistrer | et <u>F</u> ermer |
|----------------------------------------|------------------------------------------------------|-------------------|-------------------|--------------------|------------|------------------------|---------------------|------------------|-------------------|
| iénéral (                              | 😂 Lithologie 💊                                       | Mesures géolo     | giques 🔵 Contacts | MInfos Lithostrati | i 🕜 Photos | s 🔴 Fie                | chiers 🔵 Echant     | tillons          |                   |
| I                                      | d RGF : EC_FCAG_                                     | 00003             |                   |                    |            | Auteur :               | Florence CAGNARD    |                  | *                 |
| Code aut                               | eur: 11FC001A                                        |                   |                   | Orienté ?          | ? 🔽 🔺      | Date :                 | 18/06/2015          | < date affleurem | ent               |
| Obs litho                              | logique associée :                                   | éclogite          |                   |                    | •          |                        |                     |                  |                   |
| Commen                                 | ntaires : échantillon                                | dans une éclogite | saine             |                    |            |                        |                     |                  |                   |
|                                        |                                                      |                   |                   |                    |            |                        |                     |                  |                   |
| 8                                      | d RGE · FC FCAG                                      | 0004              |                   |                    |            | Auteur :               | Elorence CAGNARD    |                  | *                 |
| Code aut                               | teur: 11FC001B                                       |                   |                   | Orienté ?          | *          | Date :                 | 18/06/2015          | < date affleurem | ent               |
| Obs litho                              | logique associée :                                   | amphibolite       |                   |                    | -          | l                      |                     |                  |                   |
| Commen                                 | ntaires :                                            |                   |                   |                    |            |                        |                     |                  |                   |
|                                        |                                                      |                   |                   |                    |            |                        |                     |                  |                   |
|                                        |                                                      |                   |                   |                    |            |                        |                     |                  |                   |
|                                        |                                                      |                   |                   |                    |            |                        |                     |                  | =                 |
| к<br>І                                 | d RGF :                                              |                   |                   |                    |            | Auteur :               |                     |                  |                   |
| * In<br>Code aut                       | d RGF :                                              |                   |                   | Orienté ?          | ? 📄 🔺      | Auteur :  <br>Date :   |                     | < date affieurem | ≡<br>*<br>ent     |
| * In<br>Code aut<br>Obs litho          | d RGF :                                              |                   |                   | Orienté ?          | *          | Auteur :  <br>Date :   |                     | < date affleurem | ≡<br>*<br>ent     |
| K I<br>Code aut<br>Obs litho<br>Commen | d RGF :<br>teur :<br>logique associée :<br>ntaires : |                   |                   | Orienté ?          | ? 📄 🔹      | Auteur : [<br>Date : [ |                     | < date affleurem | ≡<br>•nt          |
| * I<br>Code aut<br>Obs litho<br>Commen | d RGF :<br>teur :<br>logique associée :<br>ntaires : |                   |                   | Orienté ?          | •          | Auteur :  <br>Date :   |                     | < date affleurem | ent               |
| * I<br>Code aut<br>Obs litho<br>Commen | d RGF :<br>eeur :<br>logique associée :<br>ntaires : |                   |                   | Orienté ?          | •          | Auteur : [<br>Date : [ |                     | < date affleurem | ≡<br>•nt          |
| * I<br>Code aut<br>Obs litho<br>Commen | d RGF :<br>teur :<br>logique associée :<br>ntaires : |                   |                   | Orienté ?          | •          | Auteur : [<br>Date : [ |                     | < date affleurem | ≡<br>•nt          |
| K<br>Code aut<br>Obs litho<br>Commen   | d RGF :<br>teur :<br>logique associée :<br>ntaires : |                   |                   | Orienté ?          | •          | Auteur :  <br>Date :   |                     | < date affleurem | ≡<br>•<br>ent     |
| K<br>Code aut<br>Obs litho<br>Commen   | d RGF :<br>teur :<br>logique associée :<br>ntaires : |                   |                   | Orienté ?          | •          | Auteur : [<br>Date : [ |                     | < date affleurem | ent               |

Figure 29 - GEOFIELD - Saisie d'affleurement : Onglet « Echantillons »

Pour chaque échantillon, les informations suivantes peuvent être décrites :

- Code auteur : Nom donné par le géologue à l'échantillon
- Obs lithologique associée : Observation lithologique de l'échantillon, saisie au préalable dans l'onglet « Lithologie »
- Orienté : Caractère orienté de l'échantillon sur le terrain : (Oui / Non)
- **Date** : Date de prélèvement de l'échantillon
  - Par défaut, la valeur sera celle saisie pour l'affleurement, si celle-ci est renseignée.
  - Il est possible de forcer la récupération de la date d'affleurement, en cliquant sur le bouton « < date affleurement »</li>
- Commentaires : Commentaires sur la description de l'échantillon

# 3.3.3. Echantillon

Pour accéder à la gestion des Echantillons, l'utilisateur clique sur le bouton « Accéder » du volet « Echantillon », sur le sommaire de l'application GEOFIELD (Figure 30) :

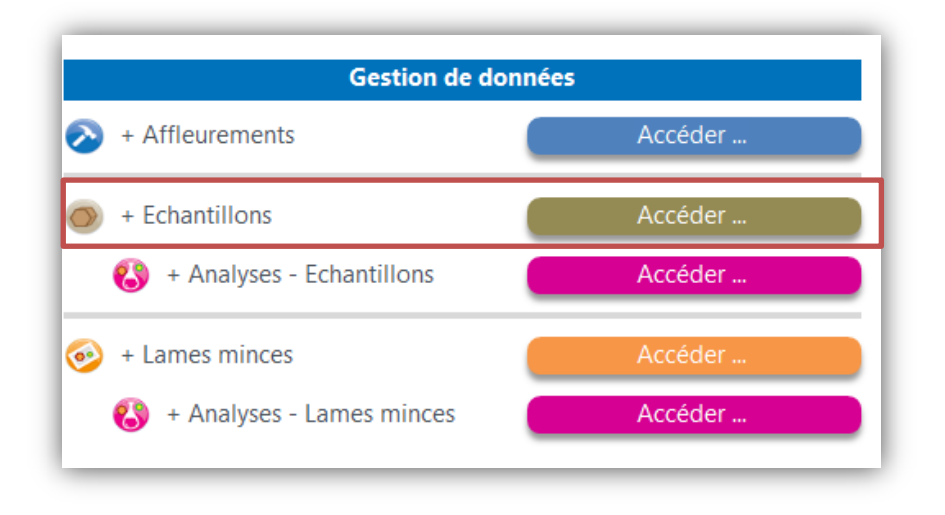

Figure 30 : GEOFIELD – Sommaire : « Gestion des échantillons »

L'utilisateur accède à la liste des échantillons saisis dans l'application.

Les échantillons saisis lors de la saisie des informations d'un affleurement, dans l'onglet « Echantillon » apparaissent également dans cette liste (Figure 31) :

| A: B   | lase de     | s échantillons          |                |            |                              |                                     |                  |            |                  |            |           |                 | ×        |
|--------|-------------|-------------------------|----------------|------------|------------------------------|-------------------------------------|------------------|------------|------------------|------------|-----------|-----------------|----------|
|        | <b>&gt;</b> | Base des é              | échantil       | llons      |                              |                                     | RgF              |            |                  |            |           |                 |          |
|        | )Somm       | naire <u>N</u> ouvel éc | hantillon      |            |                              | <u>R</u> afraichir la l             | iste             | Vers       | sion imprimable  |            |           |                 |          |
|        | . v         | Id. RGF 🚽               | Code auter 🗸   | Orienté 🗸  | Observation litho associée 🔹 | Commentaires 🗸                      | Auteur 🗸         | Date 🗸     | Affleurement RGF | Affleure 🗸 | Longitu 👻 | Latitude (dd) - | - V 🗸 NE |
|        | 3           | EC FCAG 00003           | 11FC001A       | V          | éclogite                     | échantillon dans une éclogite saine | Florence CAGNARD | 18/06/2015 | AF FCAG 00005    | 11FC001    | 2.452560  | 42.25           | 56310    |
|        | 4           | EC FCAG 00004           | 11FC001B       |            | amphibolite                  | I                                   | Florence CAGNARD | 18/06/2015 | AF FCAG 00005    | 11FC001    | 2.452560  | 42.25           | 56310    |
|        | Total       | :                       | 2              |            |                              |                                     |                  |            |                  |            |           |                 |          |
|        |             |                         |                |            |                              |                                     |                  |            |                  |            |           |                 |          |
|        |             |                         |                |            |                              |                                     |                  |            |                  |            |           |                 |          |
|        |             |                         |                |            |                              |                                     |                  |            |                  |            |           |                 |          |
|        |             |                         |                |            |                              |                                     |                  |            |                  |            |           |                 |          |
|        |             |                         |                |            |                              |                                     |                  |            |                  |            |           |                 |          |
|        |             |                         |                |            |                              |                                     |                  |            |                  |            |           |                 |          |
|        |             |                         |                |            |                              |                                     |                  |            |                  |            |           |                 |          |
|        |             |                         |                |            |                              |                                     |                  |            |                  |            |           |                 |          |
|        |             |                         |                |            |                              |                                     |                  |            |                  |            |           |                 |          |
|        |             |                         |                |            |                              |                                     |                  |            |                  |            |           |                 |          |
|        |             |                         |                |            |                              |                                     |                  |            |                  |            |           |                 |          |
|        |             |                         |                |            |                              |                                     |                  |            |                  |            |           |                 |          |
|        |             |                         |                |            |                              |                                     |                  |            |                  |            |           |                 |          |
| Enr:   | 4 4 2       | sur 2 → H→B             | 🛠 Aucun filtre | Rechercher | •                            |                                     |                  |            |                  |            |           |                 | Þ        |
| donnée | s           |                         |                |            |                              |                                     |                  |            |                  |            |           | /err. num. 🛛 📴  |          |

Figure 31 : GEOFIELD – « Echantillon » : Liste des échantillons

## Création manuelle d'un nouvel échantillon

Pour créer un nouvel échantillon manuellement, l'utilisateur clique sur le bouton « Nouvel échantillon », en haut de la liste des échantillons.

La création d'un nouvel échantillon entraine l'ouverture d'une interface vierge, pour la saisie détaillée d'un échantillon (Figure 32) :

|                                                              | <b>•</b>                 | Version imprimable | Enregigtrer et nouveau                                              | Enregistrer et <u>F</u> ermer |
|--------------------------------------------------------------|--------------------------|--------------------|---------------------------------------------------------------------|-------------------------------|
| Cénéral 🕜 Photos                                             | 🙂 Fichiers 🛛 🚷 Analyses  | Seames Minces      |                                                                     |                               |
| + Informations générale                                      | s                        |                    |                                                                     |                               |
| Code auteur :                                                |                          |                    | Orienté : 🔲 🔺                                                       |                               |
| Obs lithologique associée :                                  |                          |                    | Date :                                                              | < date affleurement           |
| Auteur :                                                     | Benjamin Le Bavon        | *                  |                                                                     |                               |
| Date de saisie :                                             | 19/04/2016               |                    |                                                                     |                               |
|                                                              |                          |                    |                                                                     |                               |
| + Informations complér                                       | ientaires                | _                  |                                                                     |                               |
| Dimension :                                                  |                          |                    |                                                                     |                               |
| Largeur mesurée (m) de :                                     | a                        |                    |                                                                     |                               |
| Congueur mesuree (m) de .                                    | a                        |                    |                                                                     |                               |
|                                                              |                          |                    | <br>                                                                |                               |
| + Affleurement associé                                       |                          | #Erreur            |                                                                     |                               |
|                                                              |                          |                    | Longitude (dd) : #Erreur                                            | WGS 84 8                      |
| Type                                                         |                          |                    |                                                                     | WGS 84 🛛 🔼                    |
| Type .<br>Code auteur .<br>Località                          | #Erreur                  |                    | Altitude (dd) : #Erreur                                             |                               |
| Type .<br>Code auteur<br>Localité .                          | #Erreur<br>#Erreur       |                    | Altitude (m) : #Erreur                                              |                               |
| Type<br>Code auteur<br>Localité                              | #Erreur<br>#Erreur       |                    | Altitude (dd) : #Erreur                                             | ۲                             |
| Type.<br>Code auteur<br>Localité                             | #Erreur<br>#Erreur       |                    | Altitude (dd) : #Erreur Altitude (m) : #Erreur Date : #Erreur       | <b>Q</b>                      |
| Type.<br>Code auteur.<br>Locolité:<br>+ Résumé d'information | #Erreur<br>#Erreur       |                    | Latitude (dd) : #Erreur<br>Altitude (m) : #Erreur<br>Date : #Erreur | •                             |
| Type,<br>Code auteur<br>Localité<br>• Résumé d'Information   | #Erreur<br>#Erreur<br>ss | Photos :           | Latitude (ad): #Erreur Altitude (m): #Erreur Date: #Erreur          | 9                             |

Figure 32 : GEOFIELD – Echantillon : Nouvel échantillon

# a. Saisie des informations détaillées d'un échantillon

Les informations détaillées d'un échantillon sont accessibles via la liste des échantillons (Figure 33) :

- Il faut alors double-cliquer sur l'ID RGF de l'échantillon considéré, afin d'afficher l'interface de saisie suivante (Figure 33) :

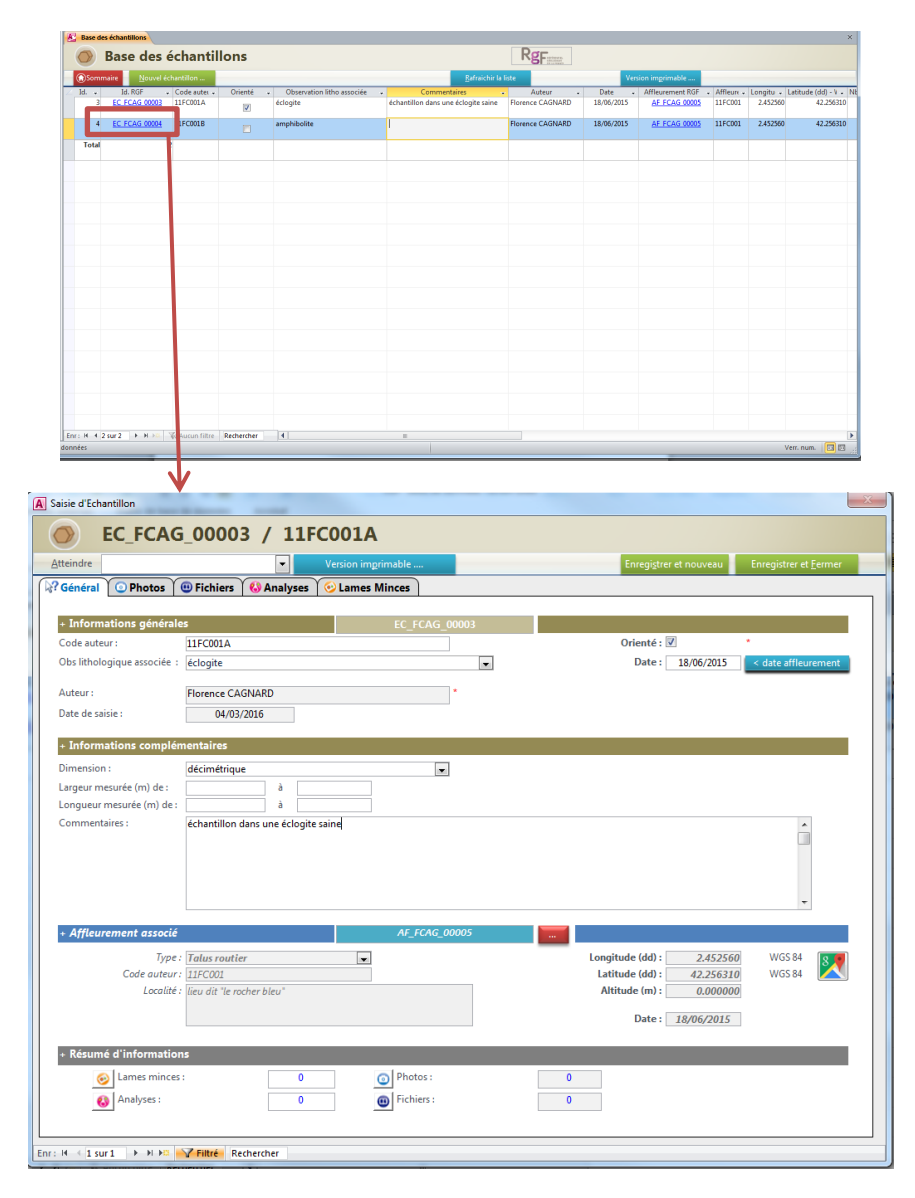

Figure 33 - GEOFIELD - Echantillon: Saisie des informations détaillées d'un échantillon

L'interface de « Saisie d'un échantillon » se décompose en 5 onglets :

- Général,
- Photos,
- Fichiers,
- Analyses,
- Lames minces.

#### 1. Onglet « Général »

| Saisie d'Echantillon        |                             |                   |   |                                 |                               |
|-----------------------------|-----------------------------|-------------------|---|---------------------------------|-------------------------------|
| EC_FCAG                     | _00003 / 11FC               | 001A              |   |                                 |                               |
| Atteindre                   | ▼ Ve                        | ersion imprimable |   | Enregi <u>s</u> trer et nouveau | Enregistrer et <u>F</u> ermer |
| Général 💿 Photos            | 🙂 Fichiers 🛛 🚷 Analyses 🏾 📀 | Lames Minces      |   |                                 |                               |
| + Informations générale     | 25                          | EC FCAG 00003     |   |                                 |                               |
| Code auteur :               | 11FC001A                    |                   |   | Orienté : 🔽                     | •                             |
| Obs lithologique associée : | éclogite                    |                   | • | Date : 18/06/2015               | < date affleurement           |
| Auteur :                    | Florence CAGNARD            | *                 |   |                                 |                               |
| Date de saisie :            | 04/03/2016                  |                   |   |                                 |                               |
| + Informations complén      | nentaires                   |                   |   |                                 |                               |
| Dimension :                 | décimétrique                |                   |   |                                 |                               |
| Largeur mesurée (m) de :    | à                           |                   |   |                                 |                               |
| Longueur mesurée (m) de :   | à                           |                   |   |                                 |                               |
|                             |                             |                   |   |                                 | •                             |
| + Affleurement associé      |                             | AF_FCAG_00005     |   |                                 |                               |
| Type :                      | Talus routier               |                   | _ | Longitude (dd) : 2.452560       | WGS 84 🛛 🕵 🖲                  |
| Code auteur:                | 11FC001                     |                   |   | Latitude (dd) : 42.256310       | WGS 84 🛛 📉                    |
| Localité :                  | lieu dit "le rocher bleu"   |                   |   | Altitude (m) : 0.000000         |                               |
|                             |                             |                   |   | Date : 18/06/2015               |                               |
| + Résumé d'information      | 15                          |                   |   |                                 |                               |
| lames minces                | : 0                         | Photos :          | 0 |                                 |                               |
| 🚯 Analyses :                | 0                           | Fichiers :        | 0 |                                 |                               |
| H → 1 sur 1 → H M           | Filtré Rechercher           |                   |   |                                 |                               |

Figure 34 - GEOFIELD - Saisie d"échantillon : Onglet « Général »

L'onglet « Général » permet à l'utilisateur de saisir les informations suivantes (Figure 34) :

- A. Informations générales, relatives à l'échantillon :
- Code auteur : Numéro/Nom de l'échantillon donné par le géologue sur le terrain
- **Obs lithologique associé :** Observation lithologique associée, saisie pour l'affleurement
- **Orienté** : Caractère orienté de l'échantillon sur le terrain (Oui / Non)
- **Date** : Date de prélèvement de l'échantillon
  - Par défaut, la valeur sera celle saisie pour l'affleurement, si celle-ci est renseignée
  - Il est possible de forcer la récupération de la date d'affleurement, en cliquant sur le bouton « < date affleurement »</li>
- B. Informations complémentaires, relatives à l'échantillon :
- **Dimension** : Dimension de l'échantillon
- Longueur et Hauteur, exprimées en mètres : valeurs mesurées
- **Commentaires :** Description de l'échantillon en général
- C. Affleurement associé : Obligatoire (Figure 35) :
- **Bouton** « ... » : Permet de sélectionner l'affleurement sur lequel l'échantillon en cours de saisie a été prélevé.

| <u>A</u> tteindre |                             | <ul> <li>Version imprimable</li> </ul> |                    | Enregi <u>s</u> trer et nouveau | Enregistrer et <u>F</u> ermer |
|-------------------|-----------------------------|----------------------------------------|--------------------|---------------------------------|-------------------------------|
| Rénéral           | Sélectionner l'affleurement | Analyses [ ] Lanas Minas ]             |                    |                                 |                               |
| + Informa         | + Filtres                   |                                        |                    |                                 |                               |
| Code auteu        | Informations contenant :    |                                        | ]                  |                                 |                               |
| Obs litholo       | Commentaires contenant :    |                                        | ]                  |                                 | irement                       |
|                   |                             |                                        |                    |                                 |                               |
| Auteur :          |                             |                                        | Effacer            | Rechercher                      |                               |
| Date de sais      | + Liste des affleurements   |                                        |                    |                                 |                               |
|                   | Identifiant                 | Type                                   | Auteur             | Date                            |                               |
| + Informa         | AF_BLEB_00028 - BLB010      | Affleurement en place                  | Benjamin Le Bayon  | 10/03/2016                      |                               |
| Dimension         | AF_BLEB_00001 - BLB011      | Affleurement en place                  | Benjamin Le Bayon  | 10/03/2016                      |                               |
| Dimension         | AF_BLEB_00002 - BLB012      | Affleurement en place                  | Benjamin Le Bayon  | 10/03/2016                      |                               |
| Largeur me        | AF_BLEB_00003 - BLB013      | Affleurement en place                  | Benjamin Le Bayon  | 10/03/2016                      |                               |
| Longueur n        | AF_BLEB_00004 - BLB014      | Affleurement en place                  | Benjamin Le Bayon  | 10/03/2016                      |                               |
| Commenta          | AF_BLEB_00005 - BLB015      | Affleurement en place                  | Benjamin Le Bayon  | 10/03/2016                      | n                             |
| connenta          | AF_BLEB_00006 - BLB016      | Affleurement en place                  | Benjamin Le Bayon  | 10/03/2016                      |                               |
|                   | AF_BLEB_00007 - BLB017      | Affleurement en place                  | Benjamin Le Bayon  | 10/03/2016                      |                               |
|                   | AF_BLEB_00008 - BLB018      | Affleurement en place                  | Benjamin Le Bayon  | 10/03/2016                      |                               |
|                   | AF_BLEB_00009 - BLB018      | Affleurement en place                  | Benjamin Le Bayon  | 10/03/2016                      |                               |
|                   | AF_BLEB_00010 - BLB019      | Affleurement en place                  | Benjamin Le Bayon  | 10/03/2016                      |                               |
|                   | AF_BLEB_00011 - BLB020      | Affleurement en place                  | Benjamin Le Bayon  | 10/03/2016                      |                               |
|                   | <                           | Afflourement en place                  | Paniamin La Paulan | 4                               | -                             |
| + Affleur         |                             |                                        |                    | Résultats = 1630                |                               |
|                   | Annuler                     |                                        |                    | Sélectionner                    | 87                            |
|                   |                             |                                        |                    |                                 |                               |
|                   |                             |                                        |                    |                                 |                               |
|                   |                             |                                        |                    | D                               |                               |
|                   |                             |                                        |                    | Date: #Erreur                   | 1                             |
| + Résumé          | d'informations              |                                        |                    |                                 |                               |

Figure 35 - GEOFIELD - Saisie d'échantillon : Recherche d'affleurement associé

Le « *résumé d'informations* » calcule automatiquement les statistiques au fur et à mesure de la saisie des diverses informations sur l'échantillon. Ces données permettent d'avoir un aperçu des données saisies sous les autres onglets.

# 2. Onglet « Photos »

L'onglet « Photos » permet à l'utilisateur d'associer des photographies à l'échantillon considéré.

Les fichiers photos doivent obligatoirement être stockés dans le dossier \data\ de l'application GEOFIELD, comme expliqué dans la section

L'utilisateur peut ajouter une ou plusieurs photographies en cliquant le bouton « + Ajouter une ou plusieurs photos ... ». Les photographies seront désormais associées à cet échantillon.

Pour chaque photographie, l'utilisateur peut saisir un **Commentaire** dans le champ prévu à cet effet.

<u>Note</u>: Les flèches || Enr: H (1 sur3 ) permettent de se déplacer d'une photographie à l'autre.

L'utilisateur peut désassocier les photographies à cet échantillon :

- **Bouton « Supprimer toutes les photos ...» :** pour désassocier l'ensemble des photographies associées à l'échantillon.
- Sélectionner la barre grise à gauche de la photo, puis la touche « suppr », pour désassocier une photo spécifique à l'échantillon

#### Note importante :

Les actions de « suppression », présentées ci-dessus ne suppriment pas les fichiers photos de l'ordinateur de l'utilisateur, mais seulement leur association à l'échantillon.

# 3. Onglet « Fichiers »

L'onglet « Fichiers » permet à l'utilisateur d'associer un ou plusieurs fichiers à l'échantillon considéré.

Les fichiers doivent obligatoirement être stockés dans le dossier \data\ de l'application GEOFIELD, comme expliqué dans la section

L'utilisateur peut ajouter une ou plusieurs fichiers en cliquant le bouton « + Ajouter une ou plusieurs fichiers ... ». Les fichiers seront désormais associés à cet échantillon.

Pour chaque fichier, l'utilisateur peut saisir un **Commentaire** dans le champ prévu à cet effet.

L'utilisateur peut désassocier les fichiers à cet échantillon :

- **Bouton « Supprimer tous les fichiers ...» :** Pour désassocier l'ensemble des fichiers associés à l'échantillon.
- Sélectionner la barre grise à gauche du fichier, puis la touche « suppr », pour désassocier un fichier spécifique à l'échantillon

#### Note importante :

Les actions de « suppression », présentées ci-dessus ne suppriment pas les fichiers de l'ordinateur de l'utilisateur, mais seulement leur association à l'échantillon.

## 4. Onglet « Analyses »

L'onglet « Analyses » permet à l'utilisateur de saisir une ou plusieurs analyses, réalisées sur cet échantillon (Figure 36).

|                  | <ul> <li>Version imprimable</li> </ul>    | Enregistrer et nouveau Enregistrer et <u>F</u> ermer |
|------------------|-------------------------------------------|------------------------------------------------------|
| énéral 🛛 💿 Pho   | otos 🕲 Fichiers 🚯 Analyses 📀 Lames Minces |                                                      |
| 0 analyse(s)     |                                           | + Nouvelle analyse                                   |
| Id RGF           | AE_FCAG_00001                             |                                                      |
| Type :           | Géochimique (RT)                          | Date : 18/06/2015 < date échantillon                 |
| Commentaires     | géochimie roche totale sur poudre         |                                                      |
| Auteur :         | Florence CAGNARD                          |                                                      |
| Date de saisie : | 04/05/2010                                |                                                      |
|                  |                                           |                                                      |
| Comme            | fichier: fichier/1FC001.jpg               | Ouvrir<br>+ Ajouter un ou<br>plusieurs fichiers      |

Figure 36 - GEOFIELD - Saisie d'échantillon : Onglet « Analyses »

Le bouton permet de saisir une nouvelle analyse associée à cet échantillon.

Pour chaque analyse, les informations suivantes peuvent être décrites :

- Type : Type d'analyse réalisée sur cet échantillon, obligatoire
- Code auteur : Nom donné par le géologue à l'analyse
- **Date** : Date de réalisation de l'analyse
  - Par défaut, la valeur sera celle saisie pour l'échantillon, si celle-ci est renseignée
  - Il est possible de forcer la récupération de la date d'échantillon, en cliquant sur le bouton « < date échantillon > »
- Commentaires : Commentaires sur l'analyse saisie pour l'échantillon
- Fichiers d'analyses : Fichiers associés à l'analyse de l'échantillon Ex. tableaux Excel de résultats, jpeg de spectres, etc...

L'utilisateur peut associer et/ou désassocier des fichiers à cette analyse :

- Bouton « + Ajouter une ou plusieurs fichiers ... », pour associer un ou plusieurs fichiers à cette analyse.
- Bouton « Supprimer tous les fichiers … », pour désassocier un ou plusieurs fichiers à cette analyse.

#### Note importante :

Les actions de « suppression », présentées ci-dessus ne suppriment pas les fichiers de l'ordinateur de l'utilisateur, mais seulement leur association à l'analyse.

## 5. Onglet « Lames minces »

L'onglet «Lames minces» permet à l'utilisateur de saisir une ou plusieurs lames minces, réalisées à partir de l'échantillon (Figure 37).

| ndre          | •                            | Version imp    | rimable        | Enregistr         | er et nouveau | Enregistrer et <u>F</u> erm |
|---------------|------------------------------|----------------|----------------|-------------------|---------------|-----------------------------|
| néral 💿 Pho   | tos 🖉 🙂 Fichiers 🛛 🚷 Analyse | es 🛛 🥹 Lames N | Ainces         |                   |               |                             |
| Id RGF        | LM_FCAG_00002                |                |                | Auteur : Florence | CAGNARD       |                             |
| Type :        | polie                        | •              | Orientée ? 🗹 🔺 | Date :            | 18/06/2015    | < date échantille           |
| Code auteur : | 11FC001B1                    |                |                |                   |               |                             |
| Code Labo :   | C52356                       |                |                |                   |               |                             |
| Laboratoire : | BRGM                         |                |                |                   |               |                             |
| Commentaires  | Lame                         |                |                |                   |               |                             |
|               |                              |                |                |                   |               |                             |
|               |                              |                |                |                   |               |                             |
| Id RGF:       | LM_FCAG_00003                |                |                | Auteur : Florence | CAGNARD       |                             |
| Type :        | polie                        |                | Orientée ? 🔲 🔺 | Date :            | 18/06/2015    | < date échantill            |
| Code auteur : | 11FC001B2                    |                |                |                   |               |                             |
| Code Labo :   | C52357                       |                |                |                   |               |                             |
| Laboratoire : | BRGM                         |                |                |                   |               |                             |
| Commentaires  |                              |                |                |                   |               |                             |
|               |                              |                |                |                   |               |                             |
|               |                              |                |                |                   |               |                             |
| Id RGF        |                              |                |                | Auteur :          |               |                             |
| Type :        |                              | •              | Orientée ? 🔲 🔺 | Date :            |               | < date échantill            |
| Code auteur : |                              |                |                |                   |               |                             |
| Code Labo :   |                              |                |                |                   |               |                             |
| Laboratoire : |                              |                |                |                   |               |                             |
| Commentaires  |                              |                |                |                   |               |                             |
|               |                              |                |                |                   |               |                             |
|               |                              |                |                |                   |               |                             |
|               |                              |                |                |                   |               |                             |

Figure 37 - GEOFIELD - Saisie d'affleurement : Onglet « Lames minces»

Pour chaque lame mince, les informations suivantes peuvent être décrites :

- Type : Type de lame mince (menu déroulant) obligatoire
- Code auteur : Nom donné par le géologue à la lame mince
- **Orientée** : Lame orientée (oui/non)
- Code labo : Code fourni par le laboratoire de préparation de la lame mince

- Laboratoire : Nom donné à la lame par le laboratoire de préparation de celle ci
- Date : Date de réalisation de la lame mince
  - Par défaut, la valeur sera celle saisie pour l'échantillon, si celle-ci est renseignée
  - Il est possible de forcer la récupération de la date d'échantillon, en cliquant sur le bouton « < date échantillon > »
- **Commentaires** : Commentaires sur la description de la lame mince (Ex : lame trop épaisse...)

# 3.3.4. Analyse sur un échantillon

Pour accéder à la gestion des analyses d'échantillon, l'utilisateur clique sur le bouton « Accéder » du volet « Analyses - Echantillon », sur le sommaire de l'application GEOFIELD (Figure 38) :

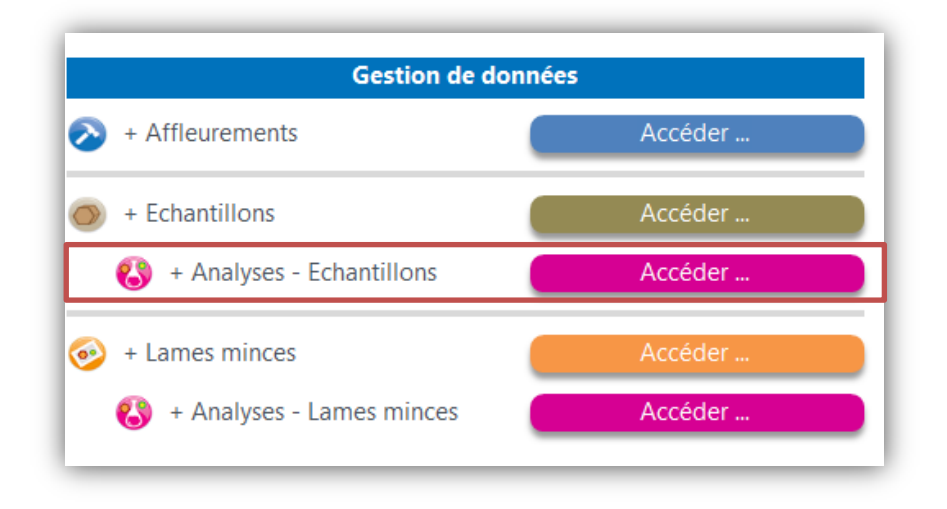

Figure 38 : GEOFIELD – Sommaire : « Gestion des analyses d'échantillon »

L'utilisateur accède à la liste des analyses d'échantillons saisies dans l'application. Les analyses d'échantillon saisies préalablement lors de la saisie des informations d'un échantillon, dans l'onglet « Analyses », apparaissent également dans cette liste (Figure 39) :

| Dasc  | des analyses - centantinons |                |                     |                             |                   |                                            |
|-------|-----------------------------|----------------|---------------------|-----------------------------|-------------------|--------------------------------------------|
| 6     | Base des an                 | alyses - Echan | tillons             | R                           | <b>F</b> ERIT     |                                            |
| Sor   | nmaire <u>N</u> ouvelle ana | lyse           |                     | <u>R</u> afraichir la liste |                   |                                            |
| Id. 🚽 | Id. RGF 🚽                   | Code auteur 👻  | Туре 👻              | Commentaires                | - Auteur          | <ul> <li>Date - Echantillon RGF</li> </ul> |
| 1     | AE BLEB 00001               | 1561651651     | Géochronologie (RT) |                             | Benjamin Le Bayon | 08/04/2010 EC BLEB 00001                   |
| Total |                             | 1              |                     |                             |                   |                                            |
|       |                             |                |                     |                             |                   |                                            |
|       |                             |                |                     |                             |                   |                                            |
|       |                             |                |                     |                             |                   |                                            |

Figure 39 : GEOFIELD – « Analyses - Echantillon » : Liste des analyses d'échantillon

# a. Création manuelle d'une nouvelle analyse d'échantillon

Pour créer une nouvelle analyse d'échantillon manuellement, l'utilisateur clique sur le bouton « **Nouvelle analyse** », en haut de la liste des analyses d'échantillon.

La création d'une nouvelle analyse d'échantillon entraine l'ouverture d'une interface vierge, pour la saisie détaillée d'une analyse (Figure 40) :

| Général @ Fict    | niers             |          | Enregistrer et nouveau  | Enregistrer et <u>F</u> ermer |
|-------------------|-------------------|----------|-------------------------|-------------------------------|
| . Informations of | ónómlor           |          |                         |                               |
| Type :            | enerales          |          | Date :                  | < date échantillon            |
| Code auteur :     |                   |          |                         |                               |
| Auteur :          | Benjamin Le Bayon | •        |                         |                               |
| Date de saisie :  | 19/04/2016        |          |                         |                               |
| Informations of   | omplomentairer    |          |                         |                               |
| Commentairer      | omprementaries    |          |                         |                               |
| commentaires :    |                   |          |                         |                               |
|                   |                   |          |                         |                               |
|                   |                   |          |                         |                               |
|                   |                   |          |                         |                               |
| + Echantillon Ass | ocié              | #Erreur  |                         |                               |
| Code              | auteur : #Erreur  |          | Date : #Erreur          |                               |
| + Affleurement a  | ssocié            | llErreur |                         |                               |
|                   | Type :            |          | Longitude (dd) : #Erren | r WGS 84 8                    |
| Code              | auteur : #Erreur  |          | Latitude (dd) : #Errei  | wGS 84                        |
|                   | ocalité : #Erreur |          | Altitude (m) : #Erret   | Sector 1                      |
|                   |                   |          | PERCENT.                |                               |
|                   |                   |          |                         |                               |
| + Résumé d'infor  | mations           |          |                         |                               |
|                   |                   |          |                         |                               |

Figure 40 : GEOFIELD – Analyse d'échantillon : Nouvelle analyse

# b. Saisie des informations détaillées

Les informations détaillées d'une analyse d'échantillon sont accessibles via la liste des échantillons :

- En double-cliquant sur l'ID RGF de l'analyse considérée, cela permet d'afficher l'interface de saisie suivante (Figure 41) :

| Nouvell       | e analyse                             |                              | <u>R</u> afraichir la liste |                             |                        |                        |
|---------------|---------------------------------------|------------------------------|-----------------------------|-----------------------------|------------------------|------------------------|
| AE BLEB 00001 | - Code auteur<br>1561651651           | Type     Géochronologie (RT) | Commentaires                | Auteur Benjamin Le Bayon    | - Date - 08/04/2010    | Echantillon<br>EC BLEB |
|               | 1                                     |                              |                             |                             |                        |                        |
|               |                                       |                              |                             |                             |                        |                        |
|               | λ.                                    |                              |                             |                             |                        |                        |
| _             | ×                                     |                              |                             |                             |                        |                        |
|               | aisie d'Analyse - Echantillon         | RØ.                          |                             |                             | ×                      |                        |
|               |                                       | 00001 / 15616                | 51651                       |                             |                        |                        |
|               | Atteindre                             | _00001 / 15010               | 51051                       | Enregistrer et pousieau     | istrar at Farmar       | Afl                    |
|               | Général 🙂 Fichiers                    |                              |                             | enegizier er noureau enreg  | uner et <u>r</u> enner |                        |
|               | 1                                     |                              | 55 DIED 00004               |                             |                        |                        |
|               | Type :                                | Géochronologie (RT)          | AE_BLEB_00001               | Date: 08/04/2010            | date échantillon       |                        |
|               | Code auteur :                         | 1561651651                   |                             |                             |                        |                        |
|               | Auteur :                              | Benjamin Le Bayon            | •                           |                             |                        |                        |
| _             | Date de saisie :                      | 10/03/2016                   |                             |                             |                        |                        |
|               | + Informations complen                | nentaires                    |                             |                             |                        |                        |
|               | Commentaires :                        |                              |                             |                             |                        |                        |
|               |                                       |                              |                             |                             |                        |                        |
|               |                                       |                              |                             |                             |                        |                        |
|               |                                       |                              |                             |                             |                        |                        |
|               | + Echantillon Associé<br>Code auteur: | P8428                        | EC_BLEB_00001               | Date : 08/04/2010           |                        |                        |
|               | + Affleurement associé                |                              | AF RLFR 00013               |                             |                        |                        |
|               | Tune                                  | Afflewement en place         |                             | Longitude (dd) : 2,453758   | /GS 84                 |                        |
|               | Code auteur :                         | BLB022                       |                             | Latitude (dd) : 42.445613 V | /GS 84 🔀               |                        |
|               | Localité :                            |                              |                             | Altitude (m) : 0.000000     | ۲                      |                        |
|               |                                       |                              |                             |                             |                        |                        |
|               |                                       |                              |                             |                             |                        |                        |
|               | + Résumé d'information                | s                            |                             |                             |                        |                        |
|               | Fichiers :                            | 1                            |                             |                             |                        |                        |
|               |                                       |                              |                             |                             |                        |                        |

Figure 41 - GEOFIELD – Analyse d'échantillon: Saisie des informations détaillées d'une analyse

L'interface de « Saisie d'une analyse d'échantillon » se décompose en 2 onglets :

- Général,
- Fichiers.

#### 1. Onglet « Général »

| demarc 1             | •                   |               | Enregistrer et nouveau Enregistrer et <u>F</u> ermer |
|----------------------|---------------------|---------------|------------------------------------------------------|
| Général 🙂 Fichier    | s                   |               |                                                      |
| + Informations géné  | rales               | AE BLEB 00001 |                                                      |
| Type :               | Géochronologie (RT) | •             | Date : 08/04/2010 < date échantillon                 |
| Code auteur :        | 1561651651          |               |                                                      |
| Auteur :             | Benjamin Le Bayon   | *             |                                                      |
| Date de saisie :     | 10/03/2016          |               |                                                      |
| · Informations com   | alomontairor        |               |                                                      |
| Commontairos :       |                     |               |                                                      |
| commentaires :       |                     |               |                                                      |
|                      |                     |               |                                                      |
|                      |                     |               |                                                      |
|                      |                     |               |                                                      |
| + Echantillon Associ | é                   | EC_BLEB_00001 |                                                      |
| Code aut             | eur: PRA28          |               | Date : 08/04/2010                                    |
| + Affleurement asso  | cié                 | AF BLFB 00013 |                                                      |
| - Afficarement asso  |                     | /#_5225_00010 |                                                      |
| رن<br>Code aut       | eur: BLB022         |               | Latitude (dd) : 22,455738 WGS 64                     |
| Loca                 | lité :              |               | Altitude (m) : 0.000000                              |
|                      |                     |               | 0.000000                                             |
|                      |                     |               |                                                      |
|                      |                     |               |                                                      |
| + Résumé d'informa   | tions               |               |                                                      |
|                      |                     |               |                                                      |

Figure 42 - GEOFIELD - Saisie d'analyse d'échantillon: Onglet « Général »

L'onglet « Général » permet à l'utilisateur de saisir les informations suivantes (Figure 42) :

- A. Informations générales, relatives à l'analyse :
- **Type :** Type d'analyse réalisée sur cet échantillon, (menu déroulant) <u>obligatoire</u>
- Code auteur : Nom donné par le géologue à l'analyse
- Date : Date de réalisation de l'analyse
  - Par défaut, la valeur sera celle saisie pour l'échantillon, si celle-ci est renseignée
  - Il est possible de forcer la récupération de la date d'échantillon, en cliquant sur le bouton « < date échantillon > »
- B. Informations complémentaires, relatives à l'analyse :
- **Commentaires** : Commentaires sur l'analyse de l'échantillon
- C. Echantillon associé : <u>obligatoire</u>
- **Bouton** « ... » : Permet de sélectionner l'échantillon sur lequel l'analyse en cours de saisie a été réalisée

Le « *résumé d'informations* » calcule automatiquement les statistiques au fur et à mesure de la saisie des diverses informations sur l'analyse. Ces données permettent d'avoir un aperçu des données saisies sous les autres onglets.

# 2. Onglet « Fichiers »

L'onglet « Fichiers » permet à l'utilisateur d'associer un ou plusieurs fichiers à l'analyse d'échantillon considérée.

Les fichiers doivent obligatoirement être stockés dans le dossier \data\ de l'application GEOFIELD, comme expliqué dans la section

L'utilisateur peut ajouter une ou plusieurs fichiers en cliquant le bouton « + Ajouter une ou plusieurs fichiers ... ». Les fichiers seront désormais associés à cette analyse d'échantillon.

Pour chaque fichier, l'utilisateur peut saisir un **Commentaire** dans le champ prévu à cet effet.

L'utilisateur peut désassocier les fichiers à cette analyse :

- **Bouton « Supprimer tous les fichiers …»**, pour désassocier l'ensemble des fichiers associés à l'analyse d'échantillon.
- Sélectionner la barre grise à gauche du fichier, puis la touche « suppr », pour désassocier un fichier spécifique à l'analyse d'échantillon

#### Note importante :

Les actions de « suppression », présentées ci-dessus ne suppriment pas les fichiers de l'ordinateur de l'utilisateur, mais seulement l'association à l'analyse d'échantillon.

# 3.3.5. Lame mince

Pour accéder à la gestion des Lames minces, l'utilisateur clique sur le bouton « Accéder » du volet « Lame mince », sur le sommaire de l'application GEOFIELD (Figure 43) :

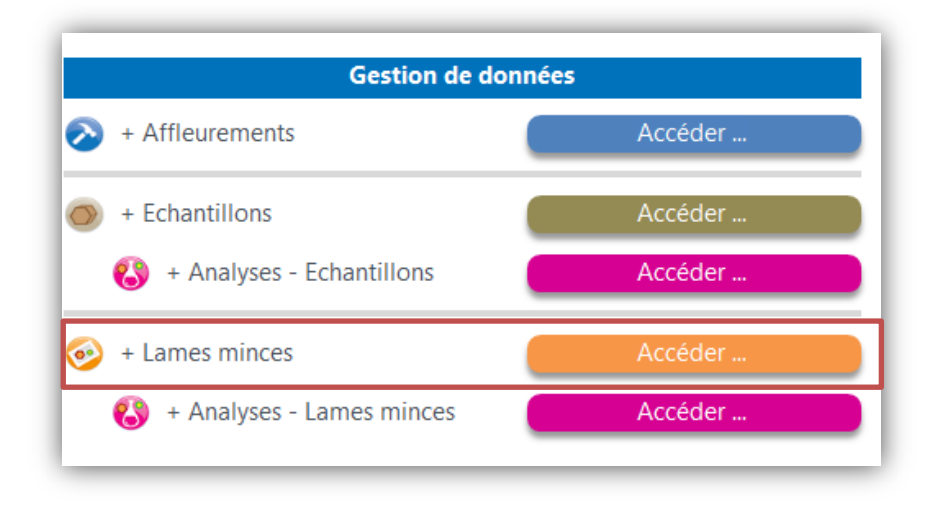

Figure 43 : GEOFIELD – Sommaire : « Gestion des lames minces»

L'utilisateur accède à la liste des lames minces collectées dans l'application. Les lames minces saisies, lors de la saisie des informations d'un échantillon, dans l'onglet « Lames Minces » apparaissent également dans cette liste (Figure 44) :

| A Base | e des lame        | s minces        |                            |                 |           |                       |                     |                                                   |                                |                              | ×                    |
|--------|-------------------|-----------------|----------------------------|-----------------|-----------|-----------------------|---------------------|---------------------------------------------------|--------------------------------|------------------------------|----------------------|
| 0      | Bas               | se des lan      | nes minces                 | 5               |           |                       |                     | RgF                                               | 76.<br>275                     |                              |                      |
| So     | mmaire            | Nouvelle lame n | nince                      |                 |           |                       |                     | <u>R</u> afraichir la liste                       | Version imprimable             |                              |                      |
| Z Id.  | 2                 | Id. RGF         | Code auteur +<br>11FC001B1 | Type -<br>polie | Orienté 🗸 | Code Labo 🔹<br>C52356 | Laboratoire<br>BRGM | <ul> <li>Traitements colorimétriques -</li> </ul> | Commentaires -<br>Lame ddqfsd< | Auteur -<br>Florence CAGNARD | Date -<br>18/06/2015 |
|        | 3 <u>I</u>        | M FCAG 00003    | 11FC001B2                  | polie           |           | C52357                | BRGM                |                                                   |                                | Florence CAGNARD             | 18/06/2015           |
| Tot    | al                |                 | 2                          |                 |           |                       |                     |                                                   |                                |                              |                      |
|        |                   |                 |                            |                 |           |                       |                     |                                                   |                                |                              |                      |
|        |                   |                 |                            |                 |           |                       |                     |                                                   |                                |                              |                      |
|        |                   |                 |                            |                 |           |                       |                     |                                                   |                                |                              |                      |
|        |                   |                 |                            |                 |           |                       |                     |                                                   |                                |                              |                      |
|        |                   |                 |                            |                 |           |                       |                     |                                                   |                                |                              |                      |
|        |                   |                 |                            |                 |           |                       |                     |                                                   |                                |                              |                      |
|        |                   |                 |                            |                 |           |                       |                     |                                                   |                                |                              |                      |
|        |                   |                 |                            |                 |           |                       |                     |                                                   |                                |                              |                      |
|        |                   |                 |                            |                 |           |                       |                     |                                                   |                                |                              |                      |
|        |                   |                 |                            |                 |           |                       |                     |                                                   |                                |                              |                      |
|        |                   |                 |                            |                 |           |                       |                     |                                                   |                                |                              |                      |
|        |                   |                 |                            |                 |           |                       |                     |                                                   |                                |                              |                      |
|        |                   |                 |                            |                 |           |                       |                     |                                                   |                                |                              |                      |
|        |                   |                 |                            |                 |           |                       |                     |                                                   |                                |                              |                      |
| Enr: I | <li>≤1 sur 2</li> | ► N >¤ \K AL    | cun filtre Recherch        | er 4            |           |                       |                     |                                                   |                                | Verr                         | . num. 🔲 🗉 🚲         |
|        | _                 |                 |                            |                 |           |                       |                     |                                                   |                                |                              |                      |

Figure 44 : GEOFIELD – « Echantillon » : Liste des échantillons

# a. Création manuelle d'une nouvelle lame mince

Pour créer une nouvelle lame mince manuellement, l'utilisateur clique sur le bouton « **Nouvelle lame mince** », en haut de la liste des lames minces.

La création d'une nouvelle lame mince entraine l'ouverture d'une interface vierge, pour la saisie détaillée d'une lame mince (Figure 45) :

| isie de Lame Mince                     |            |                                                      |
|----------------------------------------|------------|------------------------------------------------------|
| Sans titre /                           |            |                                                      |
| tteindre Version                       | imprimable | Enregistrer et nouveau Enregistrer et <u>E</u> ermer |
| Général 💿 Photos 👜 Fichiers 🚯 Analyses |            |                                                      |
|                                        |            |                                                      |
| + Informations generales               |            |                                                      |
| Type:                                  |            | Dete:                                                |
| code auteur.                           |            | Vale echanologi                                      |
| Auteur : Benjamin Le Bayon             | *          |                                                      |
| Date de saisie : 19/04/2016            |            |                                                      |
| + Informations complémentaires         |            |                                                      |
| Dimension :                            |            |                                                      |
| Code Laboratoire :                     |            |                                                      |
| Laboratoire :                          |            |                                                      |
| Traitements colorimétriques :          |            |                                                      |
| Commentaires :                         |            |                                                      |
|                                        |            |                                                      |
|                                        |            |                                                      |
|                                        |            |                                                      |
| Polono Milan Assault                   | <i>#E</i>  |                                                      |
| + Echantilion Associe                  | #Erreur    |                                                      |
| Code auteur : #Erreur                  |            | Longitude (dd) : #Erreur WGS 84                      |
| Affleurement Associé                   | #Erreur    | Latitude (dd): #Erreur WGS 84                        |
| Code autour: #Emain                    |            | Altitude (m) : #Erreur                               |
| Code datear : #Errear                  |            |                                                      |
| . Désumé d'informations                |            |                                                      |
| * Resume a monitations                 |            |                                                      |
| 🖏 Analyses : 0                         | Photos :   | 0                                                    |
|                                        | Fichiers : | 0                                                    |
|                                        |            | C Activer la synchronisation Google Farth            |
| d 1 curt h hi hi SZ Ciller Dechardhar  |            | Active ha synchronisation obogie cardi               |
| 1 Sul 1 P P Par 2 Plate Rechercher     |            |                                                      |

Figure 45 : GEOFIELD – Lame mince : Nouvelle mince

# b. Saisie des informations détaillées

Les informations détaillées d'une lame mince sont accessibles via la liste des lames minces :

- Double-cliquez sur l'ID RGF de la lame mince considérée, afin d'afficher l'interface de saisie suivante (Figure 46) :

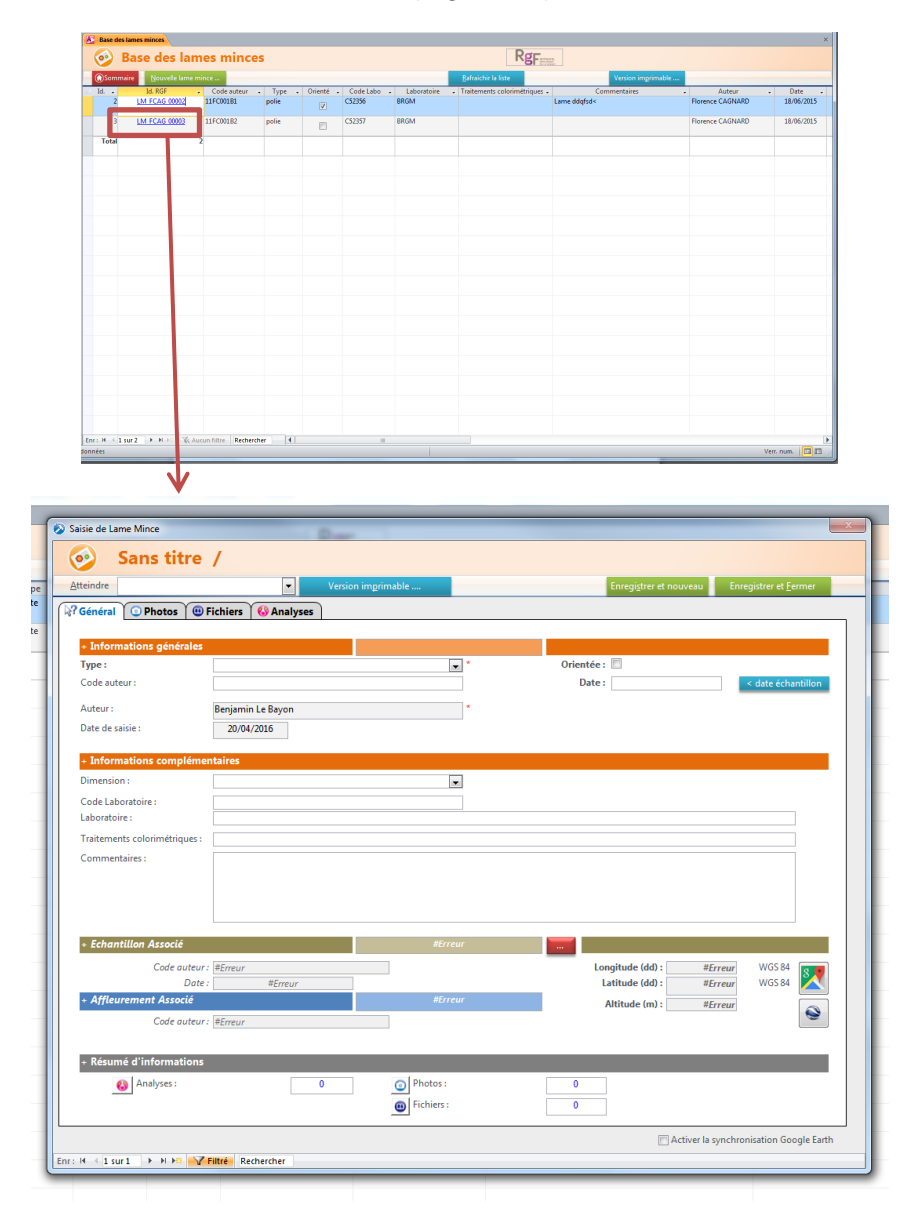

Figure 46 - GEOFIELD – Lame mince : Saisie des informations détaillées d'une lame mince

L'interface de « Saisie d'une lame mince » se décompose en 4 onglets :

- Général,
- Photos,
- Fichiers,
- Analyses

# 1. Onglet « Général »

| iénéral 💿 Photos 🕮           | Fichiers ( Analyses            |                                       |                           |                    |
|------------------------------|--------------------------------|---------------------------------------|---------------------------|--------------------|
|                              |                                |                                       |                           |                    |
| Informations générales       |                                | LM_FCAG_00003                         |                           |                    |
| ype:                         | polie                          | · · · · · · · · · · · · · · · · · · · | Orientee :                |                    |
| .ode auteur :                | 11FC001B2                      |                                       | Date: 18/06/2015          | < date echantillon |
| Auteur :                     | Florence CAGNARD               | *                                     |                           |                    |
| )ate de saisie :             | 07/03/2016                     |                                       |                           |                    |
| Informations compléme        | ntaires                        |                                       |                           |                    |
| impression i                 | ntaires                        |                                       |                           |                    |
| Carda Labaranta ina c        | craps7                         |                                       |                           |                    |
| aboratoire :                 | BRGM                           |                                       |                           |                    |
| raitements colorimétriques : | non                            |                                       |                           |                    |
| Commentaires :               | l ame mince composée de blabla | Ibala                                 |                           |                    |
|                              | came minee composee de blabla  |                                       |                           |                    |
|                              |                                |                                       |                           |                    |
|                              |                                |                                       |                           | -                  |
|                              |                                |                                       |                           |                    |
| Echantillon Associe          |                                | EC_FCAG_00004                         |                           |                    |
| Code auteur                  | 11FC001B                       | 1                                     | Longitude (dd) : 2.452560 | WGS 84             |
| Date                         | 18/06/2015                     | AF FCAG 00005                         | Latitude (dd) : 42.256310 | WGS 84             |
| Code autour                  | 1150001                        |                                       | Altitude (m) : 0.000000   |                    |
| Code duteur                  | 1170001                        |                                       |                           |                    |
| Párumá d'informations        |                                |                                       |                           |                    |
| Resume a informations        |                                |                                       |                           |                    |
|                              |                                | - 101 -                               |                           |                    |

Figure 47 - GEOFIELD - Saisie de lame mince : Onglet « Général »

L'onglet « Général » permet à l'utilisateur de saisir les informations suivantes (Figure 47):

- A. Informations générales, relatives à la lame mince :
- Type : Type de lame mince, (menu déroulant) obligatoire
- Code auteur : Numéro/Nom de la lame mince donné par le géologue
- Orientée : Caractère orienté de la lame mince (Oui / Non)
- **Date** : Date de prélèvement de la lame mince
  - Par défaut, la valeur sera celle saisie pour l'échantillon, si celle-ci est renseignée
  - Il est possible de forcer la récupération de la date d'échantillon, en cliquant sur le bouton « < date échantillon > »
- B. Informations complémentaires, relatives à la lame mince :
- **Code labo** : Code fourni par le laboratoire de préparation de la lame mince
- Laboratoire : Nom donné à la lame mince par le laboratoire de préparation de la lame mince
- **Traitements colorimétriques** : Traitements colorimétriques réalisés lors de la préparation de la lame mince
- **Commentaires :** Description de la lame mince en général.

- Ex. Description pétrologique, informations concernant les observations au MOLP-MET (description de paragénèses, textures, etc...)
- C. Echantillon associé : <u>Obligatoire</u>
- **Bouton** « ... » : Permet de sélectionner l'échantillon à partir duquel lequel la lame mince en cours de saisie a été réalisée (Figure 48) :

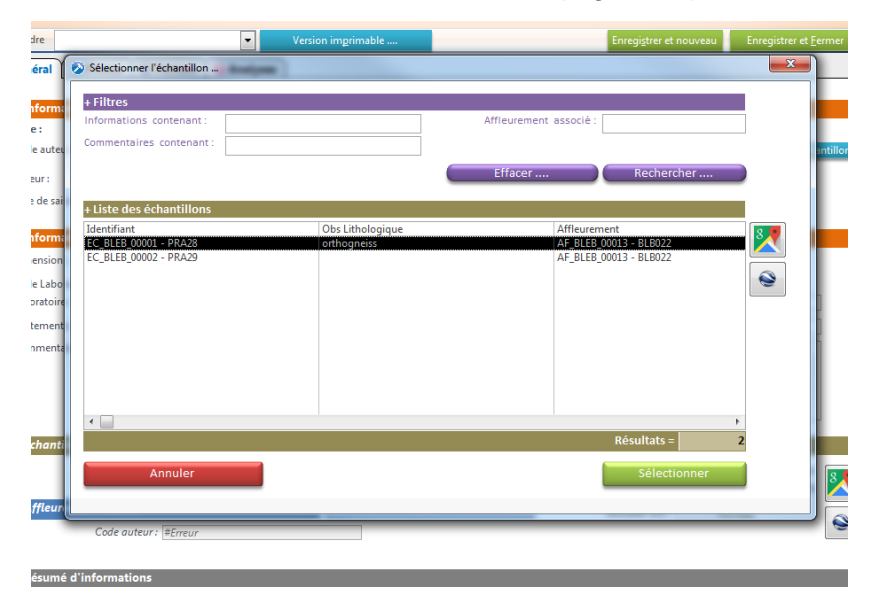

Figure 48 - GEOFIELD - Saisie d'une lame mince : Recherche d'échantillon associé

Le « *résumé d'informations* » calcule automatiquement les statistiques au fur et à mesure de la saisie des diverses informations sur la lame mince. Ces données permettent d'avoir un aperçu des données saisies sous les autres onglets.

## 2. Onglet « Photos »

L'onglet « Photos » permet à l'utilisateur d'associer des photographies à la lame mince considérée.

Les fichiers photos doivent obligatoirement être stockés dans le dossier \data\ de l'application GEOFIELD, comme expliqué dans la section

L'utilisateur peut ajouter une ou plusieurs photos en cliquant le bouton « + Ajouter une ou plusieurs photos ... ». Les photographies seront désormais associées à cette lame mince.

Pour chaque photo, l'utilisateur peut saisir un **Commentaire** dans le champ prévu à cet effet.

<u>Note</u>: Les flèches || Enr: M Clisur3 PROFIL permettent de se déplacer d'une photographie à l'autre.

L'utilisateur peut désassocier les photographies à cette lame mince :

- **Bouton « Supprimer toutes les photos ...»**, pour désassocier l'ensemble des photographies associées à la lame mince.
- Sélectionner la barre grise à gauche de la photo, puis la touche « suppr », pour désassocier une photo spécifique à la lame mince

## Note importante :

Les actions de « suppression », présentées ci-dessus ne suppriment pas les fichiers photos de l'ordinateur de l'utilisateur, mais seulement leur association à la lame mince

# 3. Onglet « Fichiers »

L'onglet «Fichiers » permet à l'utilisateur d'associer un ou plusieurs fichiers à la lame mince considérée.

Les fichiers doivent obligatoirement être stockés dans le dossier \data\ de l'application GEOFIELD, comme expliqué dans la section

L'utilisateur peut ajouter une ou plusieurs fichiers en cliquant le bouton « + Ajouter une ou plusieurs fichiers ... ». Les fichiers seront désormais associés à cette lame mince.

Pour chaque fichier, l'utilisateur peut saisir un **Commentaire** dans le champ prévu à cet effet.

L'utilisateur peut désassocier les fichiers à cette lame mince :

- **Bouton « Supprimer tous les fichiers …»**, pour désassocier l'ensemble des fichiers associés à la lame mince.
- Sélectionner la barre grise à gauche du fichier, puis la touche « suppr », pour désassocier un fichier spécifique à la lame mince.

## <u>Note importante :</u>

Les actions de « suppression », présentées ci-dessus ne suppriment pas les fichiers de l'ordinateur de l'utilisateur, mais seulement leur association à la lame mince.

## 4. Onglet « Analyses »

L'onglet «Analyses» permet à l'utilisateur de saisir une ou plusieurs analyses, réalisées sur cette lame mince (Figure 49).

| · · · · · · · · · · · · · · · · · · ·             | Enregistrer et nouveau Enregistrer et Eermer |
|---------------------------------------------------|----------------------------------------------|
| Général 😳 Photos 🕲 Fichiers 🚯 Analyses            |                                              |
| 1 analyse(s)                                      | + Nouvelle analyse                           |
| Id RGF : AL_BLEB_00001                            |                                              |
| Type : Microsonde électronique                    | Date : 08/04/2010 < date Lame mince          |
| Code auteur:                                      |                                              |
| sommen and t                                      |                                              |
| Auteur : Benjamin Le Bayon                        |                                              |
| Date de saisie : 10/03/2016 *                     |                                              |
| + FICHIERS D'ANALYSE                              |                                              |
| Non-Sichiers Bandmannt                            |                                              |
| Comparison                                        | + Ajouter un ou                              |
| Commencares :                                     | plusieurs fichiers                           |
|                                                   |                                              |
|                                                   |                                              |
|                                                   |                                              |
|                                                   |                                              |
|                                                   |                                              |
|                                                   |                                              |
|                                                   | (III)                                        |
|                                                   | les fichiers                                 |
| P                                                 |                                              |
| nr: H վ 1 sur 1 🕨 H 👀 🌾 Aucun filtre 🛛 Rechercher |                                              |

Figure 49 - GEOFIELD - Saisie de lame mince : Onglet « Analyses »

Le bouton permet de créer une nouvelle analyse associée à une lame mince.

Pour chaque analyse, les informations suivantes peuvent être décrites :

- **Type :** Type d'analyse réalisée (sur cette lame mince), (menu déroulant) <u>obligatoire</u>
- Code auteur : Nom donné par le géologue à l'analyse
- **Date** : Date de réalisation de l'analyse
  - Par défaut, la valeur sera celle saisie pour la lame mince, si celle-ci est renseignée
  - Il est possible de forcer la récupération de la date de lame mince, en cliquant sur le bouton « < date lame mince > »
- **Commentaires** : Commentaires sur l'analyse saisie, associée à une lame mince
- Fichiers d'analyses : Fichiers associés à l'analyse saisie, associée à une lame mince

Ex. Tableaux Excel de résultats, etc...

- Bouton « + Ajouter une ou plusieurs fichiers ... », pour associer un ou plusieurs fichiers à cette analyse.
- Bouton « Supprimer tous les fichiers ... », pour désassocier un ou plusieurs fichiers à cette analyse.

# 3.3.6. Analyses associées à une lame mince

Pour accéder à la gestion des analyses associées à une lame mince, l'utilisateur clique sur le bouton « Accéder » du volet « Analyses – Lame mince », sur le sommaire de l'application GEOFIELD (Figure 50) :

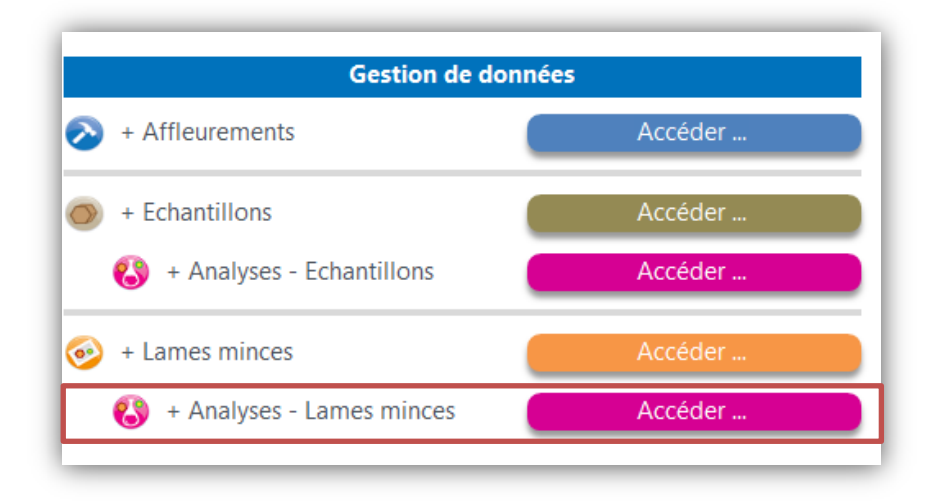

Figure 50 : GEOFIELD – Sommaire : « Gestion des analyses associées à une lame mince»

L'utilisateur accède à la liste des analyses associées à des lames minces saisies dans l'application. Les analyses saisies, lors de la saisie des informations d'une lame mince, dans l'onglet « Analyses » apparaissent également dans cette liste (Figure 51) :

| 3     | Base        | des a     | nal | yses - L   | ames | minces             |       | RgF                         |   |                   |   |            |                |      |
|-------|-------------|-----------|-----|------------|------|--------------------|-------|-----------------------------|---|-------------------|---|------------|----------------|------|
| Sor   | nmaire      |           |     |            |      |                    |       | <u>R</u> afraichir la liste |   |                   |   |            |                |      |
| d. 🖵  | Id          | . RGF     | -   | Code auter | ur 👻 | Туре               | -     | Commentaires                | - | Auteur            | + | Date 🚽     | Lame Mince RGF | + La |
| 1     | <u>AL E</u> | LEB 00001 |     |            |      | Microsonde électro | nique |                             | 8 | Benjamin Le Bayon |   | 08/04/2010 | LM BLEB 00001  | PF   |
| ſotal |             |           | 1   |            |      |                    |       |                             |   |                   |   |            |                |      |
|       |             |           |     |            |      |                    |       |                             |   |                   |   |            |                |      |

Figure 51 : GEOFIELD – « Analyses – Lames minces » : Liste des analyses de lames minces

# a. Création manuelle d'une nouvelle analyse associée à une lame mince

Pour créer une nouvelle analyse associée à une lame mince manuellement, l'utilisateur clique sur le bouton « **Nouvelle analyse** », en haut de la liste des analyses de lame mince.

La création d'une nouvelle analyse associée à une lame mince entraine l'ouverture d'une interface vierge, pour la saisie détaillée d'une analyse (Figure 52) :

| Atteindre           | •                 |          | Enregistrer et nouveau   | Enregistrer et Fermer |
|---------------------|-------------------|----------|--------------------------|-----------------------|
| Général @ Fichie    | ers               |          | enegigner et noureus     | emegistier et Lenner  |
|                     |                   |          |                          |                       |
| + Informations ger  | terales           | <b>*</b> | Dates                    | a data la su misara   |
| Code auteur :       |                   | •        | Date.                    | < date came mince     |
|                     |                   |          |                          |                       |
| Auteur:             | Benjamin Le bayon |          |                          |                       |
| Date de saisie :    | 20/04/2016        |          |                          |                       |
| + Informations cor  | nplementaires     |          |                          |                       |
| Commentaires :      |                   |          |                          |                       |
|                     |                   |          |                          |                       |
|                     |                   |          |                          |                       |
|                     |                   |          |                          |                       |
|                     |                   |          |                          |                       |
| + Lame mince asso   | ociée             | #Erreur  |                          | 1                     |
| Code auteur :       | #Erreur           |          | Date : #Erreur           |                       |
| + Echantillon assoc | cié               | #Erreur  |                          |                       |
| Code auteur :       | #Erreur           |          |                          |                       |
| + Affleurement as   | socié             | #Erreur  |                          |                       |
| Type :              |                   |          | Longitude (dd) : #Erreur | WGS 84 8              |
| Code auteur :       | #Erreur           |          | Latitude (dd) : #Erreur  | WGS 84                |
| Localite :          | #Erreur           |          | Altitude (m) : #Erreu    | ۲                     |
|                     |                   |          |                          |                       |
|                     |                   |          |                          |                       |
| + Résumé d'inform   | nations           |          |                          |                       |
| Eichier             |                   |          |                          |                       |
| enciners :          |                   |          |                          |                       |

Figure 52 : GEOFIELD – Analyse de lame mince : Nouvelle analyse

# b. Saisie des informations détaillées

Les informations détaillées d'une analyse associée à une lame mince sont accessibles via la liste des analyses :

Double-cliquez sur l'ID RGF de l'analyse considérée, afin d'afficher l'interface de saisie suivante (Figure 53) :

| Nouvelle analyse        | - Lunies minices                           | Bafraichir la liste | Professional Control of Control of Control o |                                             |
|-------------------------|--------------------------------------------|---------------------|----------------------------------------------------------------------------------------------------|---------------------------------------------|
| Code                    | auteur • Type •<br>Microsonde électronique | Commentaires        | Auteur Benjamin Le Bayon                                                                                                    | Date - Lame Mino     08/04/2010     LM BLEB |
| <u> </u>                |                                            |                     |                                                                                                    |                                             |
|                         |                                            |                     |                                                                                                    |                                             |
| · · · · · ·             |                                            |                     |                                                                                                    |                                             |
|                         |                                            |                     |                                                                                                    |                                             |
|                         |                                            |                     |                                                                                                    |                                             |
|                         | RFER_00001 \                               |                     |                                                                                                    |                                             |
| Atteindre               | <b>•</b>                                   |                     | Enregistrer et nouveau Enregistrer                                                                                                    | et <u>F</u> ermer éologue                   |
| 🗟 🖓 Général 🕮 Fi        | ichiers                                    |                     |                                                                                                    |                                             |
| + Informations          | générales                                  | AL BLEB 00001       |                                                                                                    |                                             |
| Type :                  | Microsonde électronique                    | *                   | Date : 08/04/2010 < date La                                                                                                    | ime mince                                   |
| Code auteur :           |                                            |                     |                                                                                                    |                                             |
| Auteur :                | Benjamin Le Bayon                          |                     |                                                                                                    |                                             |
| Date de saisie :        | 10/03/2016                                 |                     |                                                                                                    |                                             |
| Tuformations            |                                            |                     |                                                                                                    |                                             |
| + Informations          | complementaires                            |                     |                                                                                                    |                                             |
| Commentaires :          |                                            |                     |                                                                                                    |                                             |
|                         |                                            |                     |                                                                                                    |                                             |
|                         |                                            |                     |                                                                                                    |                                             |
|                         |                                            |                     |                                                                                                    |                                             |
| + Lame mince o          | associée                                   | LM_BLEB_00001       |                                                                                                    |                                             |
| Code auteur:            | PNA28a                                     |                     | Date : 08/04/2010                                                                                                    |                                             |
| + Echantillon a         | ssocié                                     | EC_BLEB_00001       |                                                                                                    |                                             |
| Code duteur:            | PTAZO                                      |                     |                                                                                                    |                                             |
| + Affleurement          | associé                                    | AF_BLEB_00013       |                                                                                                    |                                             |
| lype :<br>Code auteur : | Affleurement en place                      |                     | Longitude (dd) : 2.453758 WGS                                                                                                    | 84                                          |
| Localité :              | DEDUL                                      |                     | Altitude (m) : 0.000000                                                                                                    |                                             |
|                         |                                            |                     |                                                                                                    | <b>e</b>                                    |
|                         |                                            |                     |                                                                                                    |                                             |
|                         |                                            |                     |                                                                                                    |                                             |
| + Résumé d'inf          | ormations                                  |                     |                                                                                                    |                                             |
| Fichi                   | iers : 1                                   |                     |                                                                                                    |                                             |
|                         |                                            |                     |                                                                                                    | <u> </u>                                    |
|                         |                                            |                     | Cartiver la synchronisation                                                                                                    | Google Earth                                |

Figure 53 - GEOFIELD – Analyse associée à une lame mince : Saisie des informations détaillées d'une analyse

L'interface de « Saisie d'une analyse associée à une lame mince » se décompose en 2 onglets :

- Général, -
- Fichiers. -

#### 1. Onglet « Général »

| Saisie u Analyse - Lame m | nice                    |               |                                              |
|---------------------------|-------------------------|---------------|----------------------------------------------|
| 😮 AL_BLE                  | B_00001 /               |               |                                              |
| Atteindre                 | •                       |               | Enregistrer et nouveau Enregistrer et Fermer |
| Général @ Fichiers        |                         |               |                                              |
|                           |                         |               |                                              |
| + Informations génér      | rales                   | AL_BLEB_00001 |                                              |
| Type :                    | Microsonde électronique | *             | Date : 08/04/2010 < date Lame mince          |
| Code auteur :             |                         |               |                                              |
| Auteur :                  | Benjamin Le Bayon       | *             |                                              |
| Date de saisie :          | 10/03/2016              |               |                                              |
| + Informations comp       | lementaires             |               |                                              |
| Commentaires :            |                         |               |                                              |
|                           |                         |               |                                              |
|                           |                         |               |                                              |
|                           |                         |               |                                              |
|                           |                         |               |                                              |
| + Lame mince associ       | PE428a                  | LM_BLEB_00001 | Pate : 08/01/2010                            |
|                           | 1101200                 | 50 8158 00004 | Dute 1 00,047,2020                           |
| + Echantillon associe     | 08426                   | EC_BLEB_00001 |                                              |
| Code duteur :             | PRAZO                   |               |                                              |
| + Affleurement assoc      | tié                     | AF_BLEB_00013 |                                              |
| lype :<br>Code auteur :   | Affleurement en place   |               | Longitude (dd) : 2.453758 WGS 84             |
| Localité :                | JEDUER                  |               | Altitude (m): 0.000000                       |
|                           |                         |               | 0                                            |
|                           |                         |               |                                              |
|                           | L                       |               |                                              |
| + Résumé d'informat       | ions                    |               |                                              |
| Fichiers :                | 1                       |               |                                              |
|                           |                         |               | Constant a synchronization Google Earth      |
| A A Level A A A           | Filtrá Dacharchar       |               | Activer la synchronisation Google Earth      |
| I N I SULL P PLPS         | g mine Kechercher       |               |                                              |

Figure 54 - GEOFIELD - Saisie d'analyse de lame mince : Onglet « Général »

L'onglet « Général » permet à l'utilisateur de saisir les informations suivantes 'Figure 54) :

- A. Informations générales, relatives à l'analyse associée à une lame mince :
- **Type :** Type d'analyse réalisée sur cette lame mince, (menu déroulant) <u>obligatoire</u>
- Code auteur : Nom donné par le géologue à l'analyse
- **Date** : Date de réalisation de l'analyse
  - Par défaut, la valeur sera celle saisie pour la lame mince, si celle-ci est renseignée
  - Il est possible de forcer la récupération de la date da lame mince, en cliquant sur le bouton « < date lame mince > »
- B. Informations complémentaires, relatives à l'échantillon :
- **Commentaires** : Commentaires supplémentaires concernant l'analyse associée à la lame mince
- C. Lame mince associée : <u>Obligatoire</u>
- **Bouton** « ... » : Permet de sélectionner la lame mince à partir de laquelle l'analyse en cours de saisie a été réalisée

Le « *résumé d'informations* » calcule automatiquement les statistiques au fur et à mesure de la saisie des diverses informations sur l'analyse. Ces données permettent d'avoir un aperçu des données saisies sous les autres onglets.

# 2. Onglet « Fichiers »

L'onglet «Fichiers » permet à l'utilisateur d'associer un ou plusieurs fichiers à l'analyse associée à une lame mince, considérée.

Les fichiers doivent obligatoirement être stockés dans le dossier \data\ de l'application GEOFIELD, comme expliqué dans la section

L'utilisateur peut ajouter une ou plusieurs fichiers en cliquant le bouton « + Ajouter une ou plusieurs fichiers ... ». Les fichiers seront désormais associés à cette analyse associée à une lame mince.

Pour chaque fichier, l'utilisateur peut saisir un **Commentaire** dans le champ prévu à cet effet.

L'utilisateur peut désassocier les fichiers à cette analyse :

- **Bouton « Supprimer tous les fichiers …»**, pour désassocier l'ensemble des fichiers associés à l'analyse de lame mince.
- Sélectionner la barre grise à gauche du fichier, puis la touche « suppr », pour désassocier un fichier spécifique à l'analyse associée à une lame mince

#### Note importante :

Les actions de « suppression », présentées ci-dessus ne suppriment pas les fichiers de l'ordinateur de l'utilisateur, mais seulement l'association à l'analyse de lame mince.

# 3.4. VOLET « EXPORTER LES DONNÉES »

L'application GEOFIELD permet à l'utilisateur d'exporter les données saisies de 2 manières :

- Export des données au format Excel 97/2000 (\*.xls), notamment en vue d'une utilisation dans un SIG tel que ArcGIS ou QGIS
- Export des données au format KML, pour une visualisation sous Google Earth

Pour accéder à l'interface d'export, l'utilisateur clique sur le bouton « Accéder », de la rubrique « Exporter les données » sur le sommaire de l'application (Figure 55) :

| Sommaire                    | • D                                            |
|-----------------------------|------------------------------------------------|
| Données de terra            | NIN KEFERENTEL<br>GRO. DOGDE<br>ISI LA FRANCIS |
| Gestion Base de données     |                                                |
| Configuration               | 1                                              |
| 🔒 + Utilisateur             | Accéder                                        |
|                             |                                                |
| Gestion de donn             | ées                                            |
| > + Affleurements           | Accéder                                        |
| + Echantillons              | Accéder                                        |
| Analyses - Echantillons     | Accéder                                        |
|                             | Acceder                                        |
| + Lames minces              | Accéder                                        |
| 😮 + Analyses - Lames minces | Accéder                                        |
| Exporter les don            | nées                                           |
| + Exporter                  | Accéder                                        |
|                             |                                                |
| Quitter                     | Non-                                           |
| hund                        | 7 mars 2016 v1                                 |

Figure 55 - GEOFIELD - Sommaire : Exporter les données

L'interface d'export se décompose en 3 onglets suivants (Figure 56) :

- Affleurements : pour exporter les données relatives aux affleurements saisis,
- Echantillons : pour exporter les données relatives aux échantillons saisis,
- Lames minces : pour exporter les données relatives aux lames minces saisies.

| Exporter Exporter                                                                                        | ·           | RgF      |
|----------------------------------------------------------------------------------------------------|-------------|----------|
| Sommaire                                                                                                 |             |          |
| Affleurements 💿 Echantillons 📀 Lames mir                                                                 | ices        |          |
| + Affleurements                                                                                          | Exporter    | Exporter |
| + Photos                                                                                                 | Exporter    | Exporter |
| + Fichiers                                                                                               | Exporter    | Exporter |
| + Observations lithologiques                                                                             | Exporter    | Exporter |
| + Contacts                                                                                               | Exporter    | Exporter |
| 🔇 + Mesures structurales - Plan                                                                          | Exporter    | Exporter |
| + Mesures structurales - Lignes                                                                          | Exporter    | Exporter |
| + Informations lithostrati.                                                                              | Exporter    | Exporter |
| + Evaluation C50                                                                                         | Exporter    | Exporter |
| - Cartes géologiques à 1/50 000 (Webservice BRGM)<br>- Cartes géologiques à 1/1 000 000 (Webservice BRGN | Л)          | Exporter |
| lundi                                                                                                    | 7 mars 2016 |          |

Figure 56 - GEOFIELD – Export des données

Chaque thématique saisie au sein d'un support d'observation (affleurement, échantillon, lame mince) peut être exportée individuellement.

Exemples :

- Exporter les mesures structurales de type Plan de l'ensemble des affleurements.
- Exporter les analyses d'échantillon de l'ensemble des échantillons.
- Exporter les photos de lame mince de l'ensemble des lames minces,
- ...

# 3.4.1. Export au format Excel 97 / 2000

Pour exporter un jeu de données en fichier Excel 97/2000, l'utilisateur clique sur le bouton Exporter ... de la thématique voulue, à partir de l'interface d'export (Figure 57) :

| L Exporter                                         | r        | RgF      |
|----------------------------------------------------|----------|----------|
| Sommaire                                           |          |          |
| 🗞 Affleurements 🛛 💿 Echantillons 🛛 📀 Lames mi      | nces     |          |
| Affleurements                                      | Exporter | Exporter |
| Photos                                             | Exporter | Exporter |
| + Fichiers                                         | Exporter | Exporter |
| + Observations lithologiques                       | Exporter | Exporter |
| + Contacts                                         | Exporter | Exporter |
| 🔇 + Mesures structurales - Plan                    | Exporter | Exporter |
| + Mesures structurales - Lignes                    | Exporter | Exporter |
| + Informations lithostrati.                        | Exporter | Exporter |
| + Evaluation C50                                   | Exporter | Exporter |
| + Cartes géologiques à 1/50 000 (Webservice BRGM)  |          | Exporter |
| + Cartes géologiques à 1/1 000 000 (Webservice BRG | M)       | Exporter |

Figure 57 - GEOFIELD – Export des données au format Excel 97/2000

L'utilisateur sélectionne l'emplacement pour enregistrer le fichier Excel généré, sur son ordinateur (Figure 58):

|                                                                                                    |                                                                                                    |                                                                                    | 00                                                                                                    | a DATAS (D.)                                                                                          | Documents + rar                                               | nbourg + Travail                                                                            | · RGF_GEOFIELD_BRG                                                                          | M + data +                                                          | + 4+ Recherch                                                                                                 | er dans : data                                                                                                    | 8                                                     |                                                              |                                                                |                      |
|----------------------------------------------------------------------------------------------------|----------------------------------------------------------------------------------------------------|------------------------------------------------------------------------------------|----------------------------------------------------------------------------------------------------|----------------------------------------------------------------------------------------------------|---------------------------------------------------------------|---------------------------------------------------------------------------------------------|---------------------------------------------------------------------------------------------|---------------------------------------------------------------------|----------------------------------------------------------------------------------------------------|----------------------------------------------------------------------------------------------------|-------------------------------------------------------|--------------------------------------------------------------|----------------------------------------------------------------|----------------------|
|                                                                                                    |                                                                                                    |                                                                                    | Oraanise                                                                                                    | r • Nouveau dos                                                                                       | tier                                                          | -                                                                                           |                                                                                             |                                                                     |                                                                                                    |                                                                                                    |                                                       |                                                              |                                                                |                      |
|                                                                                                    |                                                                                                    |                                                                                    |                                                                                                    | cuments *                                                                                             | Nom                                                           | *                                                                                           | Modifié le                                                                                  | Type                                                                | Talle                                                                                                    | 1                                                                                                    | - II                                                  |                                                              |                                                                |                      |
|                                                                                                    |                                                                                                    |                                                                                    | ■ 100<br>● 100<br>● 1 | ages<br>usique<br>etage<br>if<br>if<br>if<br>if<br>if<br>if<br>if<br>if<br>if<br>if<br>if<br>if<br>if | EXPORTS     EXPORTS     FICHERS     PHOTOS                    |                                                                                             | 08/03/2016<br>10/03/2016<br>10/03/2016                                                      | 11:24 Dossier de<br>19:20 Dossier de<br>19:25 Dossier de            | fichiers<br>fichiers                                                                                          |                                                                                                    |                                                       |                                                              |                                                                |                      |
|                                                                                                    |                                                                                                    |                                                                                    | Mill Credit<br>SV<br>Can DA<br>SR GE<br>Nom                                                                                                    | insteur<br>STEM (C)<br>ATAS (D)<br>EO_COMMUN (\/s _<br>de fichier : ECLOUID<br>Type : Clesseur E      | HOR STRUCT PLAN                                               |                                                                                             |                                                                                             |                                                                     |                                                                                                    |                                                                                                    |                                                       |                                                              |                                                                |                      |
|                                                                                                    |                                                                                                    |                                                                                    |                                                                                                    | Démari<br>automa                                                                                      | ige<br>tique                                                  |                                                                                             |                                                                                             |                                                                     |                                                                                                    |                                                                                                    |                                                       |                                                              |                                                                |                      |
|                                                                                                    |                                                                                                    |                                                                                    | Cache                                                                                                    | er les dossiers                                                                                       |                                                               | _                                                                                           | _                                                                                           | $\rightarrow$                                                       | Outils + OK                                                                                                   | Annuler                                                                                                    |                                                       |                                                              |                                                                |                      |
| in) - (n =<br>Accuell<br>▲ Couper<br>a Copier •                                                                              | T<br>Insertion 8                                                                                                    | fice on page Fi                                                                    | ormules Donnes                                                                                                    | r les dossiers                                                                                        | Affichage Tei                                                 | t de charge - J<br>yer à la ligne auto                                                      | GS_OUTCR<br>Loobat Equipe<br>inutiquement Star                                              | OP_STRUCT_PLA                                                       | Ousik + OK                                                                                                    | Annuler                                                                                                    |                                                       | nsatisfaisant                                                | Neutre                                                         |                      |
| er) = (r +<br>Accuell<br>≩ Couper<br>■ Copier *                                                                              | Tansertion b                                                                                                    | fice on page Fr<br>Calibri<br>G I § -                                              | armutes Donnée<br>→ 11 → A* A*<br>🖾 → △ → - △ →                                                                                                    | r les dossiers                                                                                        | Affichage Tes<br>아 프 Renvo<br>북 译 道 Pusion                    | t de charge - A<br>yer à la ligne auto<br>mer et centrer *                                  | GS_OUTCR<br>Loobat Équipe<br>imatiquement Star<br>Star                                      | OP_STRUCT_FU                                                        | Ousik • OK                                                                                                    | Annule     Annule     Microsoft Exce     Norm     Sour forme Satis                                                                                                    | ul I                                                  | nsatisfaisant<br>Avertissement                               | Neutre -<br>Calcul -                                           | Insérer Su           |
| <ul> <li>- (2 + 1)</li> <li>Accuell</li> <li>Couper</li> <li>Coper -</li> <li>Reprodu</li> <li>Presse-pa</li> </ul>          | Tangertion A<br>Insertion A<br>ire la mise en forme<br>piers 5                                                                                                    | Rice en page Pri<br>Calibri<br>G J § -<br>Pol                                      | e Cade                                                                                                    | r les dossiers                                                                                        | Affichage Tes<br>아~ 플 Renvo<br>토 译 道 Fusion<br>Aligneme       | t de charge d<br>yer à la ligne auto<br>mer et centrer *<br>nt                              | GS_OUTCR<br>Lorobat Equipe<br>matiquement Star<br>15                                        | OP_STRUCT_PU                                                        | Ousli • OK                                                                                                    | Annule<br>- Microsoft Exce<br>Sour forme<br>Satis                                                                                                    | nal la<br>Style                                       | nsatisfaisant<br>Avertissement                               | Neutre Calcut                                                  | Inder Su             |
| <ul> <li>Couell</li> <li>Accuell</li> <li>Couper</li> <li>Coper -</li> <li>Reprodu</li> <li>Presse-pa</li> <li>A1</li> </ul> | T<br>Insertion A<br>ire la mise en forme<br>plers G<br>• (*)                                                                                                    | Alse en page Fri<br>Calibri<br>G I § -<br>Pol<br>A STRP_ID                         | ormules Donnée<br>- III - A A<br>Er - Q - A -<br>loc                                                                                                    | r les dossiers                                                                                        | Affichage Tes<br>                                             | t de charge d<br>yer à la ligne auto<br>mer et centrer *<br>nt                              | GS_OUTCR<br>korobat Equipe<br>mutiquement Star<br>rs                                        | op_struct_PU                                                        | Ouzla • Ox                                                                                                    | Annule     Annule     Annule     Annule     Annule     Annule     Satis                                                                                                    | al l<br>daisant A<br>Style                            | nsatisfaisant                                                | Neutre<br>Calcul v                                             | Inster Su            |
| Accuell<br>Accuell<br>Couper<br>Reprodu<br>Presse-pa<br>A1<br>A                                                              | Tansertion b<br>ire is mise en forme<br>piers Tansertion<br>• (*                                                                                                    | for en page Fr<br>Calibri<br>G. J. S<br>Pol<br>Jé STRP_ID<br>B                     | rmutes Donnée<br>→ 11 → A* A*<br>De → De → A+<br>los                                                                                                    | r les dossiers                                                                                        | Affichage Tes<br>()~ 프 Renvo<br># 및 Jusion<br>Aligneme<br>E   | t de change a<br>yer à la ligne auto<br>ner et centrer *<br>nt<br>F                         | GS_OUTCR<br>Lorobat Equipe<br>inutiquement<br>G<br>G                                        | nop_strauct_PCA<br>ndard<br>* % 000 [36 4]<br>Nombre<br>H           | Outin • OK                                                                                                    | Annule<br>- Microsoft Excel<br>Sour forme<br>Satis<br>ablesu *                                                                                                    | nal a<br>statisant A<br>Style                         | nsatisfaisant<br>Avertissement                               | Neutre<br>Calcul •                                             | Insérer Su           |
| Accuell<br>Accuell<br>Couper<br>Reprodu<br>Presse-ga<br>A1<br>A<br>STRP_ID                                                   | Insertion II<br>insertion II<br>inser | fice en page Fr<br>Caliben<br>G I S -<br>Pol<br>A STRP_ID<br>B<br>P. RGF           | e Cache<br>- III - A A<br>Ere                                                                                                    | r les dossiers                                                                                        | Affichage Tes<br>                                             | t de charge 4<br>yer à la ligne auto<br>ner et centrer *<br>nt<br>F<br>STRP_DIP             | GS_OUTCR<br>crobat Equipe<br>inutiquement Star<br>G<br>G<br>STEP_UTHO                       | Nop_STRUCT_PU-<br>Idard<br>- % 000 %2 4<br>Nombre<br>H<br>STRP_REPR | At [Mode de compatibilité<br>de la conditionation of the compatibilité<br>conditionnelle * de la<br>STRP_COMM | Annule                                                                                                    | nal diaisant di Stole<br>K<br>AFF R                   | nsatisfaisant<br>Avertissement                               | Neutre<br>Calcut<br>DL AFF_LONG                                | Intérer Su<br>AFF_L  |
| Accuell<br>Accuell<br>Couper<br>Copier *<br>Copier *<br>Copier *<br>Copier *<br>Press-on<br>All<br>A<br>STRP_ID              | The amove an former<br>plets                                                                                                    | Acce on page Pri<br>Calibin<br>G J S +<br>Pol<br>F STRP_ID<br>B<br>P.RGF<br>1<br>2 | Cashe     Cashe                                                                                                    | r les dossiers                                                                                        | Affichage Tec<br>+- 学校<br>を定<br>を<br>STRP_DIR<br>120<br>1990  | t de charge à<br>yer à la ligne auto<br>mor et center *<br>tt<br>STRP_DIP<br>20<br>21<br>21 | G<br>STRP_UTHO<br>0 orthogness<br>0 orthogness                                              | Nonbre<br>Hand<br>STRP_REPR<br>VRAU<br>FAIL                         | Cutis • OK                                                                                                    | J - Microsoft Exce<br>sous forme Satis<br>ableau -<br>NB_STRL<br>1                                                                                                    | al a<br>faisant a<br>Style<br>K<br>AFF_RC             | nsatisfaisant<br>Avertissement                               | Neutre                                                         | N<br>AFF_1<br>42.445 |
| H Accuell<br>Accuell<br>Couper<br>Couper<br>Reprodu<br>Press-on<br>Al<br>STRP_ID                                             | e la mise en farme<br>pers de la mise en farme<br>pers de la mise en farme<br>e (e 517<br>1 MP_BLEB_0000<br>2 MP_BLEB_0000                                                                                                    | for en page Fri<br>Calibri<br>G I S +<br>Pel<br>Fri<br>B<br>P, RGF<br>1<br>2       | ermules Donnie<br>11 - 1 A A A<br>ter                                                                                                    | Pleadoniers                                                                                           | Affichage Ter<br>F I I I Augurene<br>E STRP Dir<br>120<br>130 | t de charge<br>yer à la ligne auto<br>ner et centrer *<br>M<br>F<br>STRP DIP<br>21<br>21    | G OUTCO<br>Instant Equipe<br>Instantion<br>G<br>STRP_ITHO<br>D onthogeness<br>D micaschiste | dard<br>- % 00 24 2<br>Nonbre<br>H<br>STRP_BERR<br>VRA10<br>FAUX    | Cuti C Compatibilities                                                                                        | Ander     Ander     A | al Afaisant A<br>Style<br>K<br>AF_BLEB_1<br>AF_BLEB_1 | nsatisfaisant<br>Avertissement<br>5F VAFC Geo<br>0001 8LB022 | Nextre<br>Calcul y<br>0L AFF, LONG<br>2.45375615<br>2.45375615 | N<br>AFF_L<br>42.445 |

Figure 58 - GEOFIELD – Exemple d'export au format Excel 97/2000

# 3.4.2. Export au format Google Earth

## a. Exporter les fichiers KML des données GEOFIELD

Pour exporter un jeu de données en fichier KML, exploitable par Google Earth, l'utilisateur clique sur le bouton estrer... de la thématique voulue, à partir de l'interface d'export (Figure 59):

| L             | Export                              | er       | Rgf       |
|---------------|-------------------------------------|----------|-----------|
| Sommaire      |                                     |          |           |
| Affleuren     | ients 🧔 Echantillons 📀 Lames        | minces   |           |
| 🔊 + At        | fleurements                         | Exporter | Exporter  |
| $\odot$       | + Photos                            | Exporter | Exporter  |
| •             | + Fichiers                          | Exporter | Exporter  |
| ٢             | + Observations lithologiques        | Exporter | Exporter  |
|               | + Contacts                          | Exporter | Exporter  |
| 8             | + Mesures structurales - Plan       | Exporter | Exporter  |
| 0             | + Mesures structurales - Lignes     | Exporter | Exporter  |
| <b>M</b>      | + Informations lithostrati.         | Exporter | Exporter  |
| M             | + Evaluation C50                    | Exporter | Exporter  |
| · Cartes géol | ogiques à 1/50 000 (Webservice BRG  | M)       | Sexporter |
| Cartes géol   | ogiques à 1/1 000 000 (Webservice B | RGM)     | Exporter  |

Figure 59 - GEOFIELD – Export des données au format Google Earth

L'application GEOFIELD lance le logiciel Google Earth, préalablement installé, avec le fichier KML généré sur son ordinateur (Figure 60) :

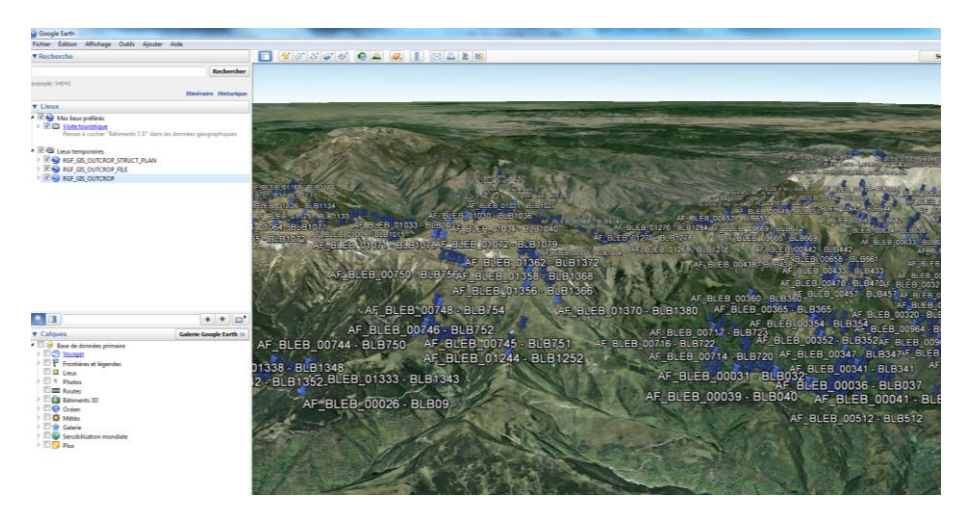

Figure 60 - GEOFIELD – Exemple d'export au format Google Earth

Les attributs et les photographies relatifs à un point sont visibles en cliquant sur les punaises sous Google Earth (Figure 61 ; Figure 62).
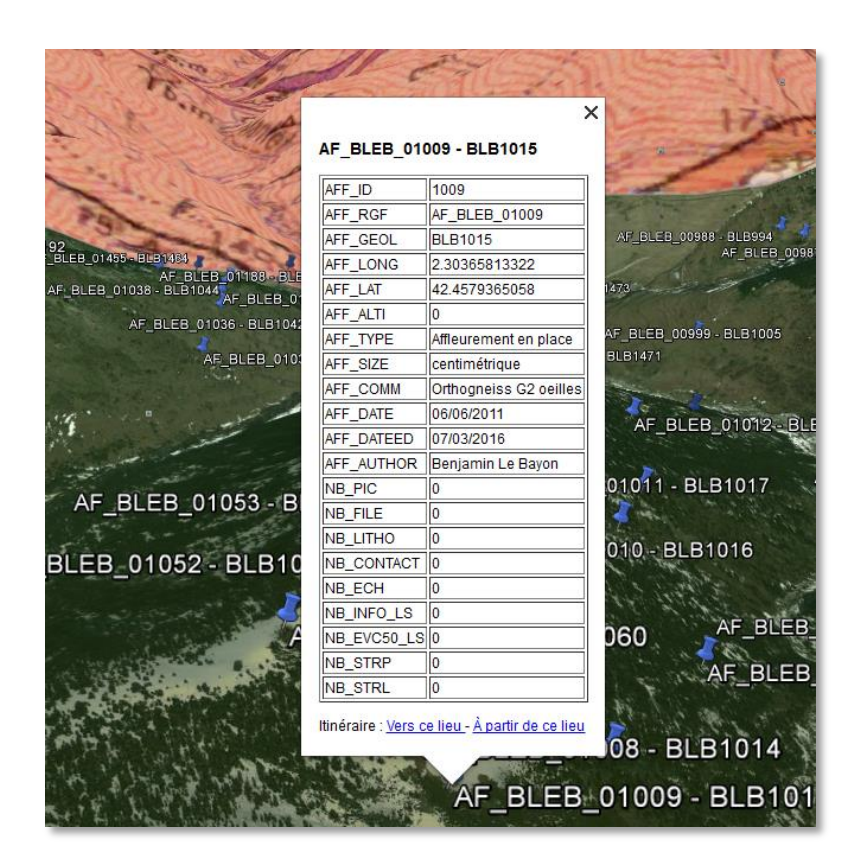

Figure 61 - GEOFIELD – Exemple de consultation d'attributs d'un affleurement sous Google Earth

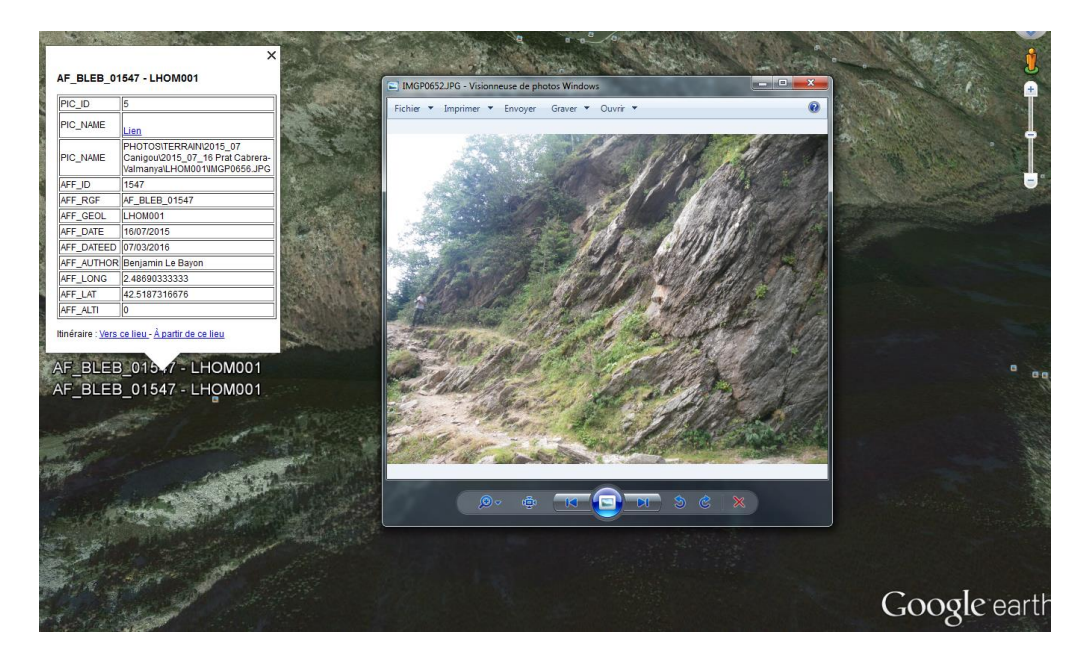

Figure 62 - GEOFIELD – Exemple de consultation de photographie d'un affleurement sous Google Earth

<u>Note :</u> Les fichiers KML pour Google Earth, sont enregistrés automatiquement dans l'arborescence d'installation de GEOFIELD dans le dossier suivant (Figure 63) :

| avail & RGE GEOFIELD RRGM & kml |                  |      |          |  |  |  |
|---------------------------------|------------------|------|----------|--|--|--|
|                                 |                  |      |          |  |  |  |
| r                               |                  |      |          |  |  |  |
| Nom                             | Modifié le       | Туре | Taille   |  |  |  |
| BRGM_C50.kml                    | 10/03/2016 15:26 | KML  | 2 Ko     |  |  |  |
| RGF_GIS_OUTCROP.kml             | 20/04/2016 10:22 | KML  | 2 794 Ko |  |  |  |
| RGF_GIS_OUTCROP_FILE.kml        | 20/04/2016 10:20 | KML  | 3 Ko     |  |  |  |
| RGF_GIS_OUTCROP_STRUCT_PLAN.kml | 20/04/2016 10:20 | KML  | 4 Ko     |  |  |  |
| REF OUTCOOD CURRENT I           | 10/03/2016 15:20 | KML  | 3 Ko     |  |  |  |

[RGF\_GEOFIELD\_BRGM]\\_kml\

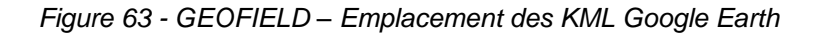

## b. Exporter les données géologiques de référence

L'application GEOFIELD met aussi à disposition de l'utilisateur 2 fichiers KML, afin de visualiser sous Google Earth, les données géologiques de référence suivante :

- Carte géologique à 1/1 000 000, réalisée par le BRGM
- Cartes géologiques à 1/50 000, réalisées par le BRGM.

Pour visualiser ces couches, utiliser les boutons Exporter... de l'interface d'export pour les rubriques suivantes (Figure 64) :

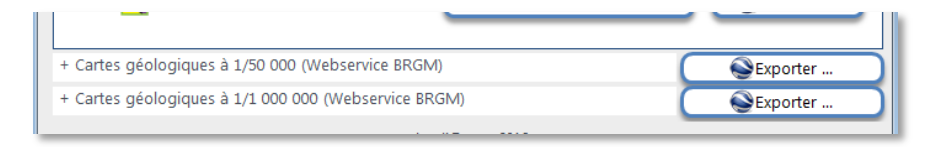

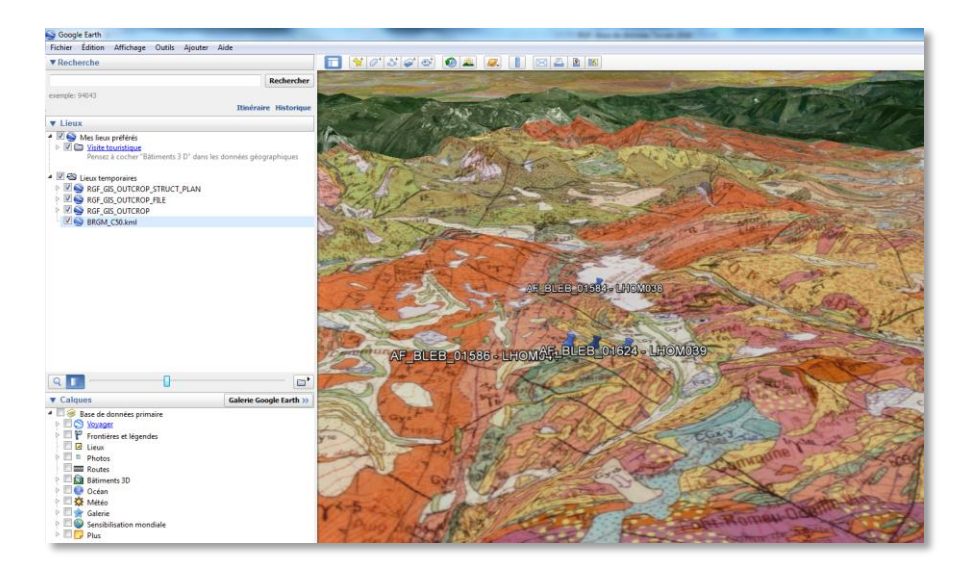

Figure 64 - GEOFIELD – Export des données géologiques BRGM pour Google Earth

## c. Paramétrer Google Earth

Pour une utilisation optimale des données GEOFIELD dans Google Earth, le paramétrage suivant des options de Google Earth est nécessaire :

- Ouvrir Google Earth, préalablement installé par l'utilisateur
- Dans le menu Outils > Options...
- Onglet Général
- Activer les éléments suivants :
  - « Afficher les résultats Web dans un navigateur externe » dans « Affichage »
  - « Autorisez l'accès aux fichiers locaux et aux données personnelles » dans « info-bulles des repères » (Figure 65) :

| Vue 3D Cache Visite Navigation Général                       | Deserver de servereis                                                          |  |  |  |  |
|--------------------------------------------------------------|--------------------------------------------------------------------------------|--|--|--|--|
| Amonage                                                      | Programme de messagene                                                         |  |  |  |  |
| Afficher les info-bulles                                     | Microsoft Outlook                                                              |  |  |  |  |
| Afficher les résultats Web dans un navigateur externe        | Utiliser mon compte Gmail                                                      |  |  |  |  |
| Mise en relief des bâtiments                                 | Me laisser choisir chaque fois que j'envoie un e-mail                          |  |  |  |  |
| Paramètres de langue                                         | Astuces de démarrage                                                           |  |  |  |  |
| Langue Valeur système par défaut 💌                           | Afficher les astuces de démarrage                                              |  |  |  |  |
| Statistiques d'utilisation                                   | Réseau                                                                         |  |  |  |  |
| Envoyer des statistiques d'utilisation à Google              | V Utiliser le protocole HTTPS pour les connexions Google                       |  |  |  |  |
| Gestion des erreurs KML                                      | Info-bulles des repères                                                        |  |  |  |  |
| Accepter en mode silencieux toutes les données non reconnues | Autorisez l'accès aux fichiers locaux et aux données personnelles.     Conkies |  |  |  |  |
| Afficher des invites pour toutes les erreurs                 |                                                                                |  |  |  |  |
| Abandonner le chargement du fichier en cas d'erreur          | Enregistrer les cookies sur le disque                                          |  |  |  |  |
|                                                              |                                                                                |  |  |  |  |
| Destaurer les valeurs par défaut                             |                                                                                |  |  |  |  |

Figure 65 - GEOFIELD – Paramétrage de Google Earth

## 3.5. VERSION IMPRIMABLE DES DONNÉES

Pour chaque rubrique de données (Affleurements, Echantillons, Lames minces, ...), une version imprimable des données est accessible, via la liste de données.

L'utilisateur peut par exemple ouvrir une version imprimable des affleurements de la manière suivante :

• Ouvrir la Gestion des Affleurements, via le Sommaire de GEOFIELD (Figure 66) :

|                        | -                                                                                                    |                                                                                                    |                                                                                                    | Deres                                                                                                    |                |                                                                                                    |                                                                                                    |                                                                                                    |                                                                                                    |
|------------------------|----------------------------------------------------------------------------------------------------|----------------------------------------------------------------------------------------------------|----------------------------------------------------------------------------------------------------|----------------------------------------------------------------------------------------------------|----------------|----------------------------------------------------------------------------------------------------|----------------------------------------------------------------------------------------------------|----------------------------------------------------------------------------------------------------|----------------------------------------------------------------------------------------------------|
| Base des affleurements |                                                                                                    |                                                                                                    |                                                                                                    | KgF                                                                                                    |                |                                                                                                    |                                                                                                    |                                                                                                    |                                                                                                    |
| e Sourceatter          | weekst Imports                                                                                                    | r on lot d'attlessements                                                                                                    | 244                                                                                                    | cha la liste                                                                                                    |                | Version imprimable                                                                                                    |                                                                                                    |                                                                                                    |                                                                                                    |
| M.RGF                  | Code auteur                                                                                                    | т н Туре                                                                                                    | Longitude (dd) - WGSB4                                                                                                    | Latitude (dd) - WGSB4 .                                                                                                    | Altitude (m) - | Dir Obs (*) . Comm                                                                                                    | entaire                                                                                                    |                                                                                                    |                                                                                                    |
| AF BLEB 00028          | BLB010                                                                                                    | Affleurement en place                                                                                                    | 2.406585                                                                                                    | 42.362613                                                                                                    | 0              | Fm Tregure schists O elts remaniU                                                                                                    |                                                                                                    |                                                                                                    |                                                                                                    |
| AF. BLEB. 00001        | 8L8011                                                                                                    | Affleurement en place                                                                                                    | 2.444060                                                                                                    | 42,416098                                                                                                    | 0              | Orthogneiss G1/euco grains moyen                                                                                                    |                                                                                                    |                                                                                                    |                                                                                                    |
| AF BLEB 00002          | 81,801,2                                                                                                    | Affleurement en place                                                                                                    | 2.443968                                                                                                    | 42,423135                                                                                                    | 0              | Orthogneiss GS                                                                                                    |                                                                                                    |                                                                                                    |                                                                                                    |
| AF BLEB 00003          | BL8013                                                                                                    | Affleurement en place                                                                                                    | 2.444775                                                                                                    | 42.436932                                                                                                    | 0              | Orthogness ceilles as gtz bleu +/-bt                                                                                                    |                                                                                                    |                                                                                                    |                                                                                                    |
| AF. SLEE, 20004        | 8L8014                                                                                                    | Affleurement en place                                                                                                    | 2,444010                                                                                                    | 42,427235                                                                                                    | 0              | Orthogneius G1 leucocrate                                                                                                    |                                                                                                    |                                                                                                    |                                                                                                    |
| AF_BLEB_00005          | ØLBOLS                                                                                                    | Affleurement en place                                                                                                    | 2.443780                                                                                                    | 42.428455                                                                                                    | 0              | Orthogneiss GL ceilles                                                                                                    |                                                                                                    |                                                                                                    |                                                                                                    |
| AF BLEB 00006          | 6L8026                                                                                                    | Affleurement en place                                                                                                    | 2.444055                                                                                                    | 42.430078                                                                                                    | 0              | Orthogneiss G1 oeilles + filon leucogranite grains fins                                                                                                    |                                                                                                    |                                                                                                    |                                                                                                    |
| AF 81.68 00007         | 81.8017                                                                                                    | Affleurement en place                                                                                                    | 2,447282                                                                                                    | 42,432457                                                                                                    |                | Orthogneiss G1 peilles                                                                                                    |                                                                                                    |                                                                                                    |                                                                                                    |
| AF BLEB 00008          | 81,8018                                                                                                    | Affleurement en place                                                                                                    | 2,447508                                                                                                    | 42.432828                                                                                                    |                | Orthogneiss GL oeilles                                                                                                    |                                                                                                    |                                                                                                    |                                                                                                    |
| AF BLEB 00009          | 81.8058                                                                                                    | Affleurement en place                                                                                                    | 2,447575                                                                                                    | 42,433267                                                                                                    | 0              | Orthogneiss G1 seilles                                                                                                    |                                                                                                    |                                                                                                    |                                                                                                    |
| AF BLEB 00010          | 01.0019                                                                                                    | Affleurement en place                                                                                                    | 2.447715                                                                                                    | 42,433775                                                                                                    | 0              | Orthogneiss GL ceilles                                                                                                    |                                                                                                    |                                                                                                    |                                                                                                    |
|                        | A BUL SON<br>A BUL SON<br>A BUL SON | Asse des affleurement           Barg         Carpon           1000         Carpon           1000         Carpon           1000         Carpon           1001         Carpon           1001         Carpon | Search addresses           Search addresses           Search addresses           Search addresses           Search addresses           Search addresses           Search addresses           Search addresses           Search addresses           Search addresses           Search addresses           Search addresses           Search addresses           Search addresses           Addresses           Addresses <th <="" colspan="2" td=""><td>Base des affilieurements         Base des affilieurements         Base des affilieurements         Base des affilieurements         Base des affilieurements         Base des affilieurements         Base des affilieurements         Base des affilieurements         Base des affilieurements         Base des affilieurements         Base des affilieurements         Calenda           d.f. B.L. 2000         B.B.S.1         Affluerement en plane         2.44400           d.f. B.L. 2000         B.B.S.1         Affluerement en plane         2.44400           d.f. B.L. 2000         B.B.S.1         Affluerement en plane         2.44400           d.f. B.L. 2000         B.B.S.1         Affluerement en plane         2.44000           d.f. B.L. 2000         B.B.S.1         Affluerement en plane         2.44000           d.f. B.L. 2000         B.B.S.1         Affluerement en plane         2.44000           d.f. B.L. 2000         B.B.S.1         Affluerement en plane         2.44000           d.f. B.L. 2000         B.B.S.1         Affluerement en plane         2.44000           d.f. B.L. 2000         B.B.S.1         Affluerement en plane         2.44000           d.f. B.L. 2000         B.B.S.1         Affluerement en plane         2.44000</td><td>Base des affleurements         Colspan="2"         Colspan="2"          Colspan="2"          Colspan="2"          Colspan="2"          Colspan="2"          Colspan="2"          Colspan="2"             <th< td=""><td>Reference: Reference: Reference</td><td>Refer to the set of the set of</td></th<></td></th> | <td>Base des affilieurements         Base des affilieurements         Base des affilieurements         Base des affilieurements         Base des affilieurements         Base des affilieurements         Base des affilieurements         Base des affilieurements         Base des affilieurements         Base des affilieurements         Base des affilieurements         Calenda           d.f. B.L. 2000         B.B.S.1         Affluerement en plane         2.44400           d.f. B.L. 2000         B.B.S.1         Affluerement en plane         2.44400           d.f. B.L. 2000         B.B.S.1         Affluerement en plane         2.44400           d.f. B.L. 2000         B.B.S.1         Affluerement en plane         2.44000           d.f. B.L. 2000         B.B.S.1         Affluerement en plane         2.44000           d.f. B.L. 2000         B.B.S.1         Affluerement en plane         2.44000           d.f. B.L. 2000         B.B.S.1         Affluerement en plane         2.44000           d.f. B.L. 2000         B.B.S.1         Affluerement en plane         2.44000           d.f. B.L. 2000         B.B.S.1         Affluerement en plane         2.44000           d.f. B.L. 2000         B.B.S.1         Affluerement en plane         2.44000</td> <td>Base des affleurements         Colspan="2"         Colspan="2"          Colspan="2"          Colspan="2"          Colspan="2"          Colspan="2"          Colspan="2"          Colspan="2"             <th< td=""><td>Reference: Reference: Reference</td><td>Refer to the set of the set of</td></th<></td> |                | Base des affilieurements         Base des affilieurements         Base des affilieurements         Base des affilieurements         Base des affilieurements         Base des affilieurements         Base des affilieurements         Base des affilieurements         Base des affilieurements         Base des affilieurements         Base des affilieurements         Calenda           d.f. B.L. 2000         B.B.S.1         Affluerement en plane         2.44400           d.f. B.L. 2000         B.B.S.1         Affluerement en plane         2.44400           d.f. B.L. 2000         B.B.S.1         Affluerement en plane         2.44400           d.f. B.L. 2000         B.B.S.1         Affluerement en plane         2.44000           d.f. B.L. 2000         B.B.S.1         Affluerement en plane         2.44000           d.f. B.L. 2000         B.B.S.1         Affluerement en plane         2.44000           d.f. B.L. 2000         B.B.S.1         Affluerement en plane         2.44000           d.f. B.L. 2000         B.B.S.1         Affluerement en plane         2.44000           d.f. B.L. 2000         B.B.S.1         Affluerement en plane         2.44000           d.f. B.L. 2000         B.B.S.1         Affluerement en plane         2.44000 | Base des affleurements         Colspan="2"         Colspan="2"          Colspan="2"          Colspan="2"          Colspan="2"          Colspan="2"          Colspan="2"          Colspan="2" <th< td=""><td>Reference: Reference: Reference</td><td>Refer to the set of the set of</td></th<> | Reference: Reference: Reference | Refer to the set of the set of |

Figure 66 - GEOFIELD – Version imprimable : Liste des affleurements

• Filtrer, si besoin, les données par les filtres de tableau (Figure 67) :

| Base                   | Base des affleurements         |                       |                                              |             |                                                                             |               |             |                |             |
|------------------------|--------------------------------|-----------------------|----------------------------------------------|-------------|-----------------------------------------------------------------------------|---------------|-------------|----------------|-------------|
| Base des affleurements |                                |                       |                                              |             | RgF                                                                         |               |             |                |             |
| Som                    | maire <u>N</u> ouvel affleurem | ent Importer un lot d | 'affleurements                               |             | <u>R</u> afra                                                               |               |             |                | Version imp |
| Id. 🚽                  | Id. RGF 🗸                      | Code auteur 🚽         | Туре 🗸                                       | Longitude ( | (dd) - WGS84 🛛 🗸                                                            | Latitude (dd) | - WGS84 🛛 🗸 | Altitude (m) 🗸 | Dir Obs (°) |
| 28                     | AF BLEB 00028                  | BLB010                | Tri <u>e</u> r de A à Z                      |             | 2.406585                                                                    |               | 42.362613   | 0              |             |
| 1                      | AF BLEB 00001                  | BLB011                | Trier de Z à A Supprimer le filtre dans Code | auteur      | 2.444060                                                                    |               | 42.416098   | 0              |             |
| 2                      | AF BLEB 00002                  | BLB012                | <u>F</u> iltres de texte                     | ×.          | E <u>s</u> t égal à                                                         |               | 42.423135   | 0              |             |
| 3                      | AF BLEB 00003                  | BLB013                |                                              | .:          | Commence par                                                                |               | 42.426932   | 0              |             |
| 4                      | AF BLEB 00004                  | BLB014                | Affleurement en place                        | _           | Ne commence                                                                 | pas par       | 42.427235   | 0              |             |
| 5                      | AF BLEB 00005                  | BLB015                | Affleurement en place                        |             | Se termine par         42.428455           Ne contine par         42.430078 |               | 42.428455   | 0              |             |
| 6                      | AF BLEB 00006                  | BLB016                | Affleurement en place                        |             |                                                                             |               | 0           |                |             |
| 7                      | AF BLEB 00007                  | BLB017                | Affleurement en place                        |             | 2.447262                                                                    |               | 42.432457   | 0              |             |

Figure 67 - GEOFIELD – Version imprimable : Filtre des affleurements

Cliquer sur le bouton Version imprimable ... , pour générer le fichier (Figure 68) :

| 100                           | (ourself)                                    |                      |
|-------------------------------|----------------------------------------------|----------------------|
| Affeirement                   |                                              | Affectment           |
|                               |                                              |                      |
| Pagel ar 9 record 21 art 21 a | Report sor 3 merced 21 and 20                | Page 1 ac 2          |
|                               | Part H 4 A A A A A A A A A A A A A A A A A A | Annual Manual Manual |

Figure 68 - GEOFIELD – Version imprimable : Exemple d'affleurement

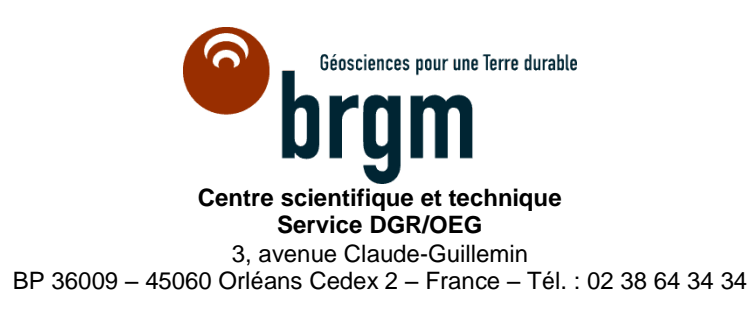

www.brgm.fr